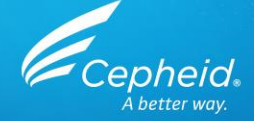

## GeneXpert<sup>®</sup> Infinity System-Schulung zu Xpertise 6.8

#### Agenda:

- Infinity Überblick
- Xpertise Software-Funktionen
- Infinity-Dateien
- Infinity-Workflow
- Anzeigen von Testergebnissen
- Datenverwaltung

- Kurzer LIS-Überblick
- Fehlerbehebung
- Ablauf zum Herunterfahren des Systems (Shut Down Protocol)
- Wartung

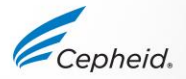

# Infinity – Überblick

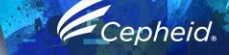

1

2

0

6

0

# GeneXpert<sup>®</sup> Infinity Echtzeit-PCR-System

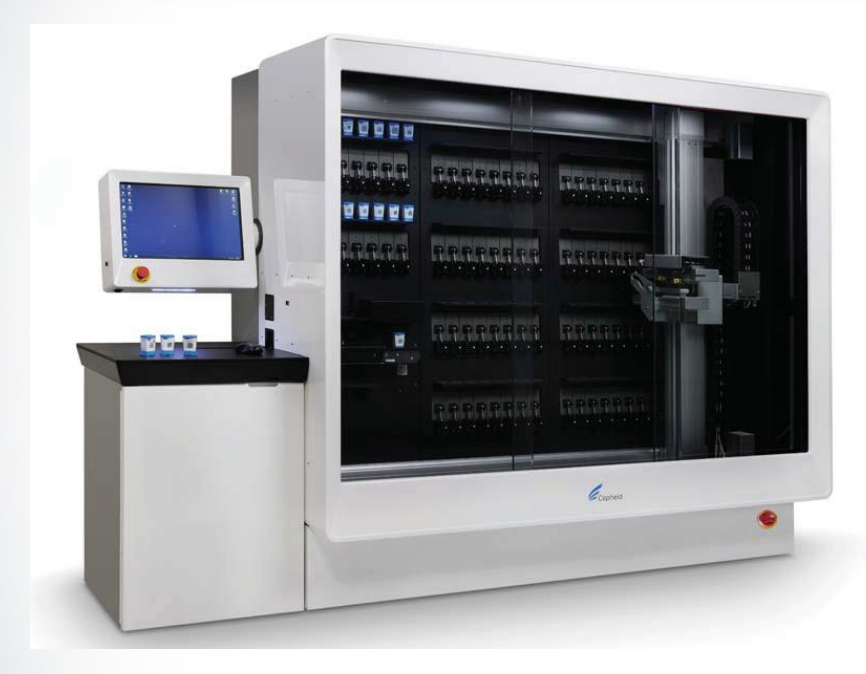

#### Systemkomponenten

- GeneXpert Infinity
  - o Transportband, Roboterarm, Speichero Module
    - Thermisches und optisches System
    - Präzisionsfluidik
- Extraktions- und Reaktionskartuschen
- Reagenzien
  - Trockene und flüssige Reagenzien
- Computer-System
  - Software, Barcode-Scanner, LIS-Schnittstelle und LINK-Konnektivität

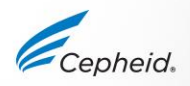

# **GeneXpert® Infinity Komponenten**

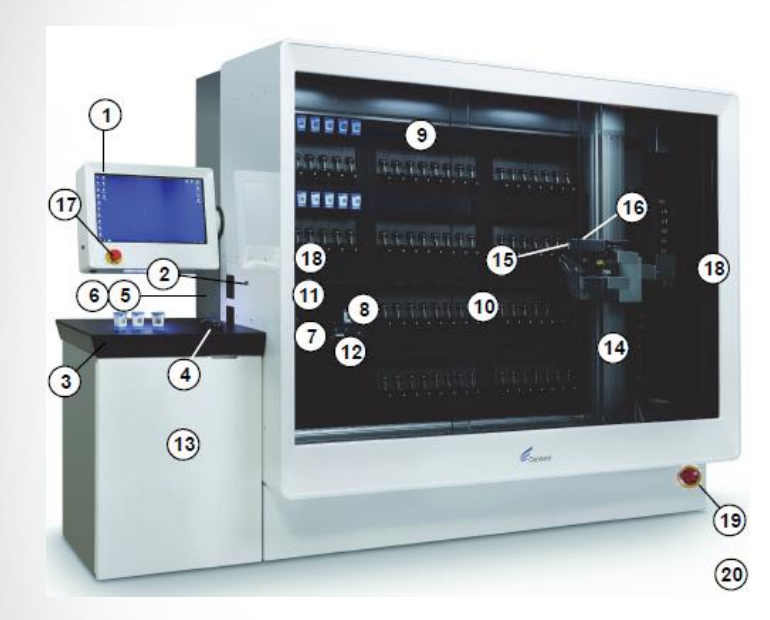

- 1 Monitor mit Berührungsbildschirm
- 2 Kiosk-Barcode-Scanner
- 3 Tastatur (drahtlos)
- 4 Maus (drahtlos)
- 5 Kiosk-Computer (im Hauptgeräteschrank)
- 6 Eingebetteter Computer (im Hauptgeräteschrank)
- 7 Transportband
- 8 Aufnahmebereich
- 9 Speicherfächer
- 10 GeneXpert Module
- 11 Wagen
- 12 Abfallfach

- 13 Abfallbehälter (nicht sichtbar)
- 14 Roboterarmsystem
- 15 Greifer
- 16 Barcode-Scanner am Roboterarm
- 17 Not-AUS-Taster
- 18 Türgriffe links und rechts
- 19 USV (nicht sichtbar)
- 20 Netzschalter

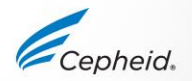

#### Ansicht der Rückseite

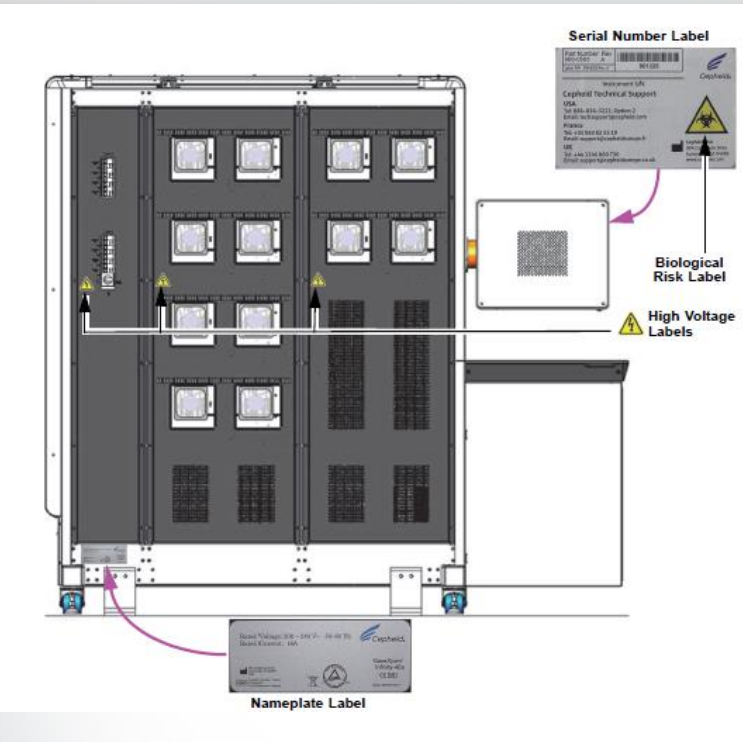

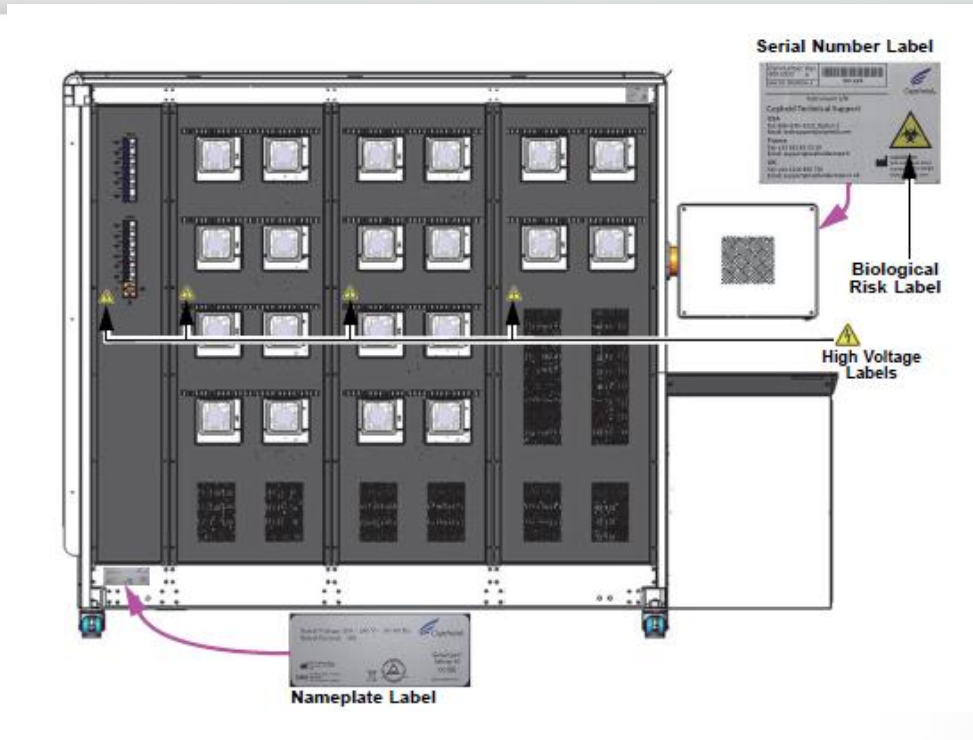

#### Infinity-80

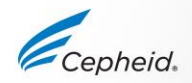

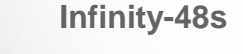

#### **Kiosk-Ansicht**

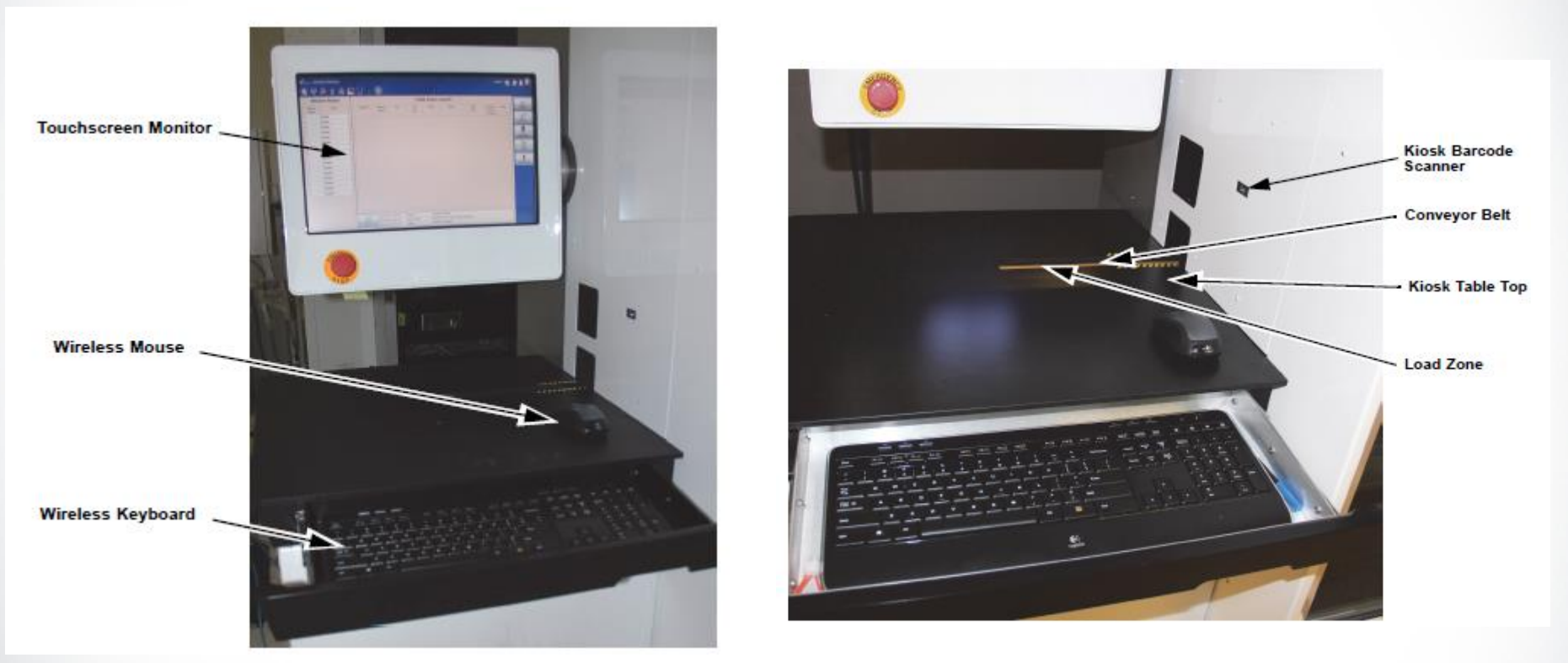

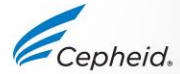

#### Kiosk-Ansicht – 2

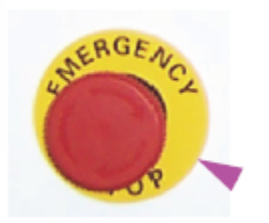

Shuttle Loading Drawer (Open)

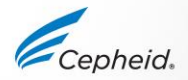

#### **USB- und Ethernetanschlüsse**

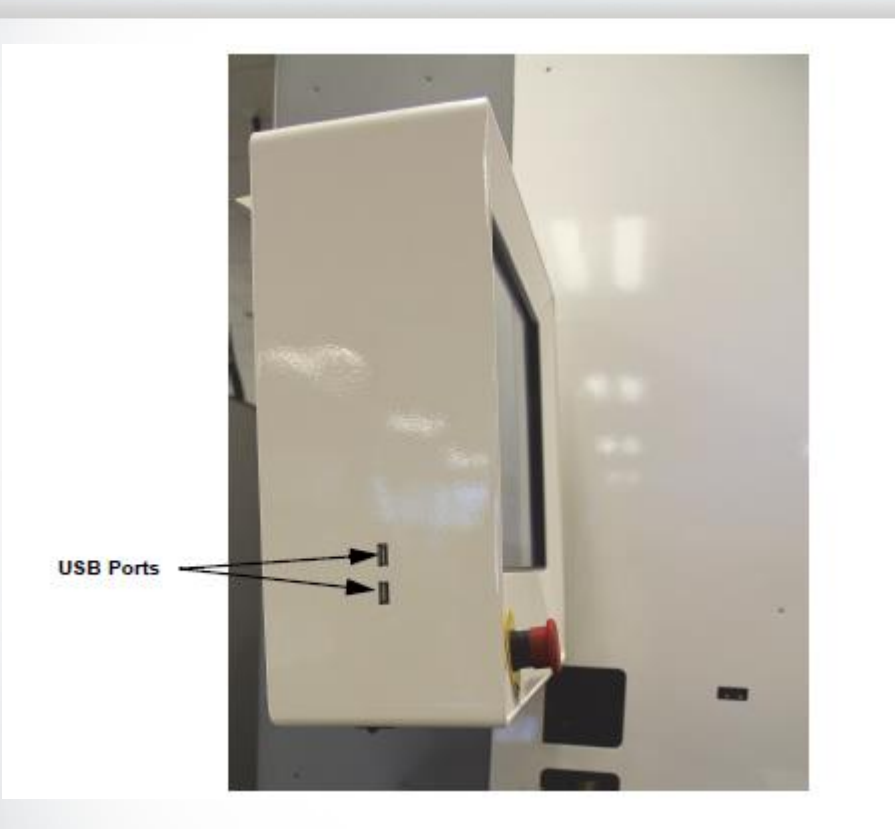

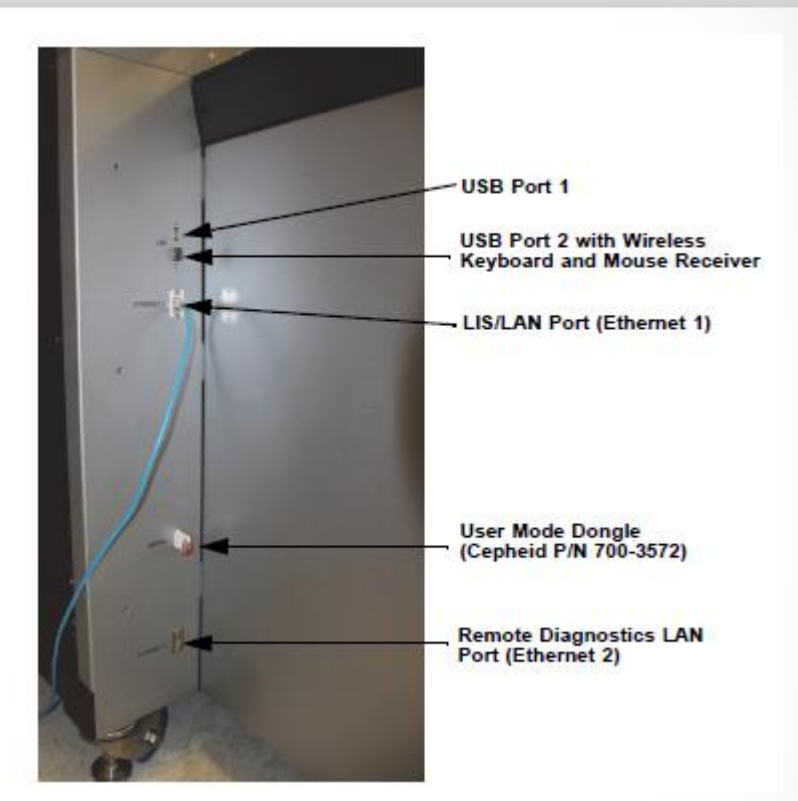

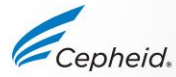

#### **Kiosk-Barcode-Scanner**

- 1 Kartusche
- 2 Barcode-Lesegerät (eingebaut)

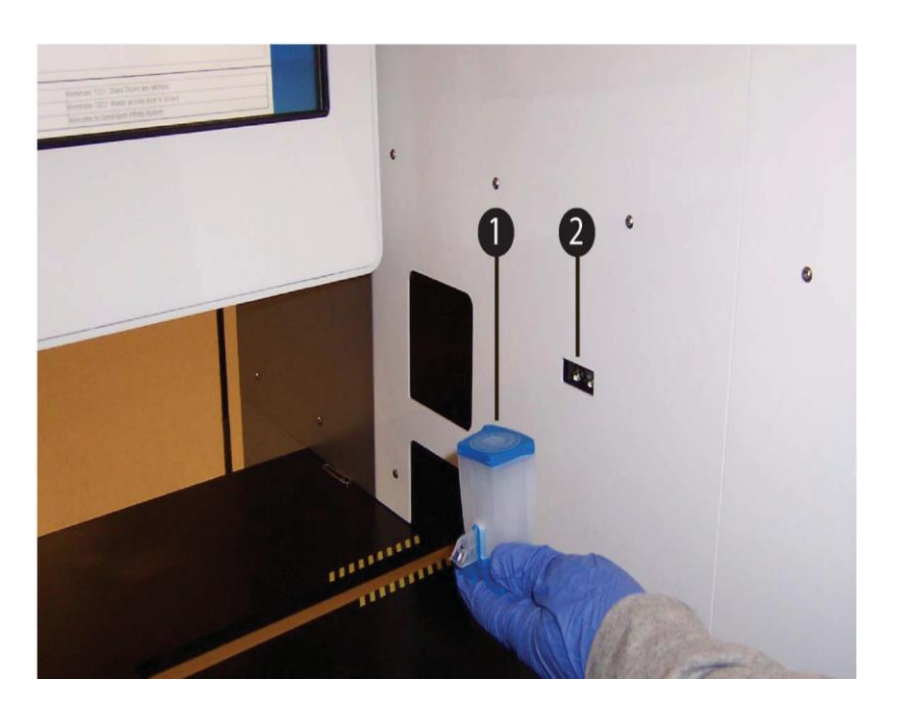

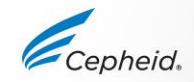

#### Abfallbehälter

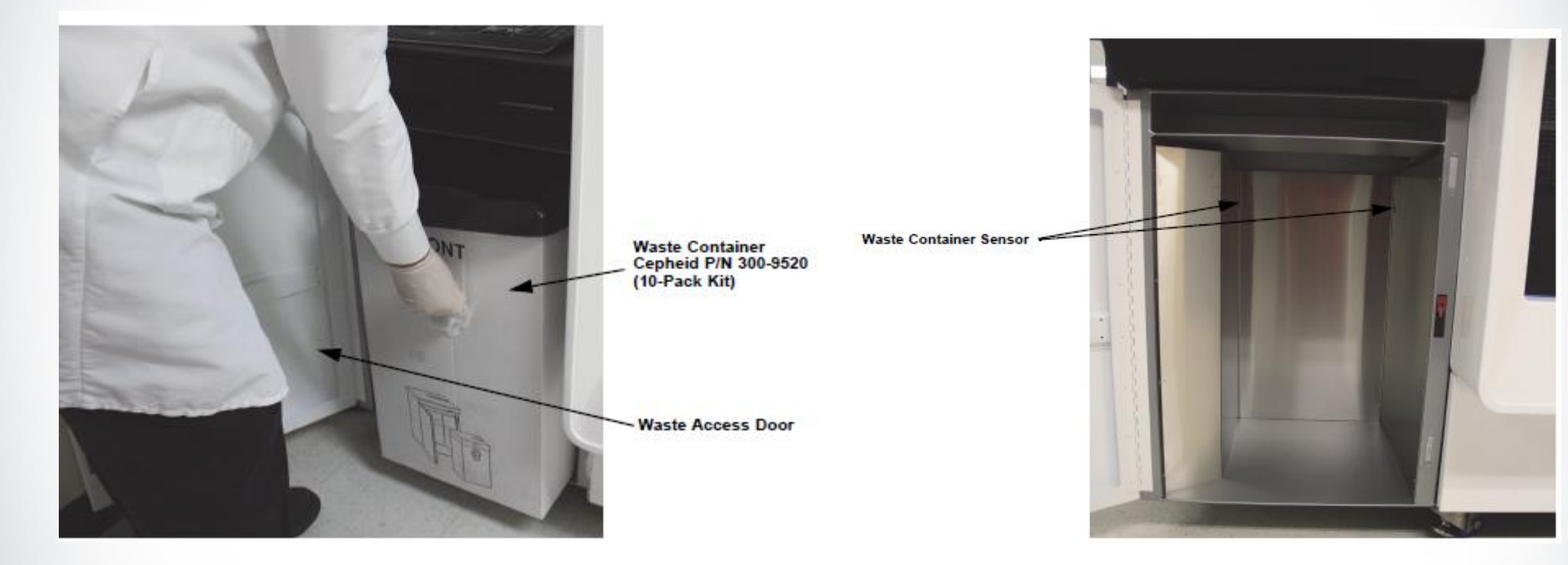

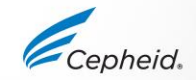

#### **Aufnahmebereich-Ansicht**

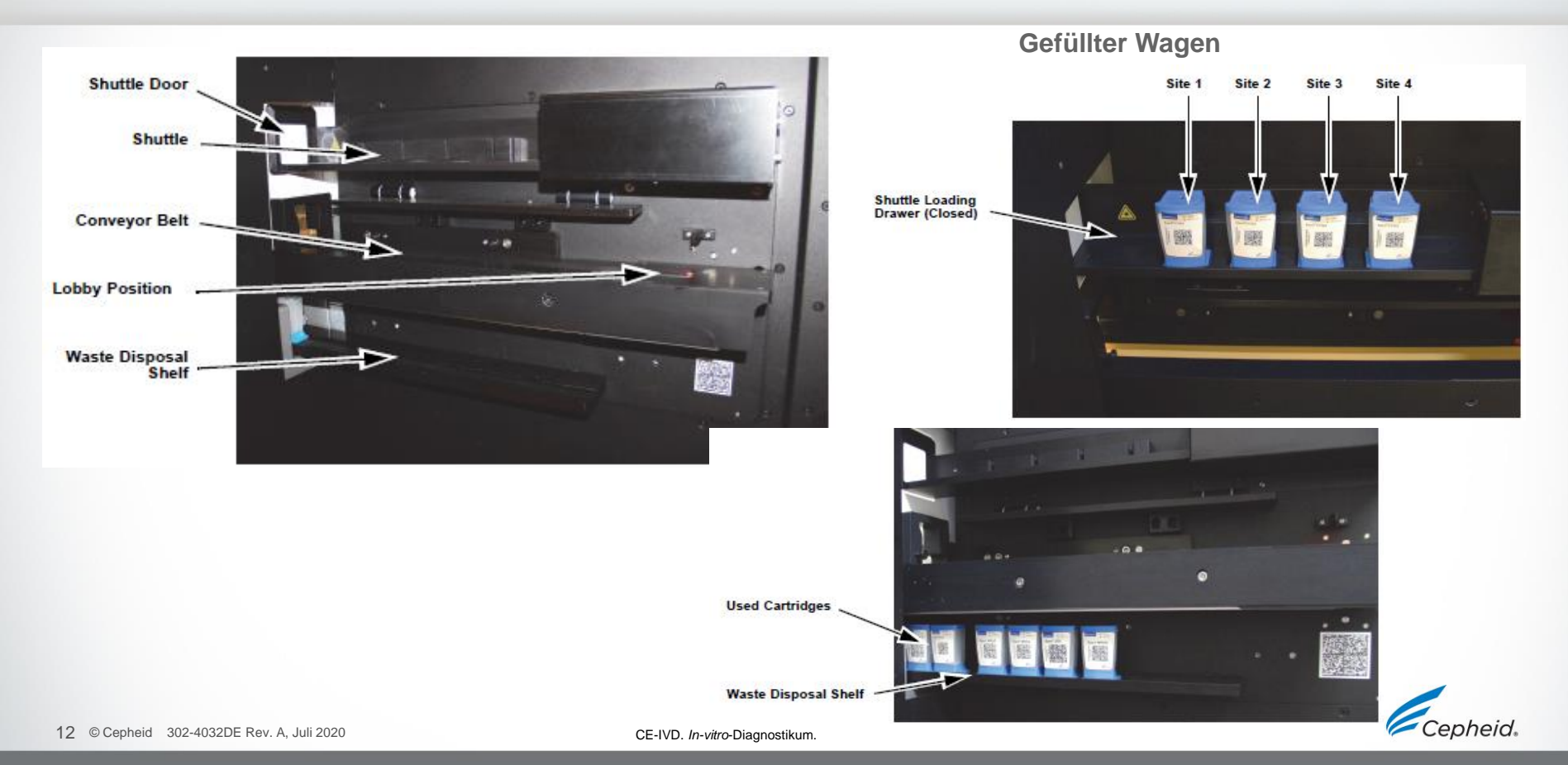

#### Wagen

#### **Funktion des Wagens:**

- Kartuschen mit STAT-Anforderungen laden
- Entnommene oder zurückgewiesene Kartuschen entfernen

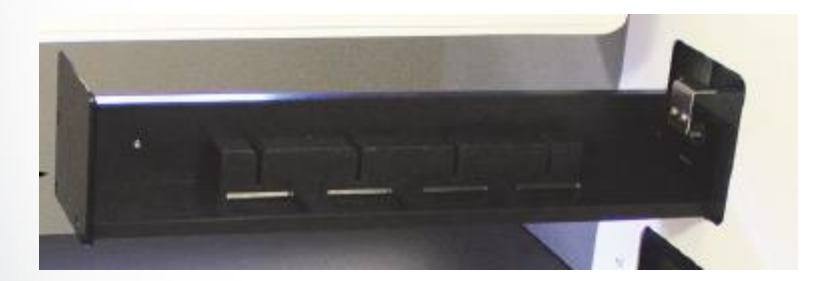

Shuttle Loading Drawer (Closed)

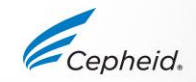

#### Roboterarm

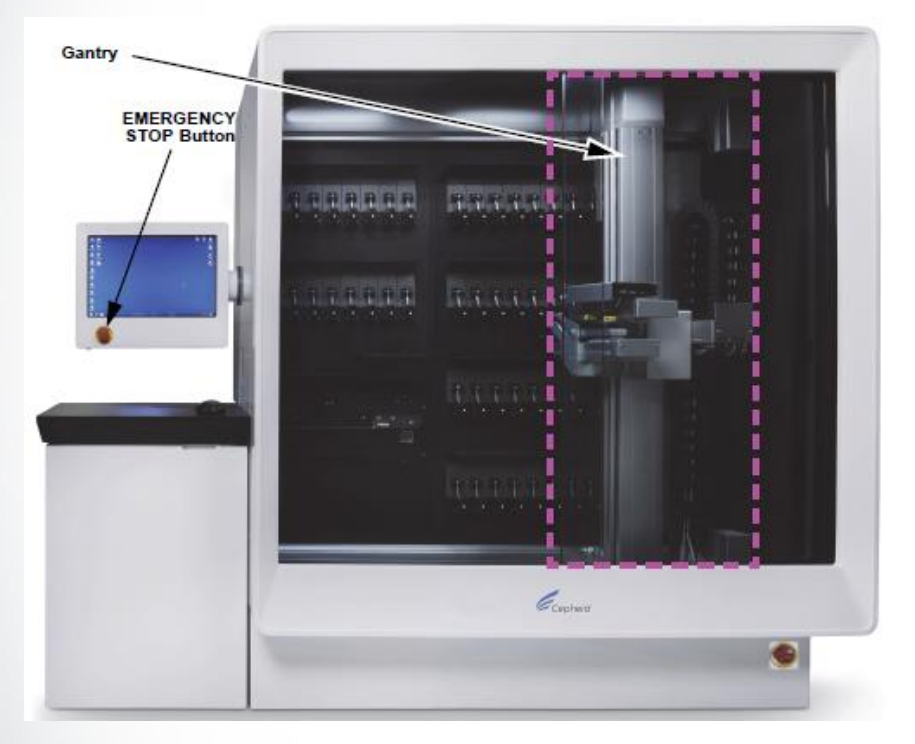

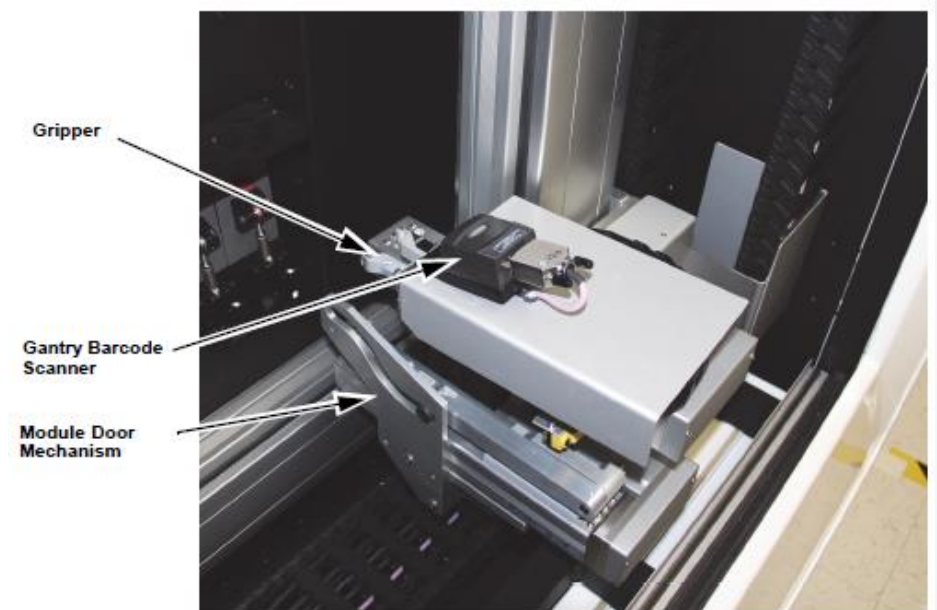

Der Roboterarm besteht aus einem Greifer, einem Barcodescanner und einem Türmechanismus des Moduls

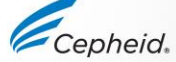

#### **Module – Acht-Pack-Bereich**

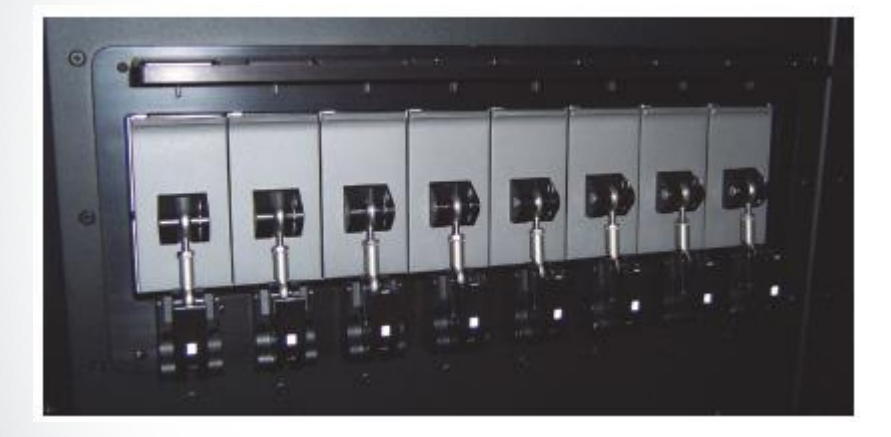

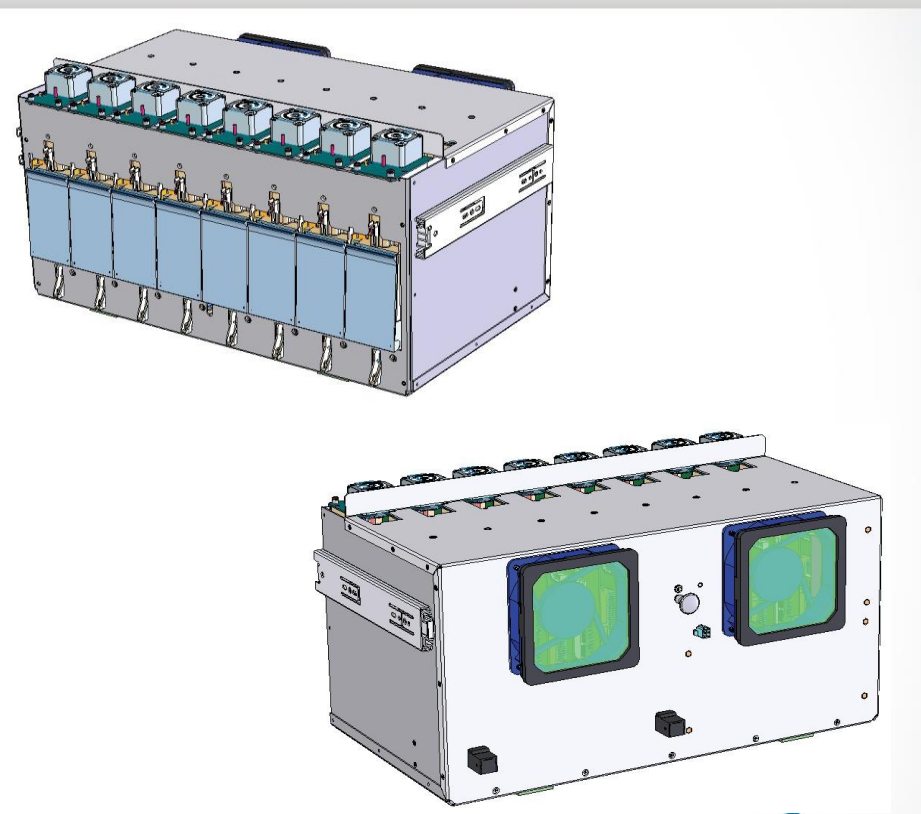

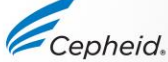

#### Türmechanismus

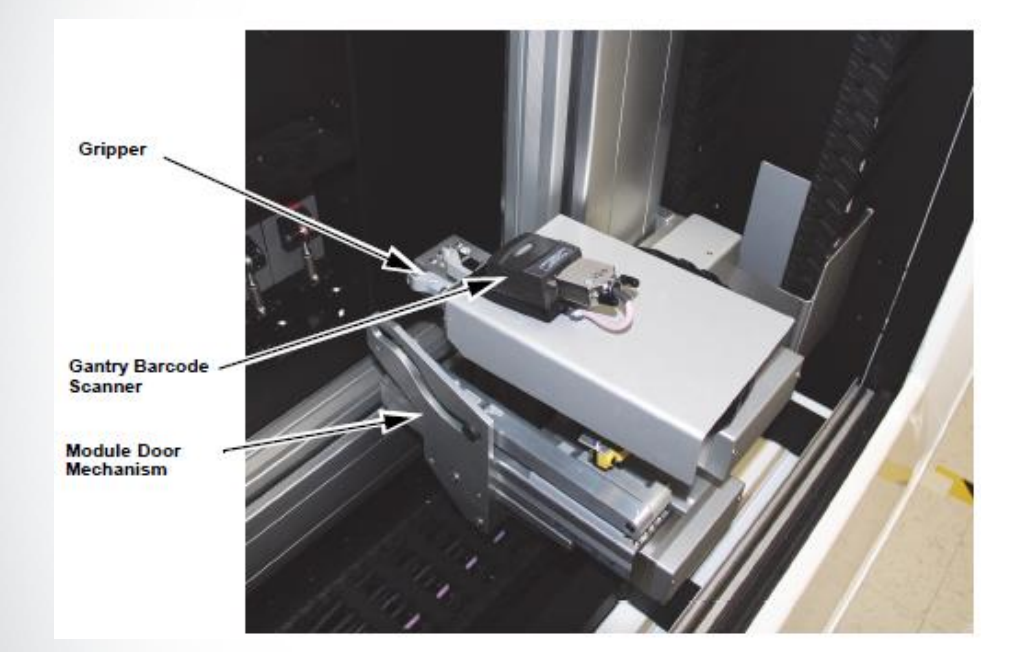

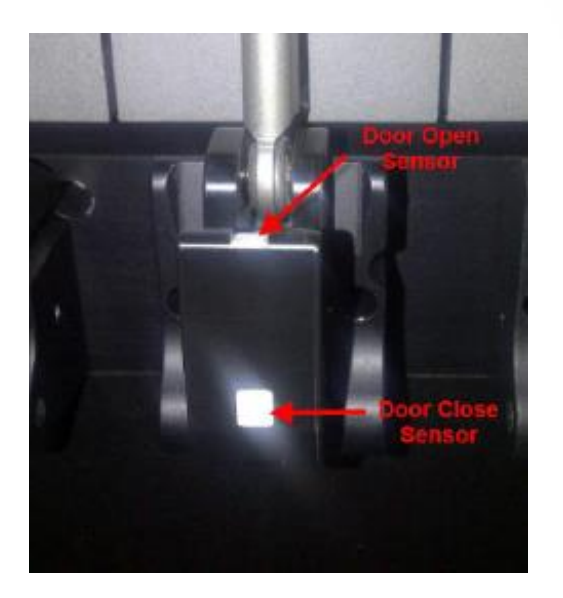

Reflektierende Quadrate zeigen an, ob die Tür offen oder geschlossen ist

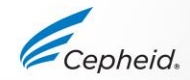

#### Speicher

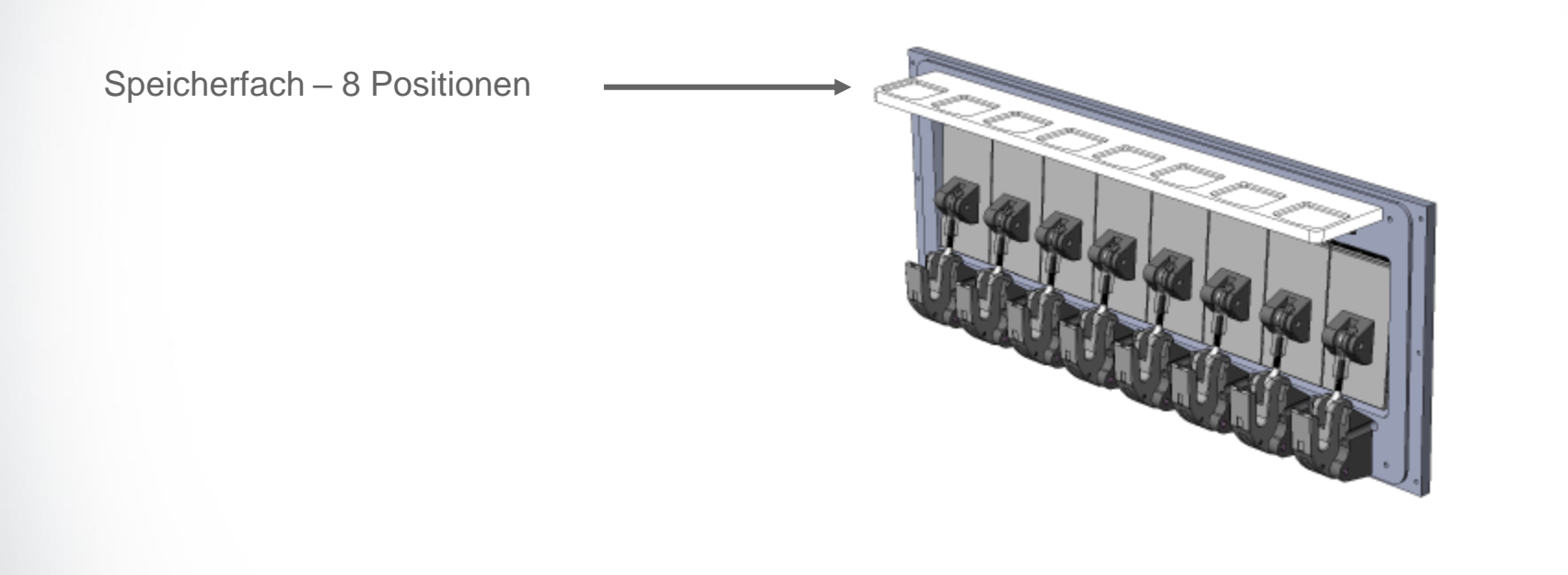

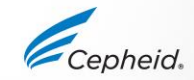

#### **Eingebetteter Computer (im Hauptgeräteschrank)**

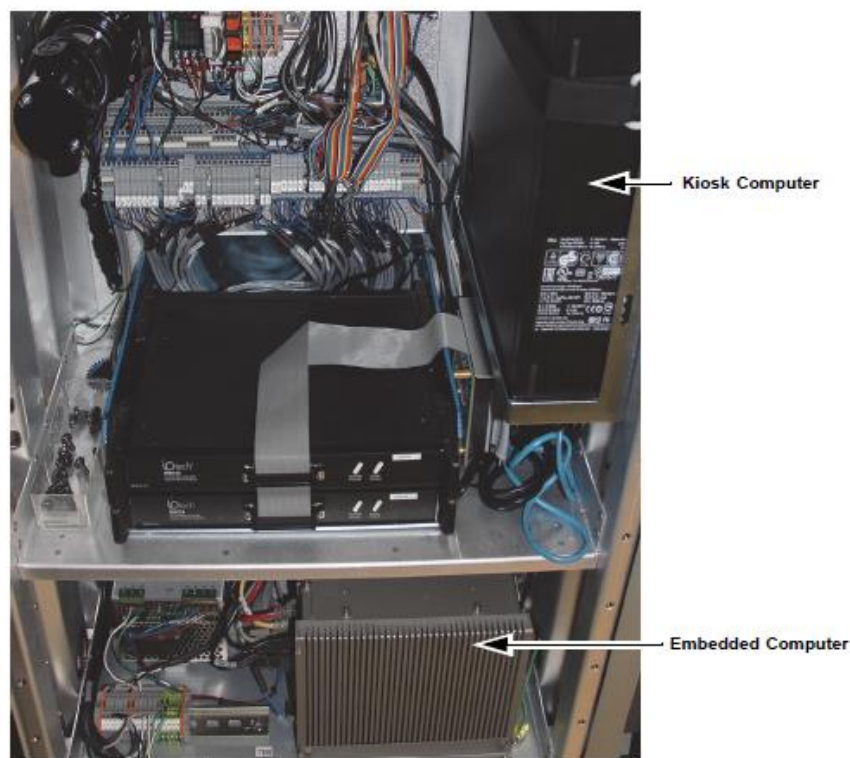

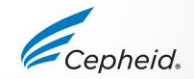

# **Xpertise Software-Funktionen**

Cepheid

0

0

1

-

-

#### Startbildschirm

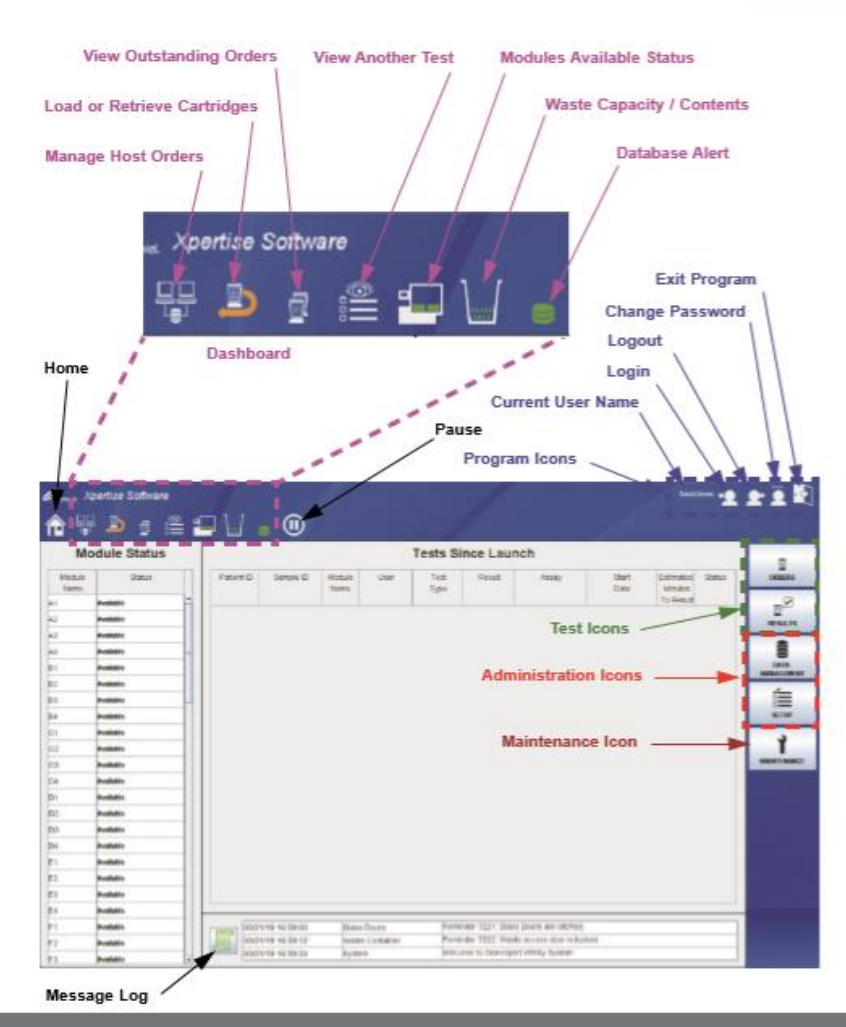

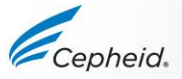

## **Menübereich-Übersicht (Schnellsuche)**

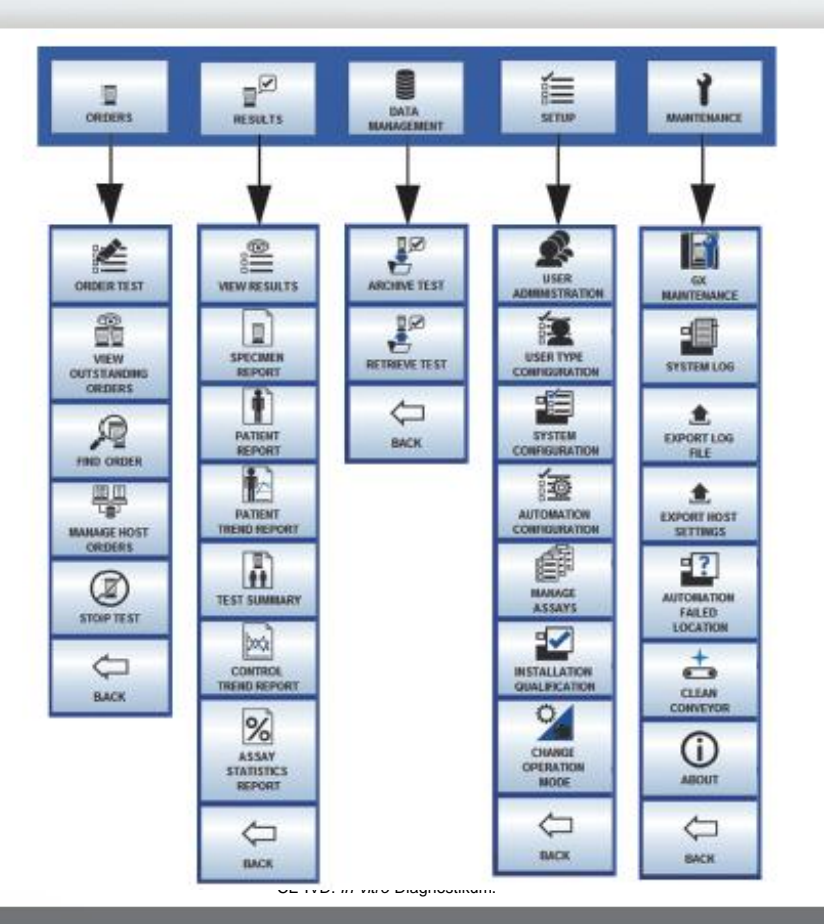

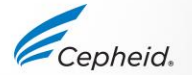

#### Verfügbare Arbeitsbereiche

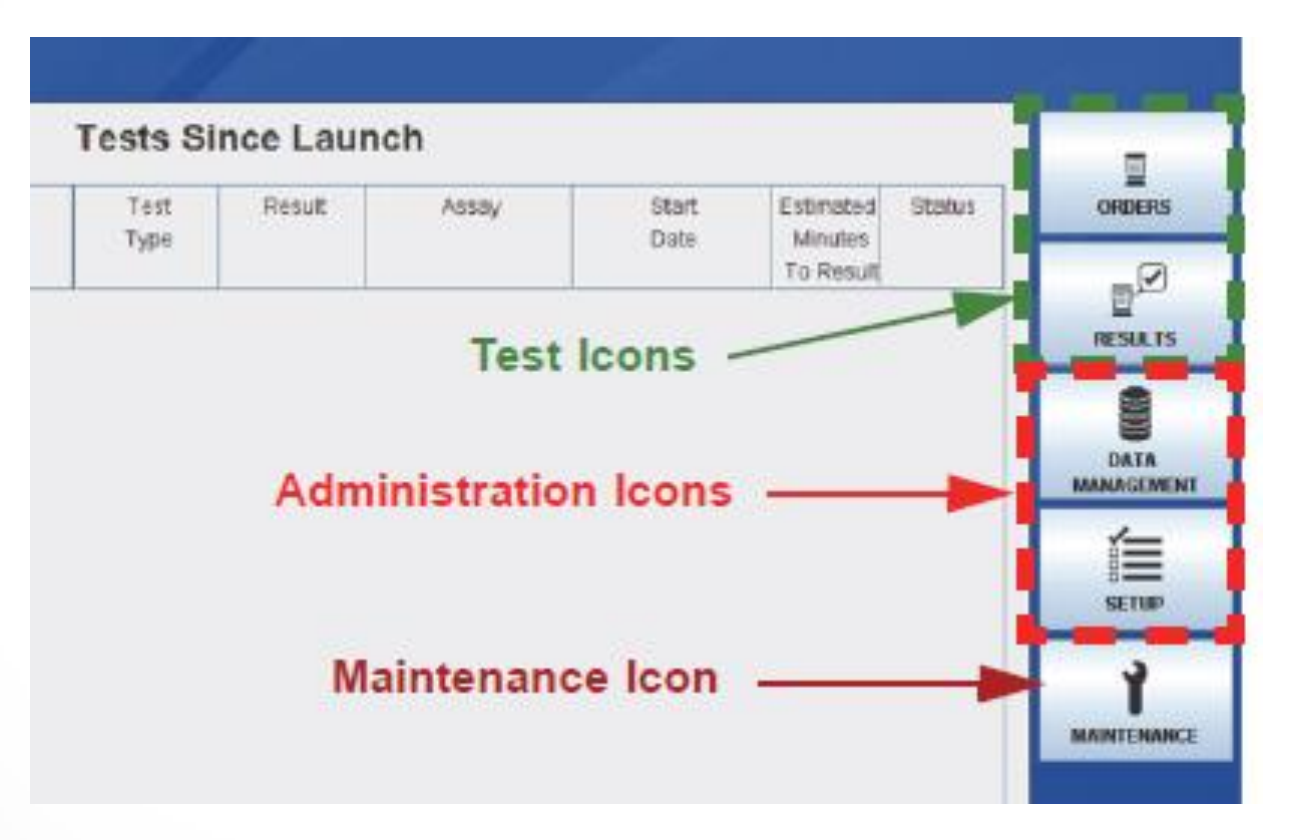

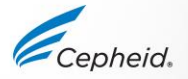

#### Meldungsprotokoll

| Cepheid X | (pertise Software | -    |                   |                 | None +                                                     | 2* 2  |
|-----------|-------------------|------|-------------------|-----------------|------------------------------------------------------------|-------|
| M         | odule Status      |      |                   |                 | Message Log                                                |       |
| Module    | Status            | Туре | Time              | Subsystem       | Message                                                    |       |
| Name      |                   | . 0  | 08/04/11 17:31:53 | System          | Software Initialization Database Integrity Check started   | 1.000 |
| 1         | Available         | . 0  | 08/04/11 17:31:53 | System          | Software Initialization Database Integrity Check completed |       |
| 2         | Available         |      | 08/04/11 17:33:30 | Emergency Stop  | Reminder 7202: Emergency Stop de-activated.                |       |
| 3         | Available         |      | 08/04/11 17:33:30 | Glass Doors     | Reminder 7223: Glass Doors are closed.                     |       |
| 4         | Available         |      | 08/04/11 17:33:30 | Glass Doors     | Reminder 7223: Glass Doors are closed.                     |       |
| 1         | Available         |      | 08/04/11 17:33:31 | Waste Container | Reminder 7323. Waste access door is unlocked.              |       |
| 2         | Available         |      | 08/04/11 17:33:53 | Glass Doors     | Reminder 7221. Glass Doors are latched.                    |       |
| 3         | Available         |      | 08/04/11 17:33:56 | Waste Container | Reminder 7322: Waste access door is locked.                |       |
| 4         | Available         |      |                   |                 |                                                            |       |
| :1        | Available         |      |                   |                 |                                                            |       |
| 2         | Available         |      |                   |                 |                                                            |       |
| 3         | Available         |      |                   |                 |                                                            |       |
| 4         | Available         |      |                   |                 |                                                            |       |
| 1         | Available         |      |                   |                 |                                                            |       |
| 2         | Available         |      |                   |                 |                                                            |       |
| 3         | Available         |      |                   |                 |                                                            |       |
| 4         | Available         |      |                   |                 |                                                            |       |
| 1         | Available         |      |                   |                 |                                                            |       |
| 2         | Available         |      |                   |                 |                                                            |       |
| 3         | Available         |      |                   |                 |                                                            |       |
| 4         | Available         |      |                   |                 |                                                            |       |
| 1         | Available         |      | /04/11 17:33:31   | Waste Container | Reminder 7323. Waste access door is unlocked               |       |
| 2         | Available         | 08   | /04/11 17:33:53   | Glass Doors     | Reminder 7221: Glass Doors are latched                     |       |
|           | 1                 |      | 04011 17-22 EC    | Wanto Container | Deminuter 7322 Waste access door is locked                 |       |

Das Meldungsprotokoll kann zur Fehlerbehebung als PDF-Datei ausgedruckt werden

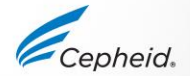

# Überprüfen der ordnungsgemäßen Installation und des Setups

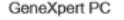

03/05/19 17:18:13

GeneXpert® Infinity System Installation Qualification Report

This report provides documented evidence of the installation of this GeneXpert® Infinity System.

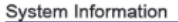

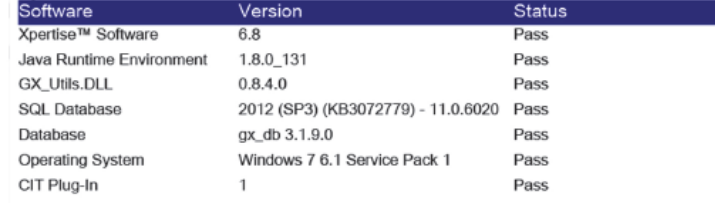

#### Instrument Information

| Instrument S/N 805 | 034      |        |  |
|--------------------|----------|--------|--|
| Software           | Version  | Status |  |
| Infinity Server    | 2172.004 | Pass   |  |
| IOServer           | 1007     | Pass   |  |

| Gateway Name | Gateway S/N | Gateway Firmware |
|--------------|-------------|------------------|
| A            | 712374      | 2.0.18           |
| В            | 712375      | 2.0.18           |
| C            | 712378      | 2,0,18           |

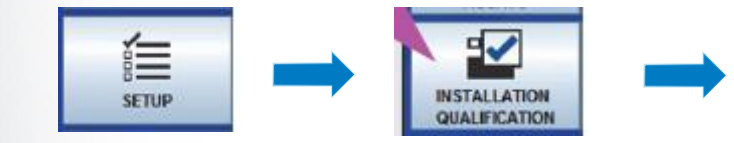

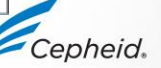

#### **Infinity Planer**

**Prioritäten:** 

- STAT\*: wird zuerst geladen, es sei denn, es liegt eine Kartusche mit Verfallszeit vor
- Assay-Stabilität: Wenn 2 Kartuschen mit gleichen Verfallszeiten vorliegen, wird diejenige mit der höheren Assay-Priorität zuerst geladen
- Assay-Priorität: benutzerdefiniert im Menü "Manage Assays" (Assays verwalten)

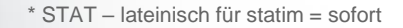

**Assay-Priorität** 

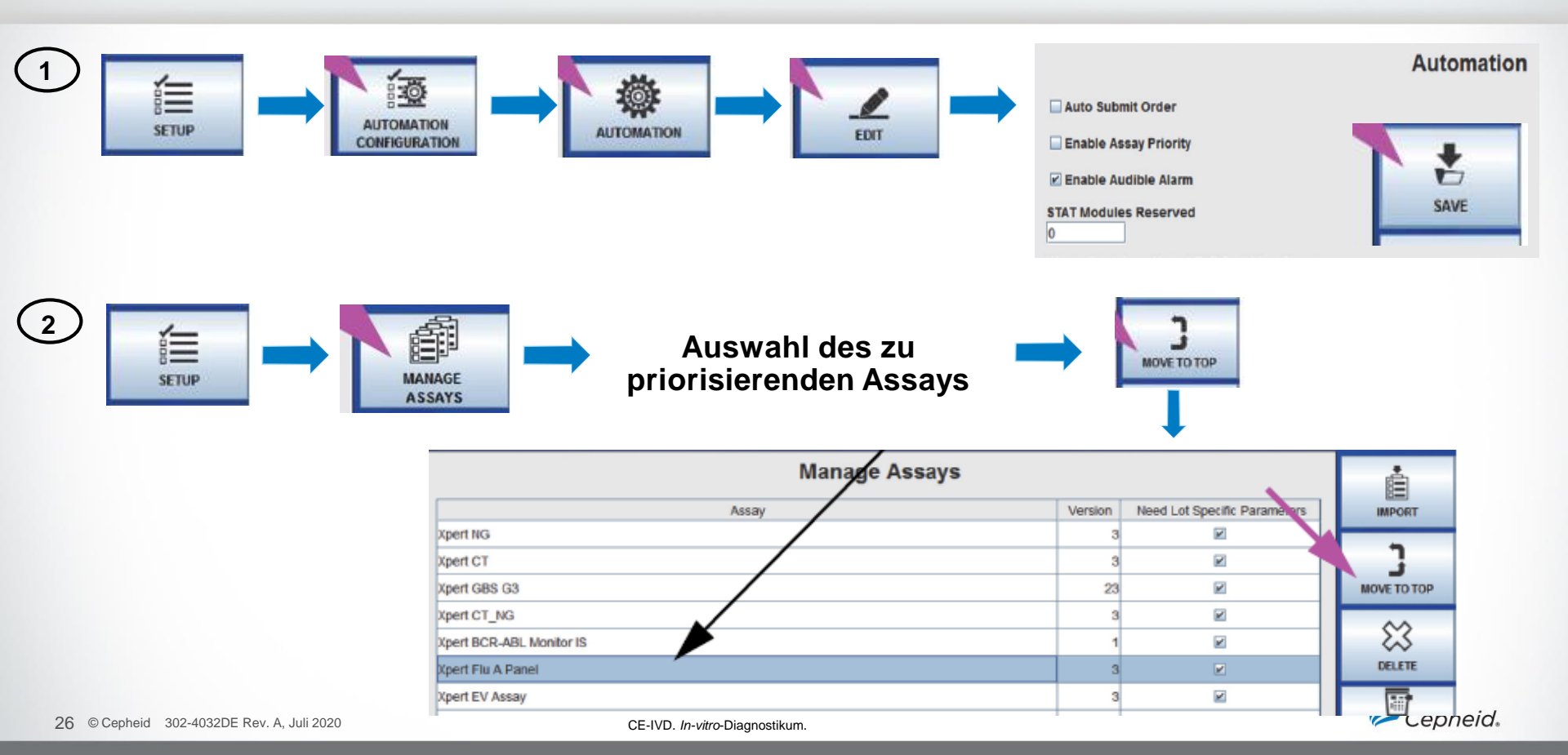

# Überwachung laufender Tests

San

| Мо             | dule Status |            |               |             |             | Tests S      | Since Lau | Inch           |                   |                      |         |
|----------------|-------------|------------|---------------|-------------|-------------|--------------|-----------|----------------|-------------------|----------------------|---------|
| Module<br>Name | Status      | Patient ID | Sample<br>ID  | Mod<br>Name | User        | Test<br>Type | Result    | Assay          | Start<br>Date     | Estimated<br>Minutes | Status  |
| A1             | Available   |            |               |             |             | -            |           |                |                   | To Result            |         |
| A2             | Available   | 738743170  | 738743170147  | A4          | Detail User | Specimen     | NO RESULT | Xpert EV Assay | 03/05/19 17:59:21 | 6                    | Running |
| A3             | Running     | H73874317  | SD0385762929. | A3          | Detail User | Specimen     | NO RESULT | Xpert EV Assay | 03/05/19 17:59:31 | 3                    | Running |
| A4             | Running     |            |               |             |             |              |           |                |                   |                      |         |
| 31             | Available   |            |               |             |             |              |           |                |                   |                      |         |
| 32             | Available   |            |               |             |             |              |           |                |                   |                      |         |

| Sample ID (U  | lse '_'as a single letter | wildcard, 9 | i'as multiple letter | View A       | nother Te | est                |                   |                                   | N          | VIE |          |
|---------------|---------------------------|-------------|----------------------|--------------|-----------|--------------------|-------------------|-----------------------------------|------------|-----|----------|
| Xpert M 03051 |                           |             |                      |              |           |                    |                   |                                   |            | -   | THEODETS |
| Patient ID    | Sample<br>ID              | Mod<br>Name | User                 | Test<br>Type | Result    | Assay              | Start<br>Date     | Estimated<br>Minutes<br>To Result | Status     | Γ   | FIND     |
| kjgfikdjägski | 5489453874538             | C1          | Administratio.       | Specimen     | NEGATIVE  | Xpert SA Nasal Co. | 03/04/1917 55:51  |                                   | Done       | _   | N.L.A    |
| D205145       | Xpert M 03051             | A1          | Administratio.       | Specimen     | NO RESULT | Xpert MRSA Assa    | 03/04/19 16:23:45 |                                   | Aborted    |     |          |
|               | Xpert M 03051             | D4          | Administratio        | Specimen     | NEGATIVE  | Xpert MRSA_SA B    | 03/04/19 16 23:24 |                                   | Done       |     | CLOSE    |
|               | Xpert G 03051             | D3          | Administratio        | Specimen     | ERROR     | Xpert GBS          | 03/05/19 16:22:59 |                                   | Incomplete |     |          |
| D205145       | Xpert v 030518            | D1          | Administratio.       | Specimen     | NEGATIVE  | Xpert vanA         | 03/04/1916:22:34  |                                   | Done       |     |          |
| D205145       | Xpert M 03051             | B4          | Administratio.       | Specimen     | NEGATIVE  | Xpert MRSA Assa    | 03/05/19 16 22.08 |                                   | Done       |     |          |
|               | Xpert M 03051             | C1          | Administratio        | Specimen     | NEGATIVE  | Xpert MRSA_SA B    | 03/05/19 16:21:23 |                                   | Done       |     |          |
| D205145       | Xpert M 03051             | 83          | Administratio .      | Specimen     | NEGATIVE  | Xpert MRSA_SA B    | 03/05/19 16:19:02 |                                   | Done       |     |          |
|               | Xpert M 03051             | C1          | Administratio        | Specimen     | NEGATIVE  | Xpert MRSA Assa    | 03/05/19 16:17:38 |                                   | Done       |     |          |
|               |                           |             |                      |              |           |                    |                   |                                   |            |     |          |

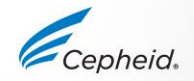

27 © Cepheid 302-4032DE Rev. A, Juli 2020

#### Module aus Test ausschließen

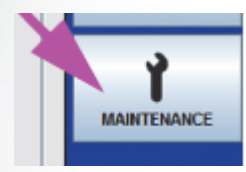

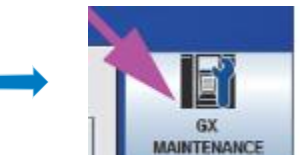

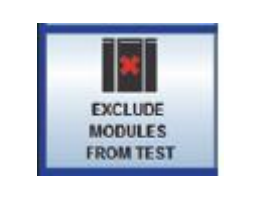

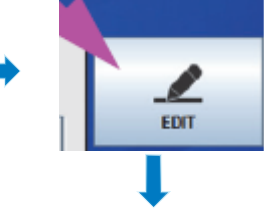

|         | Module<br>Name | Status    | Module S/N | Estimated Minutes<br>To Result | SAV  |
|---------|----------------|-----------|------------|--------------------------------|------|
|         | A1             | Available | 642969     |                                |      |
|         | A2             | Available | 642999     |                                | CANC |
|         | A3             | Available | 643030     |                                |      |
|         | A4             | Available | 642845     |                                |      |
|         | B1             | Available | 643015     |                                |      |
|         | 82             | Available | 642812     |                                |      |
|         | 83             | Available | 642706     |                                |      |
|         | B4             | Available | 643243     |                                |      |
|         | C1             | Available | 602699     |                                |      |
|         | C2             | Available | 612818     |                                |      |
|         | C3             | Available | 612666     |                                |      |
|         | C4             | Available | 612816     |                                |      |
| <b></b> | D1             | Available | 600323     |                                |      |
|         | D2             | Available | 612665     |                                |      |
|         | D3             | Available | 612004     |                                |      |
|         | D4             | Available | 620358     |                                |      |

Alle Module, die deaktiviert wurden, werden im Abschnitt Modulstatus gelb gekennzeichnet.

28 © Cepheid 302-4032DE Rev. A, Juli 2020

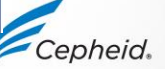

#### Zurückhalten von Kartuschen

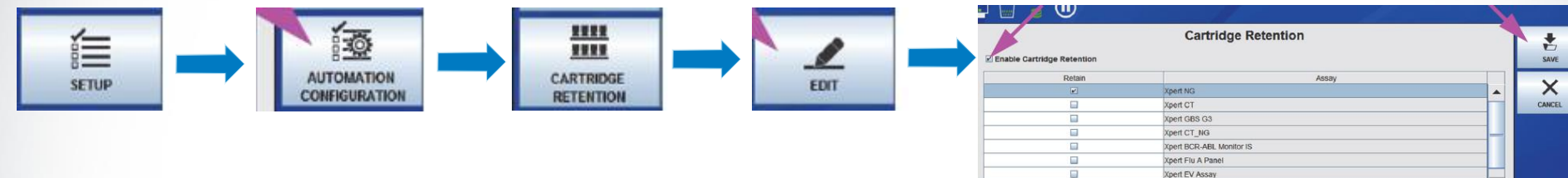

Verwendete Kartuschen können nach dem Durchlauf zurückgehalten werden. Wenn diese Option gewählt wird, werden die Kartuschen nach dem Abschluss des Durchlaufs auf dem Speicher platziert und können mit dem Wagen entnommen werden.

|                                                                                                    | Xpert NG                 |                                                                      | er.         |
|----------------------------------------------------------------------------------------------------|--------------------------|----------------------------------------------------------------------|-------------|
|                                                                                                    | Xpert CT                 |                                                                      |             |
|                                                                                                    | Xpert GBS G3             |                                                                      |             |
|                                                                                                    | Xpert CT_NG              |                                                                      |             |
|                                                                                                    | Xpert BCR-ABL Monitor IS |                                                                      |             |
|                                                                                                    | Xpert Flu A Panel        |                                                                      |             |
|                                                                                                    | Xpert EV Assay           |                                                                      |             |
|                                                                                                    | Xpert MRSA_SA Nasal      |                                                                      |             |
| Possible Result Text                                                                                                    | Result Color             |                                                                      | G<br>Retain |
| <br>Possible Result Text                                                                                                    | Result Color             | White                                                                | Retain      |
| Possible Result Text<br>See Package Insert<br>See Package Insert                                                                                                  | Result Color             | White                                                                | Retain      |
| Possible Result Text<br>See Package Insert<br>See Package Insert<br>See Package Insert                                                                            | Result Color             | White<br>Yellow<br>Green                                             | Retain      |
| Possible Result Text<br>See Package Insert<br>See Package Insert<br>See Package Insert<br>See Package Insert                                                      | Result Color             | White<br>Yellow<br>Green<br>Réd                                      | Retain      |
| Possible Result Text<br>See Package Insert<br>See Package Insert<br>See Package Insert<br>See Package Insert<br>See Package Insert                                | Result Color             | White<br>Yellow<br>Green<br>Red<br>Light Gray                        | Retain      |
| Possible Result Text<br>See Package insert<br>See Package insert<br>See Package insert<br>See Package insert<br>See Package insert<br>See Package insert          | Result Color             | White<br>Yellow<br>Green<br>Red<br>Light Gray<br>Light Blue          | Retain      |
| Possible Result Text<br>See Package Insert<br>See Package Insert<br>See Package Insert<br>See Package Insert<br>See Package Insert<br>See Package Insert<br>ERROR | Result Color             | White<br>Yellow<br>Green<br>Red<br>Ught Gray<br>Light Blue<br>Orange | Retain      |

Einzelne Kartuschen können während eines laufenden Tests zurückgehalten werden

| Patien                                                  | t ID' | H0360002160    | 85     |     | Patie            | nt ID 2 | P394857894943 |          |   |
|---------------------------------------------------------|-------|----------------|--------|-----|------------------|---------|---------------|----------|---|
| Sampl                                                   | e ID  | SD304956854    | 904    |     |                  |         |               |          |   |
| As                                                      | say*  | Xpert Flu      |        |     |                  |         |               | Version* | 3 |
|                                                         | -     |                |        |     | r                |         |               |          |   |
| Test Result                                             |       | Analyte Result | Detail | 🕨 🖌 | dification Curve | Erro    | rs 🕨 History  | Support  |   |
| lesult<br>IO RESULT                                     |       |                |        |     |                  |         |               |          |   |
| esult<br>Terrasult<br>isclaimer<br>ample Type           |       |                |        | Ot  | her Sample Type  | ,       |               |          |   |
| isclaimer<br>ample Type<br>Dther                        |       |                |        | ot  | her Sample Type  | ,       |               |          |   |
| esult<br>Torresult<br>disclaimer<br>ample Type<br>Other |       |                |        | Ot  | her Sample Type  | 2       |               |          |   |

View Results

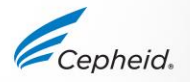

29 © Cepheid 302-4032DE Rev. A, Juli 2020

CE-IVD. III-VIIIO-DIAGHOSUKUIII

#### Entnahme zurückgehaltener Kartuschen

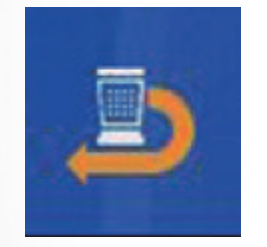

| Lux | LL Shuttle          | LL Accumulator     |                     |          | Cartridge    | 1/0              |                |           |                    |
|-----|---------------------|--------------------|---------------------|----------|--------------|------------------|----------------|-----------|--------------------|
|     | Accumulator<br>Site | Needs<br>Attention | Cartridge<br>Status | Priority | Sample<br>ID | Assay            | Order Time     | Cartridge |                    |
|     | 1                   | 合                  | Rejected            | Normal   | 127856789    | Xpert C.diff-Epi | 03/05/19 14:45 | 10015808  | FILL SHUTTL        |
| V   | 1                   | 會                  | Rejected            | Normal   | 127856789    | Xpert C.diff-Epi | 03/05/19 14:45 | 10015808  | FILL SHU           |
|     |                     |                    |                     |          |              |                  |                |           |                    |
|     |                     |                    |                     |          |              |                  |                |           | MOVE TO            |
|     |                     |                    |                     |          |              |                  |                |           | MOVE TO<br>SHUTTLE |

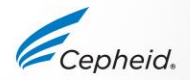

#### **Infinity-Dateien**

31 © Cepheid

302-4032DE Rev. A, Juli 2020

CE-IVD. In-vitro-Diagnostikum.

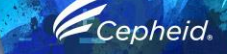

-

1

2

0

6

0

#### **Von Infinity verwendete Dateitypen**

#### Assay-Definition (.gxa)

- Diese Datei enthält die Befehlssequenz f
  ür die Probenzubereitung, das Protokoll f
  ür thermisches Zyklieren und Analyseeinstellungen.
- Die Assay-Definition muss vor dem Scannen der Kartusche in die Software importiert werden.

#### Chargenspezifische Parameter (.gxr)

 Sollte der Assay einen LSP erfordern, ist dieser im Barcode der Kartusche eingebettet. Der Barcode muss gescannt werden, bevor die Software die LSP erkennen kann.

#### Testlaufdatei (.gxx)

 Archivierte Dateien f
ür Backup und 
Überpr
üfung durch den technischen Kundendienst.

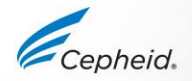

32 © Cepheid 302-4032DE Rev. A, Juli 2020

#### Anschließen des externen DVD-Laufwerks an den Infinity

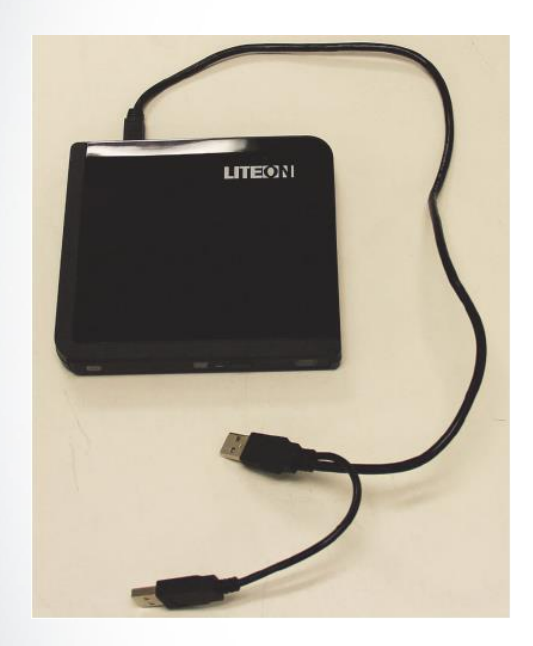

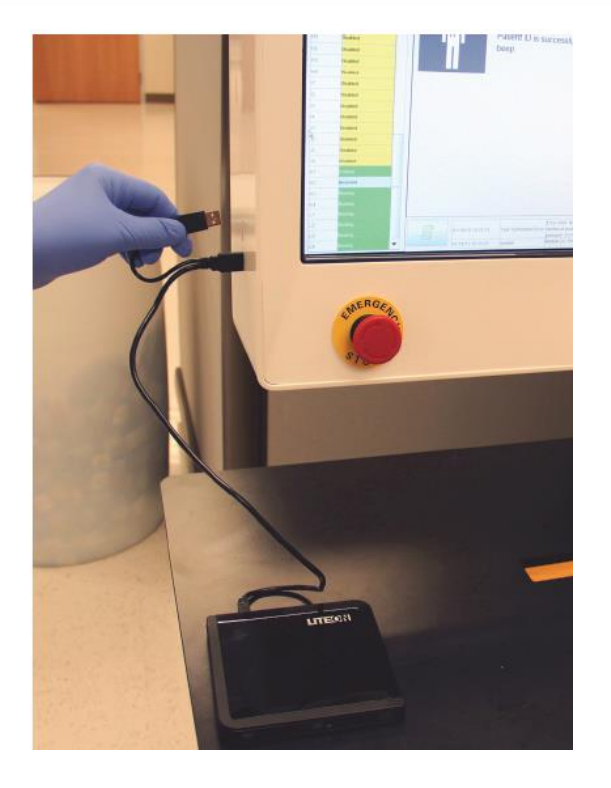

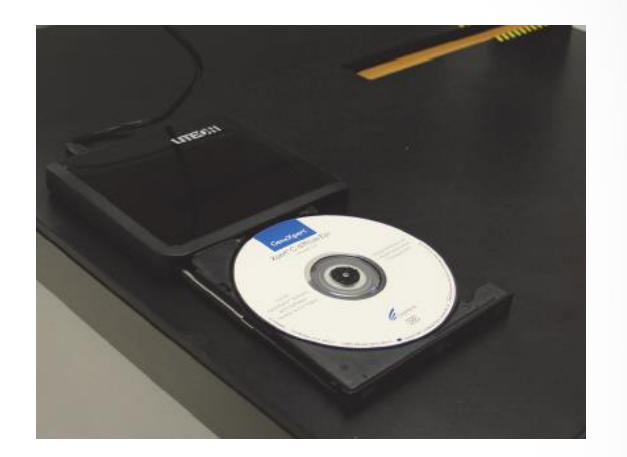

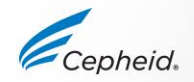

#### **ADF** importieren

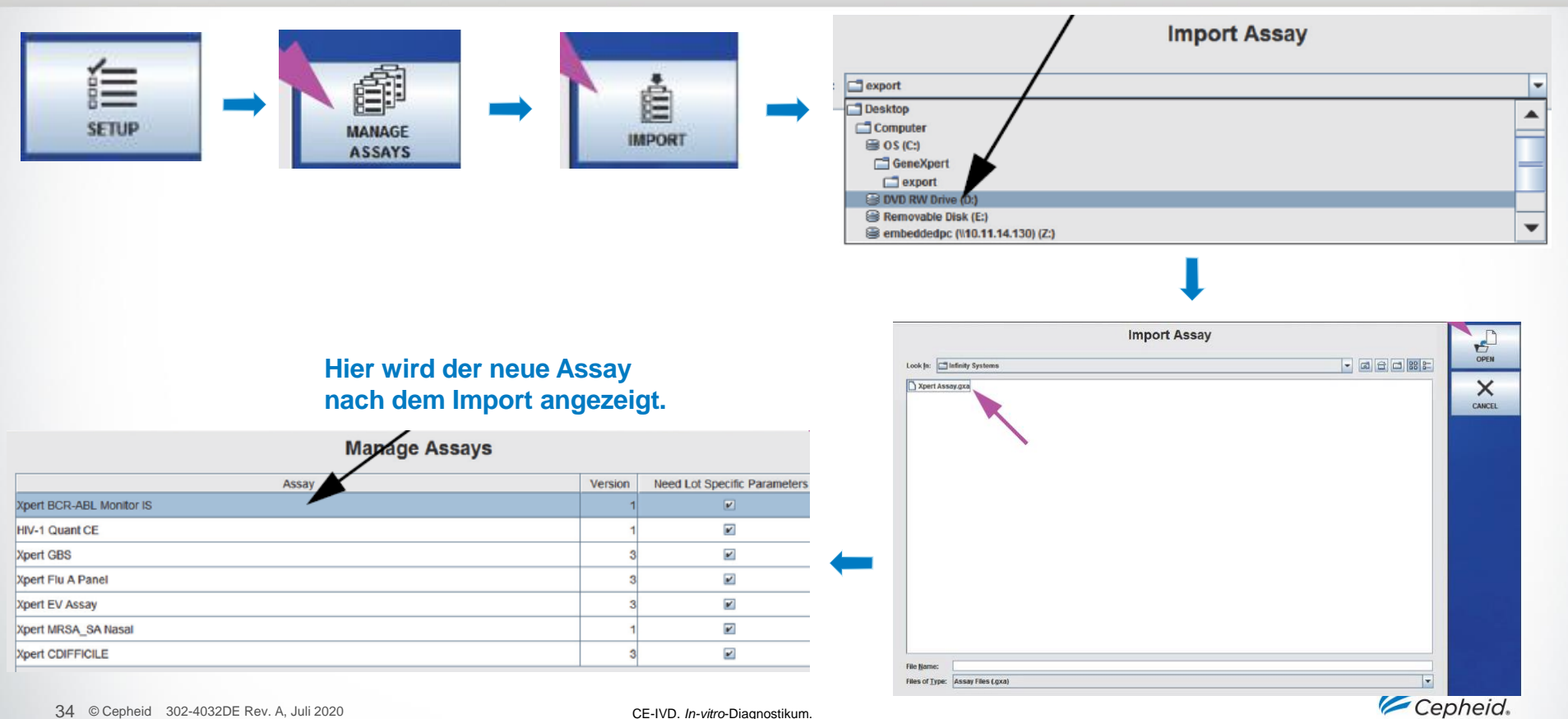

## Infinity-Workflow

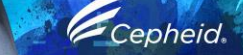

-

1

0

0

6

#### **System starten**

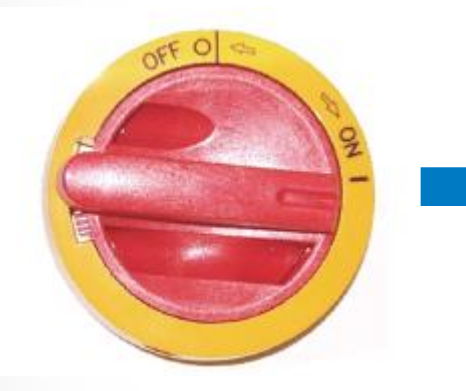

Hauptnetzschalter auf "On" (Ein) geschaltet

Zwei Minuten warten (System wird hochgefahren). Kiosk-Computer und eingebetteter Computer beginnen mit der Kommunikation

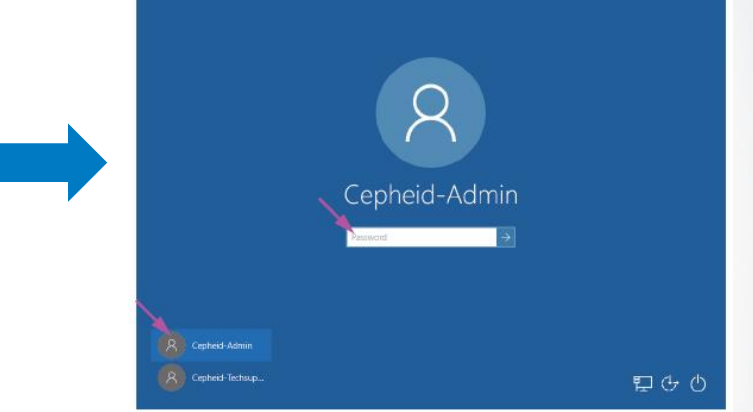

Melden Sie sich nach der Wartezeit (unbedingt erforderlich!) mit Ihrem Windows-Passwort an

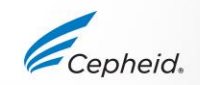
### **Start- und Desktop-Symbole**

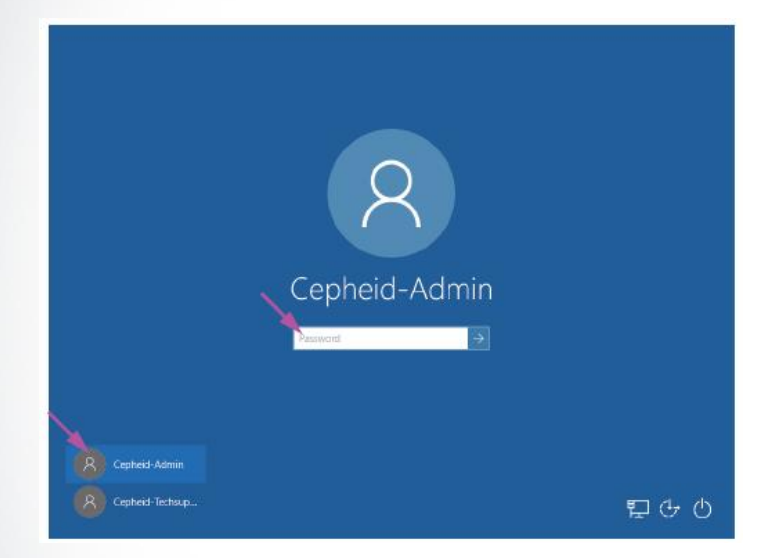

Kennwort eingeben, normalerweise "cphd".

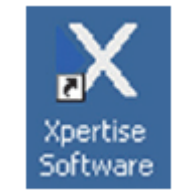

Xpertise Software (zum Starten doppelklicken)

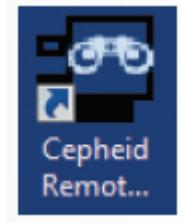

Verknüpfung für Cepheid-Ferndiagnostik

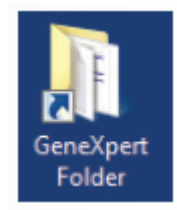

GeneXpert-Ordner

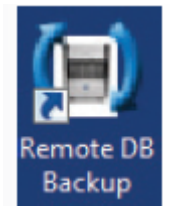

GX Support Datenbanksic herung

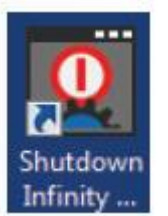

Ablauf zum Herunterfahren des Infinity Systems

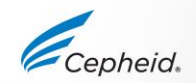

### Anmeldung bei der Xpertise Software (optional)

| <del>С</del> сестена Хр | ertise Software |                   |        |                                            |                                  | 1     |
|-------------------------|-----------------|-------------------|--------|--------------------------------------------|----------------------------------|-------|
| Mo                      | dule Status     |                   |        | Login                                      |                                  |       |
| Module                  | Status          |                   |        |                                            |                                  | ок    |
|                         |                 |                   |        |                                            |                                  | X     |
|                         |                 |                   |        |                                            |                                  | EXIT  |
|                         |                 |                   |        |                                            |                                  |       |
|                         |                 |                   | 1      |                                            |                                  |       |
|                         |                 |                   |        |                                            |                                  |       |
|                         |                 | User Name         |        |                                            |                                  |       |
|                         |                 | detail1           |        |                                            |                                  |       |
|                         |                 | ******            |        |                                            |                                  |       |
|                         |                 |                   |        |                                            |                                  |       |
|                         |                 |                   |        |                                            |                                  |       |
|                         |                 |                   |        |                                            |                                  |       |
|                         |                 |                   |        |                                            |                                  |       |
|                         |                 |                   |        |                                            |                                  |       |
|                         |                 |                   |        |                                            |                                  |       |
|                         |                 |                   |        |                                            |                                  |       |
|                         |                 | 03/05/19 17:55:42 | System | GeneXpert® Infinity Xpertise Software, v   | ersion 6.8, started 03/05/19 17: | 55:42 |
|                         |                 | 03/05/19 17:55:43 | System | software initialization Database integrity | Check completed                  |       |

Wenn Benutzer mit Administratorrechten und normale Benutzer definiert wurden, melden Sie sich mit Ihrem Benutzernamen und Ihrem Kennwort an

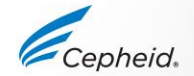

### Bildschirm "Database Management" (Datenverwaltung) (optional)

| C <sub>cesseia</sub> , Xpertise Software |                                                                         |                                                                                                    | Detail User                                                                     |           |
|------------------------------------------|-------------------------------------------------------------------------|----------------------------------------------------------------------------------------------------|---------------------------------------------------------------------------------|-----------|
| Module Status                            |                                                                         | Database Management                                                                                        |                                                                                 |           |
| Module Status<br>Name                    | Do you want t                                                           | to perform Database Managem                                                                                | ent tasks?                                                                      | YES<br>HO |
|                                          | 03/05/19 17:50:42 Sys<br>03/05/19 17:55:43 Sys<br>03/05/19 17:57:08 Sys | dem GeneXpertØ Infinity Xpertise 5<br>dem Software Initialization Databas<br>dem User (Detail User) login. | ioftware, version 6.7, started 09/05/18 17:58.42<br>e Integrity Check completed |           |

Wenn diese Funktion nicht in der Systemkonfiguration deaktiviert wurde, ist die Datenverwaltung aktiviert und wird beim Start und Beenden der Software angezeigt.

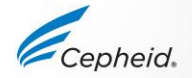

### **Test-Archivierungserinnerung (optional)**

|     |                                                       | Detail                               | User + 👥 👥 📜 💽 |                                       |                  |               |                  |                                           |              |                |            |               |         |             |     |
|-----|-------------------------------------------------------|--------------------------------------|----------------|---------------------------------------|------------------|---------------|------------------|-------------------------------------------|--------------|----------------|------------|---------------|---------|-------------|-----|
|     |                                                       |                                      |                |                                       |                  |               |                  |                                           |              |                |            |               |         |             |     |
|     | Test Ar                                               | chive Reminder                       |                |                                       |                  |               |                  |                                           |              |                |            |               |         |             |     |
|     |                                                       |                                      | 115            |                                       |                  |               |                  |                                           |              |                |            |               |         |             |     |
|     |                                                       |                                      | X              |                                       |                  |               |                  |                                           |              |                |            |               |         |             |     |
|     |                                                       |                                      | NO             |                                       |                  |               |                  |                                           |              |                |            |               |         |             |     |
|     | Archive is overdue. Do vo                             | ou want to archive now?              |                |                                       |                  |               |                  |                                           |              |                |            |               |         |             |     |
|     | Alenite is evendue. De je                             | a main to aronno nom                 |                | The second second                     | 2 10 x 10        |               |                  | 1. A. A. A. A. A. A. A. A. A. A. A. A. A. |              |                |            |               |         | -           | -   |
|     |                                                       |                                      |                | Courses X                             | pertise Software |               |                  |                                           |              |                |            |               | De      | tail User 🔹 |     |
|     |                                                       |                                      |                | A 11                                  |                  |               |                  |                                           |              |                |            |               |         |             |     |
|     |                                                       |                                      |                | 1 1 1 1 1 1 1 1 1 1 1 1 1 1 1 1 1 1 1 | 1 🖺 a            |               |                  |                                           |              |                |            |               |         |             |     |
|     |                                                       |                                      |                |                                       | dula Otertura    |               |                  |                                           |              |                | her Treet  | 6             |         | _           |     |
|     |                                                       |                                      |                | INI                                   | dule Status      |               |                  |                                           |              | Arch           | ive lest   |               |         |             |     |
|     |                                                       |                                      |                | Module                                | Status           | Cloak ID      |                  |                                           |              |                |            |               |         |             |     |
|     |                                                       |                                      |                | Name                                  | A CONTRACT OF A  | Purne Se      | dected Tests fro | en List After A                           | rchiving /Re | commended l    | Aconthin)  |               |         |             |     |
|     |                                                       |                                      |                | A1                                    | Axailable        | and as he was |                  |                                           | and a state  |                |            |               |         |             |     |
|     |                                                       |                                      |                | A2                                    | Axailable        |               | Patient ID       | Sample                                    | Mod          | User           | Result     | Assay         | Status  | Error       | Ē   |
|     |                                                       |                                      |                | A3                                    | Asailable        |               |                  | ID.                                       | Name         |                | Whotes:    | 100.00        | 1228/01 | Status      | μ   |
|     |                                                       |                                      |                | A4                                    | Asailable        |               | H351B272993.     | UH489831                                  | C3           | <none></none>  | NEGATIVE   | Xpert COIFF.  | Done    | OK B        | 0   |
|     |                                                       |                                      |                | B1                                    | Assilable        |               | H1120748957.     | SD142231                                  | A1           | Detail User    | NEGATIVE   | Xpert CDFF.   | Done    | OK I        | 03  |
|     | 03/05/19 17:59:16 Ganitry<br>03/05/19 17:59:21 System | Full Automation Operating Node       | n              | 82                                    | Analabie         |               | H1128748957      | SD142231                                  | A1           | Detail User    | ERROR      | Xpert BCR     | Aborted | Entor       | f   |
|     | 03/05/19 17:50:21 System                              | Welcome to GeneXpert Infinity System |                | B3                                    | Anailable        | -             | H0510900025.     | HG656788                                  | 85           | Detail User    | HV-1 DETE. | NV-1 Quant.   | Done    | OK          | 01  |
|     |                                                       |                                      |                | 84                                    | Available        |               | H351B903866.     | FTS49558                                  | K2           | Detail User    | HV-1 DETE  | HV-1 Quant    | Done    | OK I        | 08  |
|     | tales all di                                          | a dia Tant                           |                | C1                                    | Anailable        |               | H3518903825.     | HG656788                                  | AZ           | Administrati.  | NV-1 DETE. | HIV-1 Quant.  | Done    | OK          | 05  |
| gie | icne giit fu                                          | ir ale lest-                         |                | C2                                    | Analishie        |               | H3518903866.     | FT343567                                  | AS           | Administrati.  | HV-1 DETE. | . HV-1 Quant. | Done    | OK /        | 08  |
| Īvi | arunasarin                                            | neruna                               |                | C3                                    | Axailable        |               | H3518758826.     | TT555698                                  | 83           | Basic User     | ERROR      | HIV-1 Quant.  | Aborted | Error       | 09  |
|     | i si ungaerin                                         | incrung                              |                | C4                                    | Available        |               | H3518903826.     | TG478589                                  | 82           | Administrati . | HV-1 NOT   | HIV-1 Quant.  | Done    | OK          | 09  |
|     |                                                       |                                      |                | D1                                    | Axailable        |               | 10518903456.     | CR538763                                  | 84           | Administrali.  | MTB NOT D  | Apert MTB     | Done    | OK          | 094 |
|     |                                                       |                                      |                | D2                                    | Available        |               | H3959038268.     | KW630967                                  | 83           | Administrati.  | MRSA NEG   | Xpert SA Na   | Done    | OK I        | 09  |
|     |                                                       |                                      |                | D(3                                   | Asailable        |               | H3518733826.     | GH487365                                  | A3           | Administrati.  | MRSA NEG   | Xpert SA Na.  | Done    | OK          | 09  |
|     |                                                       |                                      |                | D4                                    | Analisble        |               | H3518967826      | SR543267                                  | A2           | Administrati.  | MRSA POSI. | Xpert SA Na.  | Done    | OK          | 10  |
|     |                                                       |                                      |                |                                       |                  |               | 201510013026     | D4H55637                                  | 82           | &denisistrati  | ARDSA MEG  | Nmert GA Ma   | Done    | CHC .       | in. |

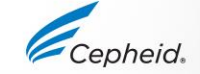

SELECT NEW

ARCHIVE

SELECT

HIGHLIGHTED

DESELECT ALL

Falls "Yes" (Ja) gewählt wurde...

SELECT ALL

DESELECT

HIGHLIGHTED

### **Steuerbereich-Symbole**

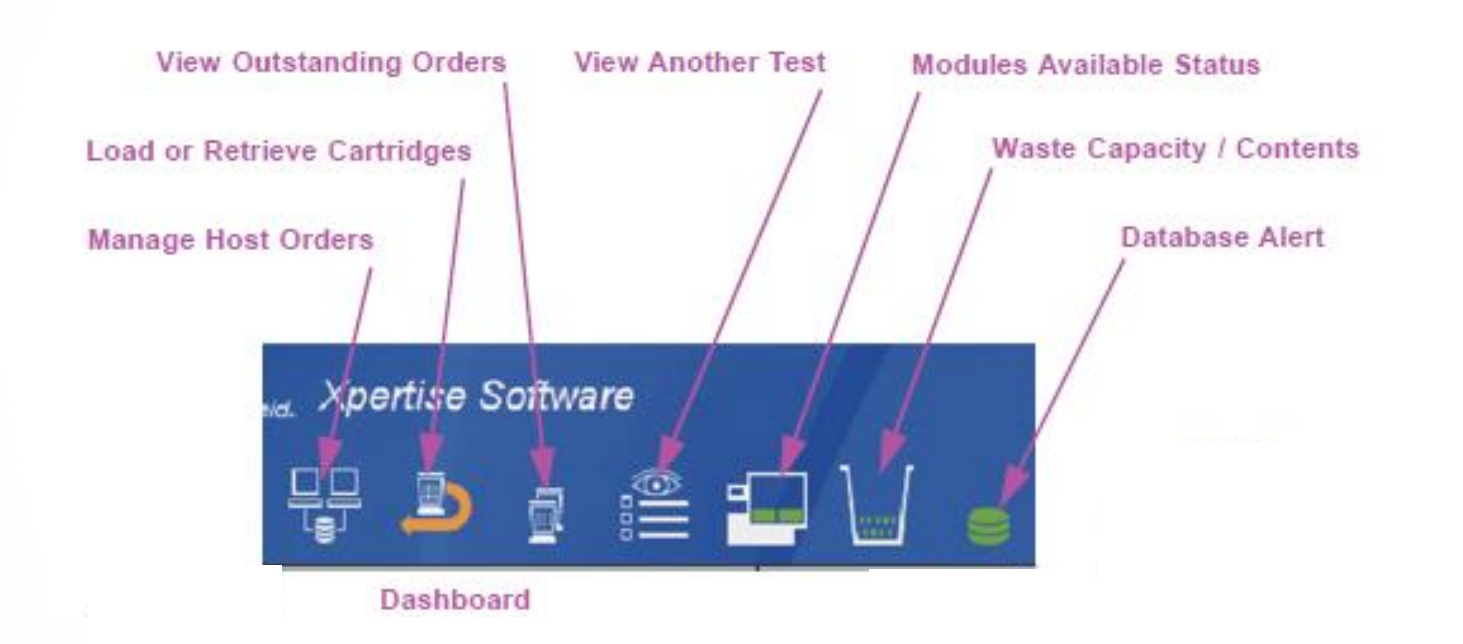

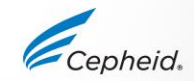

### Weitere wichtige Symbole

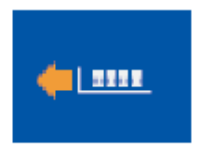

Wagen offen

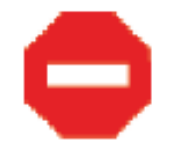

## -

Glastür nicht verriegelt

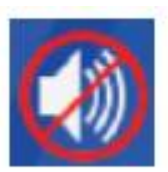

Warnsignal stummschalten

Fehler liegt vor

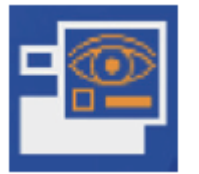

Analyse-Modus

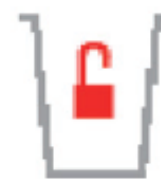

Abfallbehälter auswechseln/Abfallklappe schließen

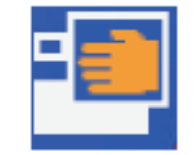

**Betrieb im manuellen Modus** 

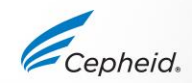

Es stehen zwei Betriebsarten zur Verfügung:

- Automatischer Modus (normaler Workflow)
- Manueller Modus (kann benutzt werden, wenn das automatische System nicht voll funktionsfähig ist)

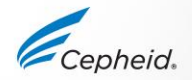

### **Anfordern eines Tests im automatischen Modus**

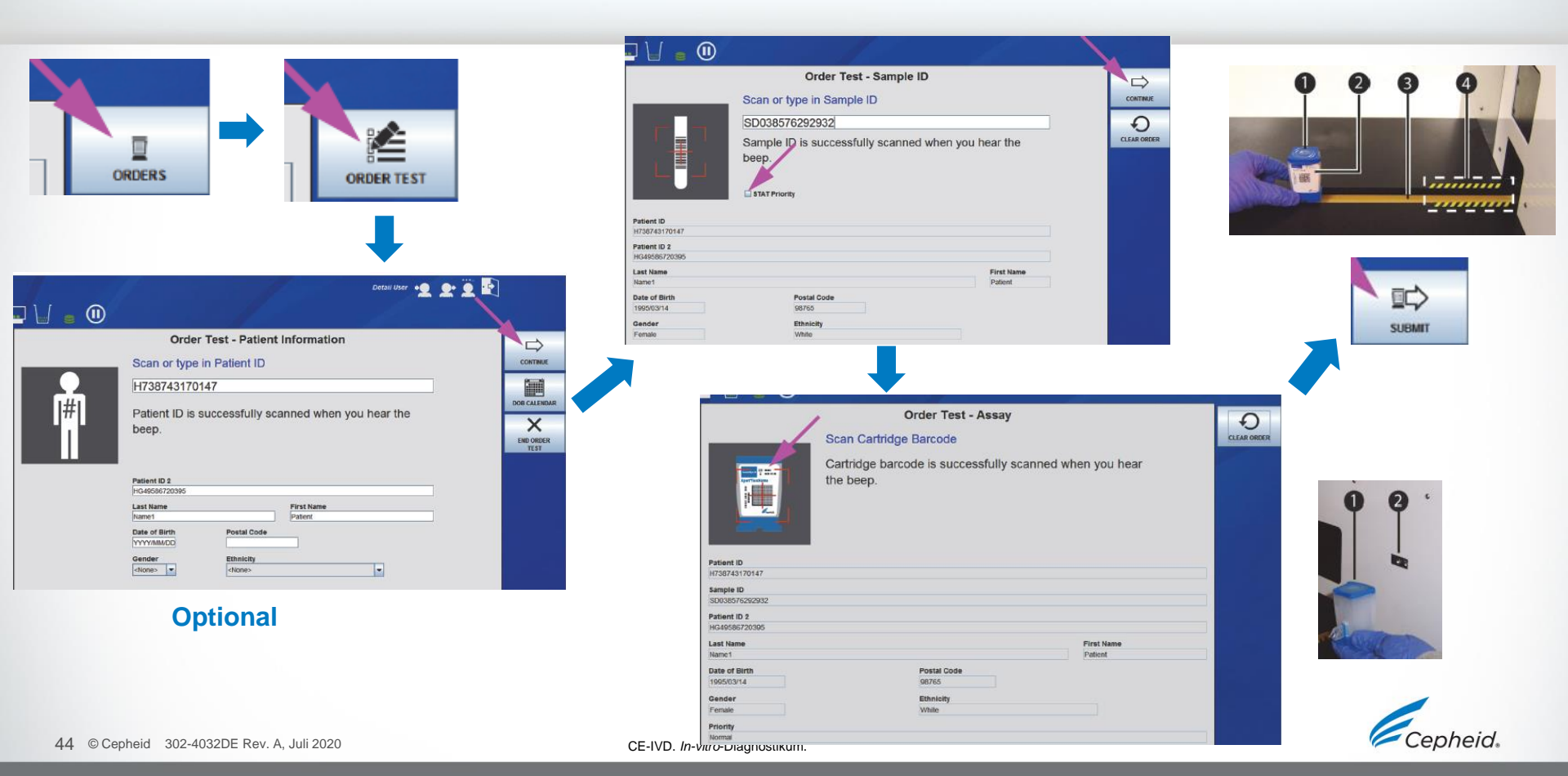

### **Anfordern eines Tests im manuellen Modus**

|                   |                                  | <u></u>           |
|-------------------|----------------------------------|-------------------|
|                   | Order Test - Patient Information | ⇒                 |
|                   | Scan or type in Patient ID       | Сонтние           |
| ORDERS ORDER TEST | H203948050934                    | DOB CALENDAR      |
|                   | beep.                            | END ORDER<br>TEST |
|                   | Patient ID 2                     |                   |
|                   | HG49586720395                    |                   |

| Order Test - Sample ID                                                                                   | Order Test - Assay       Scan Cartridge Barcode                                                                                                    |
|----------------------------------------------------------------------------------------------------|----------------------------------------------------------------------------------------------------|
| Scan or type in Sample ID<br>SD948375028<br>Sample ID is successfully scanned when you hear the<br>beep. | CONTINUE<br>CLEAR ORDER CLEAR ORDER CLEAR OR |
| Patient ID                                                                                               | Sample ID<br>SD048375028                                                                                                    |
| H203948050934                                                                                            | Patient ID 2 HG48566720396                                                                                                    |
| HG49586720395                                                                                            | Conhoid                                                                                                    |

45 © Cepheid 302-4032DE Rev. A, Juli 2020

### **Anfordern eines Tests im manuellen Modus**

|          |                                                                                                    | Order Test - Module Selection                |                   |
|----------|----------------------------------------------------------------------------------------------------|----------------------------------------------|-------------------|
|          | Order Test - Test Information                                                                                           | Use this module or select another            | CONTINUE          |
|          | Patient ID                                                                                                    | Select the module to run the test            | X                 |
|          | Sample ID                                                                                                    |                                              | CANCEL ORDER      |
|          | SD948375028 Patient ID 2                                                                                                |                                              |                   |
|          | HG49586720395                                                                                                    |                                              |                   |
|          | Name1 Patient                                                                                                    |                                              |                   |
| <b>→</b> | Manual Load - Remove Used Cartridge<br>Confirm Module A3 is empty and leave the door open<br>Press CONTINUE to proceed. | en.                                          | nd Self-Test      |
|          | Manual Load - Load Cartridge                                                                                            | Test Start Successful - Ready For Next Test  |                   |
| -        | close the module door.                                                                                                  | Successfully started the test.               |                   |
|          |                                                                                                    | Press ORDER NEXT TEST to order another test. | END ORDER<br>TEST |
|          |                                                                                                    | Press END ORDER TEST when you are done.      |                   |

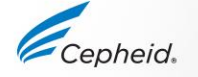

### Löschen von Testanforderungen – im automatischen Modus

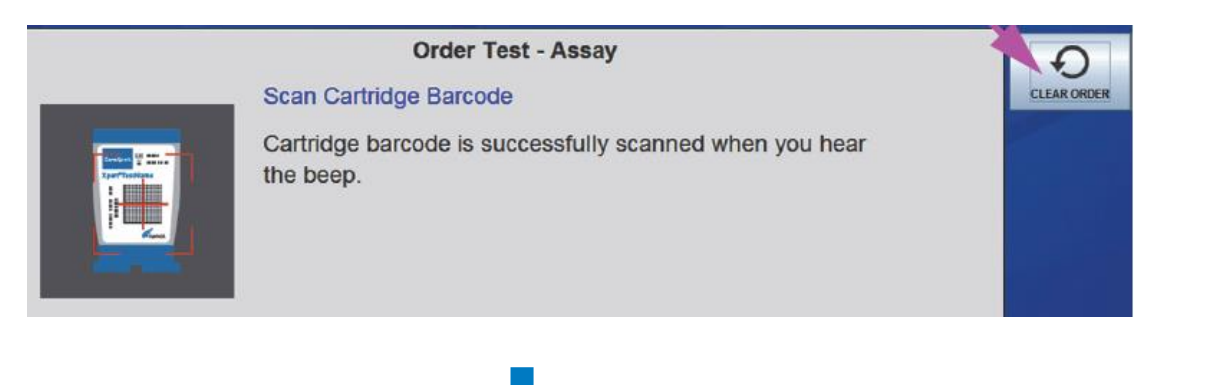

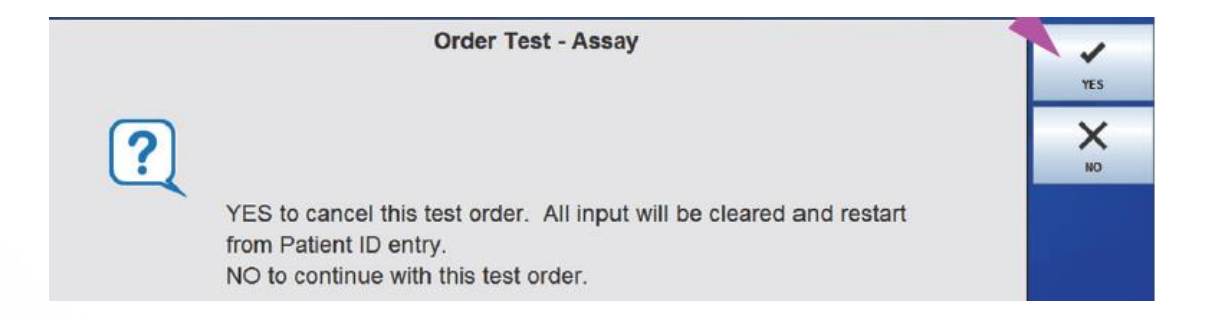

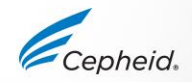

### Löschen von Testanforderungen – im automatischen Modus

#### Oder (beim Vorliegen von ausstehenden Anforderungen):

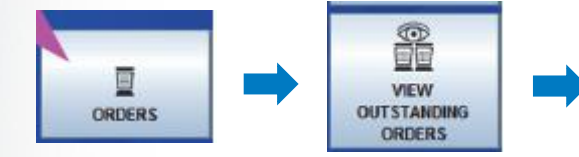

|                              | View Order                                                        | ş        |          |
|------------------------------|-------------------------------------------------------------------|----------|----------|
| Patient ID                   |                                                                   | CANCE    | EL ORDER |
| H430596840405965             |                                                                   |          |          |
| Sample ID                    |                                                                   |          |          |
| SD39485875                   |                                                                   | ci       | LOSE     |
| 1                            |                                                                   | Version  |          |
| Assay"<br>Xpert CT_NG        |                                                                   | version* |          |
|                              |                                                                   |          |          |
| Reagent Lot ID'              | Cartridge 5/N*                                                    |          |          |
| 03621                        | 427271437                                                         |          |          |
| Expiration Date*             | Priority                                                          |          |          |
| 07/19/19                     | Normal                                                            |          |          |
|                              | View Outstanding Orders                                           |          | /        |
| ?                            |                                                                   |          | K<br>N0  |
| YES to cance<br>NO to contin | el this test order with sample ID [].<br>ue with this test order. |          |          |
|                              |                                                                   | Cepheic  | 1.       |

### Löschen von Testanforderungen – im manuellen Modus

|                       | Order Test - Test In | formation      |           |                                     |
|-----------------------|----------------------|----------------|-----------|-------------------------------------|
|                       | order rest - rest m  | Iomation       |           |                                     |
| Patient ID            |                      |                |           | SUBMIT                              |
| H203948050934         |                      |                |           |                                     |
| Sample ID             |                      |                |           |                                     |
| SD948375028           |                      |                |           | +)                                  |
| Patient ID 2          |                      |                |           | CLEAR ORDER                         |
| HG49586720395         |                      |                |           |                                     |
| Last Name             |                      | F              | irst Name |                                     |
| Name1                 |                      | P              | atient    |                                     |
| Date of Birth         | Postal Code          |                |           |                                     |
| 1995/03/13            | 98765                |                |           |                                     |
| Gender                | Ethnicity            |                |           |                                     |
| Female                | White                |                |           |                                     |
| Assay'                |                      |                | Version*  |                                     |
| Reagent Lot ID'       | Cart                 | ridge S/N*     |           |                                     |
| 07105                 | 4434                 | 432184         |           |                                     |
| Expiration Date*      | Prio                 | rity           |           |                                     |
| 2020/01/15            | Norm                 | nal            |           |                                     |
| Test Type<br>Specimen | -                    |                |           |                                     |
| Sample Type           | Othe                 | ar Sample Type |           |                                     |
|                       |                      | tre            |           |                                     |
| Other                 | -                    |                |           | and the second second second second |
| Other                 |                      |                |           |                                     |

## Anzeigen von Testergebnissen

1

0

0

-

### Anzeigen von Testergebnissen

|   | ]\]        | •            |             |             |              |            |                   |                   |                                   |         |   |              |
|---|------------|--------------|-------------|-------------|--------------|------------|-------------------|-------------------|-----------------------------------|---------|---|--------------|
| 5 |            |              |             |             | View         | Another    | Test              |                   |                                   |         |   |              |
|   | Patient ID | Sample<br>ID | Mod<br>Name | User        | Test<br>Type | Result     | Assay •           | Start<br>Date     | Estimated<br>Minutes<br>To Result | Status  |   | VIEW RESULTS |
|   | H35185598  | UJ690762     | 83          | Detail User | Specimen     | FILHETERO. | Xpert FII & FV Co | 03/05/19 17:29:35 |                                   | Done    |   |              |
|   | H35189059  | UJ787933     | A3          | Detail User | Specimen     | FII NORMA  | Xpert FII & FV Co | 03/05/19 17:28:47 |                                   | Done    |   | CEOSE        |
|   | H35188538  | HN237945     | A2          | Detail User | Specimen     | FII HOMOZ  | Xpert Fil & FV Co | 03/05/19 17:27:55 |                                   | Done    | 1 |              |
|   | H29495860  | SD43958674   | B4          | Detail User | Specimen     | NEGATIVE   | Xpert EV Assay    | 09/13/18 11:43:32 |                                   | Done    | 1 |              |
|   | H35189038. | SD4958104883 | B3          | Detail User | Specimen     | NO RESULT  | Xpert EV Assay    | 09/01/18 15:49:26 |                                   | Stopped | 1 |              |
|   | H73874492  | HG3958203956 | B2          | Detail User | Specimen     | NEGATIVE   | Xpert EV Assay    | 09/01/18 12:52:35 |                                   | Done    |   |              |
|   | H73474347  | HD3049586721 | B1          | Basic User  | Specimen     | NEGATIVE   | Xpert EV Assay    | 09/01/18 12:33:35 |                                   | Done    |   |              |
|   | 738743170  | 738743170147 | A4          | Detail User | Specimen     | NEGATIVE   | Xpert EV Assay    | 09/01/18 12:16:43 |                                   | Done    |   |              |
|   | H73874317  | SD038576292  | A3          | Detail User | Specimen     | NEGATIVE   | Xpert EV Assay    | 05/01/18 12:13:32 |                                   | Done    |   |              |
|   | H35189055. | RL439664     | 82          | Detail User | Specimen     | CT DETEC   | Xpert CT_NG       | 06/15/18 17:15:06 |                                   | Done    |   |              |
|   | H35189055  | TZ637890     | A4          | Detail User | Negative C   | CT NOT DE. | . Xpert CT_NG     | 06/03/18 17:41:03 |                                   | Done    |   |              |
|   | H05688905  | HA233987     | A3          | Detail User | Specimen     | CT DETEC   | Xpert CT_NG       | 06/03/18 17:39:54 |                                   | Done    |   |              |

### Alternativ:

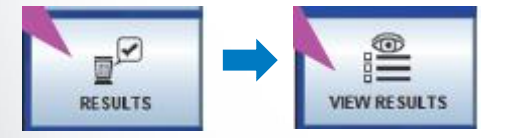

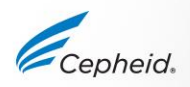

### **Testergebnis-Anzeige**

|                                                                                            |              |           |   | View | Results      |            |          |   |
|--------------------------------------------------------------------------------------------|--------------|-----------|---|------|--------------|------------|----------|---|
| Patient ID                                                                                 | H7387        | 43170147  |   |      | Patient ID 2 | HG49586720 | 395      |   |
| Sample II                                                                                  | D SD038      | 576292932 |   |      |              |            |          |   |
| Assay                                                                                      | r* Xpert     | EV Assay  |   |      |              |            | Version* | 3 |
| Test Result                                                                                | Errors       | Support   | t |      |              |            |          |   |
| Result                                                                                     |              |           |   |      |              |            |          |   |
| Disclaimer                                                                                 | ation upo on | h.        |   |      |              |            |          |   |
| For SW demonstra                                                                           | ation use on | iy.       |   |      | Other Sample | Туре       |          |   |
| For SW demonstra<br>Sample Type<br>Other                                                   | ation use on | iy.       |   | -    | Other Sample | Туре       |          |   |
| For SW demonstra<br>Sample Type<br>Other<br>User                                           | ation use on | iy.       |   | ×    | Other Sample | Туре       |          |   |
| Sample Type<br>Other<br>User<br>Detail User                                                | ation use on | iy.       |   | -    | Other Sample | Туре       |          |   |
| Sample Type<br>Other<br>User<br>Detail User<br>Status                                      | ation use on | ly.       |   |      | Other Sample | Туре       |          |   |
| Sample Type<br>Other<br>User<br>Detail User<br>Status<br>Done                              | ation use on | ly.       |   | -    | Other Sample | Туре       |          |   |
| For SW demonstra<br>Sample Type<br>Other<br>User<br>Detail User<br>Status<br>Done<br>Notes | ation use on | ly.       |   | V    | Other Sample | Туре       |          |   |
| For SW demonstra<br>Sample Type<br>Other<br>User<br>Detail User<br>Status<br>Done<br>Notes | ation use on | iy.       |   | -    | Other Sample | Туре       |          |   |

Ansicht für normale Benutzer (drei Registerkarten)

|                         | View Results                                                           | 1                    |
|-------------------------|------------------------------------------------------------------------|----------------------|
| Patient ID              | P36754321                                                              | EDIT                 |
| Sample ID               | \$34078                                                                |                      |
| Assay*                  | Xpert Fil & FV Version* 1                                              | REPORT               |
| Test Result             | Analyte Result   Detail  Amplification Curve  Errors  History  Support | , Â                  |
| Result                  | ▲                                                                      | UPLOAD<br>RESULT     |
| FILNORMAL;<br>FV NORMAL |                                                                        | ¢1                   |
| Disclaimer              |                                                                        | PREVIOUS TEST        |
| For In Vitro Diagnostic | Use Only.                                                              |                      |
| Sample Type             | Other Pample Time                                                      | NEXT TEST            |
| Other                   | Citter sample type                                                     |                      |
| User                    |                                                                        | VIEW ANOTHER<br>TEST |
| Detail User             |                                                                        |                      |
| Status                  | Upload Status                                                          |                      |
| Done                    | Uploaded                                                               | CLOSE                |
| Notes                   |                                                                        |                      |
|                         | ▼                                                                      |                      |

#### Ansicht für Benutzer mit Administratorrechten (alle Registerkarten)

Sie können zwischen vorherigem und nächstem Test wechseln oder aus der Liste wählen (anderen Test anzeigen). Gilt für alle Benutzertypen! 52 © Cepheid 302-4032DE Rev, A. Juli 2020

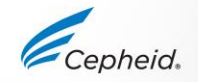

### **Ergebnis-Registerkarten – verfügbar** für alle Benutzertypen

|                            | View Results        |             |                  |                                                     |            |
|----------------------------|---------------------|-------------|------------------|-----------------------------------------------------|------------|
| Patient ID* D205145        | Patient ID 2        |             | EDIT             |                                                     |            |
| Sample 🖍 Xpert M 03061     |                     |             |                  |                                                     |            |
| Assay' Xoert EV Assay      |                     | Version* 3  | REPORT           |                                                     |            |
| Test Result Frrors Support |                     |             |                  |                                                     |            |
|                            |                     |             | PREVIOUS TEST    |                                                     |            |
| agent Lot ID*              | Assay Type          |             |                  |                                                     |            |
| 1254                       | In Vitro Diagnostic |             |                  |                                                     |            |
| artridge S/N*              | Expiration Date'    |             | NEXT TEST        |                                                     |            |
| 508105378                  | 12/21/25            |             |                  |                                                     |            |
| est Type                   |                     |             |                  |                                                     |            |
| pecimen                    | ×                   |             | VIEW ANOTHER     |                                                     |            |
| riority                    |                     |             | TEST             |                                                     |            |
| ormal                      |                     |             | N.A.             |                                                     |            |
| art Time                   | End Time            |             |                  |                                                     |            |
| V05/19 16:22:08            | 03/05/19 17:39:54   |             | 21.025           |                                                     |            |
| rror Status                |                     |             |                  | View Results                                        |            |
| K.                         |                     |             |                  |                                                     |            |
| WVersion                   | Instrument S/N      | Patient ID  | H738743170147    | Patient ID 2 HG49586                                | 720395     |
| 8                          | 805034              | Pamolo II   | 00000000000000   |                                                     |            |
| odule Name                 | Module S/N          | Sample i    | 30000010202002   |                                                     |            |
| 2                          | 643030              | Asay        | * Xpert EV Assay |                                                     | Version* 3 |
|                            |                     |             |                  |                                                     |            |
|                            |                     | Test Result | Errors Support   |                                                     |            |
|                            |                     | #           | Description      | Detail                                              | Time       |
|                            |                     |             |                  | - FOOT POPOL states about failed. Dealer about unit |            |

# Ergebnis-Registerkarten – nur für Benutzer mit Administratorrechten verfügbar

|                 |                |          | View Re             | suits       |            |            |                          |                 |                |               | View Res           | sults                    |                             |             |
|-----------------|----------------|----------|---------------------|-------------|------------|------------|--------------------------|-----------------|----------------|---------------|--------------------|--------------------------|-----------------------------|-------------|
| Patient ID      | H35189055968   | 32R      | Pati                | ent ID 2 HD | 340928374  |            |                          | Patient ID      | H35189055968   | 12R           | Patie              | ent ID 2 HD340928374     |                             |             |
| Sample ID       | RL439664       |          |                     |             |            |            |                          | Sample ID       | RL430664       |               |                    |                          |                             |             |
| tssay.          | Xpert CT_NG    |          |                     |             |            | Version* 3 |                          | Assay*          | Xpert CT_NG    |               |                    |                          | Version* 3                  |             |
| Test Result     | Analyte Result | • Detail | Amplification Curve | ▶ Errors    | History    | > Support  |                          | F Test Result   | Analyte Result | Detail A      | mplification Curve | Errors     History       | Support                     |             |
| Analyte<br>Name |                | Ct       | EndPt               |             | Analyte Re | esult      | Probe<br>Check<br>Result | Analyte<br>Name | Prb<br>Chk 1   | Prb<br>Chik 2 | Prb<br>Chk 3       | Probe<br>Check<br>Result | 2nd Deriv<br>Peak<br>Height | Curv<br>Fit |
| li -            | 32.1           |          | 312                 | PO          | S          | PASS       |                          | CT1             | 239            | 280           | 239                | PASS                     | 0.0                         | PASS        |
| 2               | 0.0            |          | 4                   | NE          | G          | PASS       |                          | NG2             | 220            | 273           | 220                | PASS                     | 0.0                         | NA          |
|                 | 0.0            |          | 1                   | NE          | G          | PASS       |                          | NG4             | 41             | 52            | 41                 | PASS                     | 0.0                         | NA          |
| 0               | 0.0            |          | 1                   | NA          |            | PASS       |                          | SAC             | 105            | 86            | 103                | PASS                     | 0.0                         | NA          |
| PC .            | 33.6           |          | 271                 | NA          |            | PASS       |                          | SPC             | 357            | 390           | 355                | PASS                     | 0.0                         | NA          |

|                        |            |                       | View Results              |                       |                          |  |  |  |
|------------------------|------------|-----------------------|---------------------------|-----------------------|--------------------------|--|--|--|
| Patient ID             | H351890    | 559682R               | Patient ID 2 HD3          | 40928374              |                          |  |  |  |
| Sample ID              | RL43966    |                       |                           |                       |                          |  |  |  |
| Assay*                 | Xpert CT   | NG                    |                           | Version               |                          |  |  |  |
| Test Result            | Analyte Re | isult 🕨 Detail 🕨 Ar   | mplification Curve Frrors | History Sup           | pport                    |  |  |  |
| Field Nan              | 10         | WAS                   | 21                        | liser                 | Time                     |  |  |  |
| Field Nan<br>atient ID | ne         | WAS<br>Patient Name 4 | IS<br>H351890559682R      | User<br><none></none> | Time<br>03/05/1910:51:51 |  |  |  |

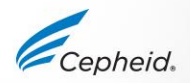

# Amplifikationskurven-Ansicht (nur Benutzer mit Administratorrechten)

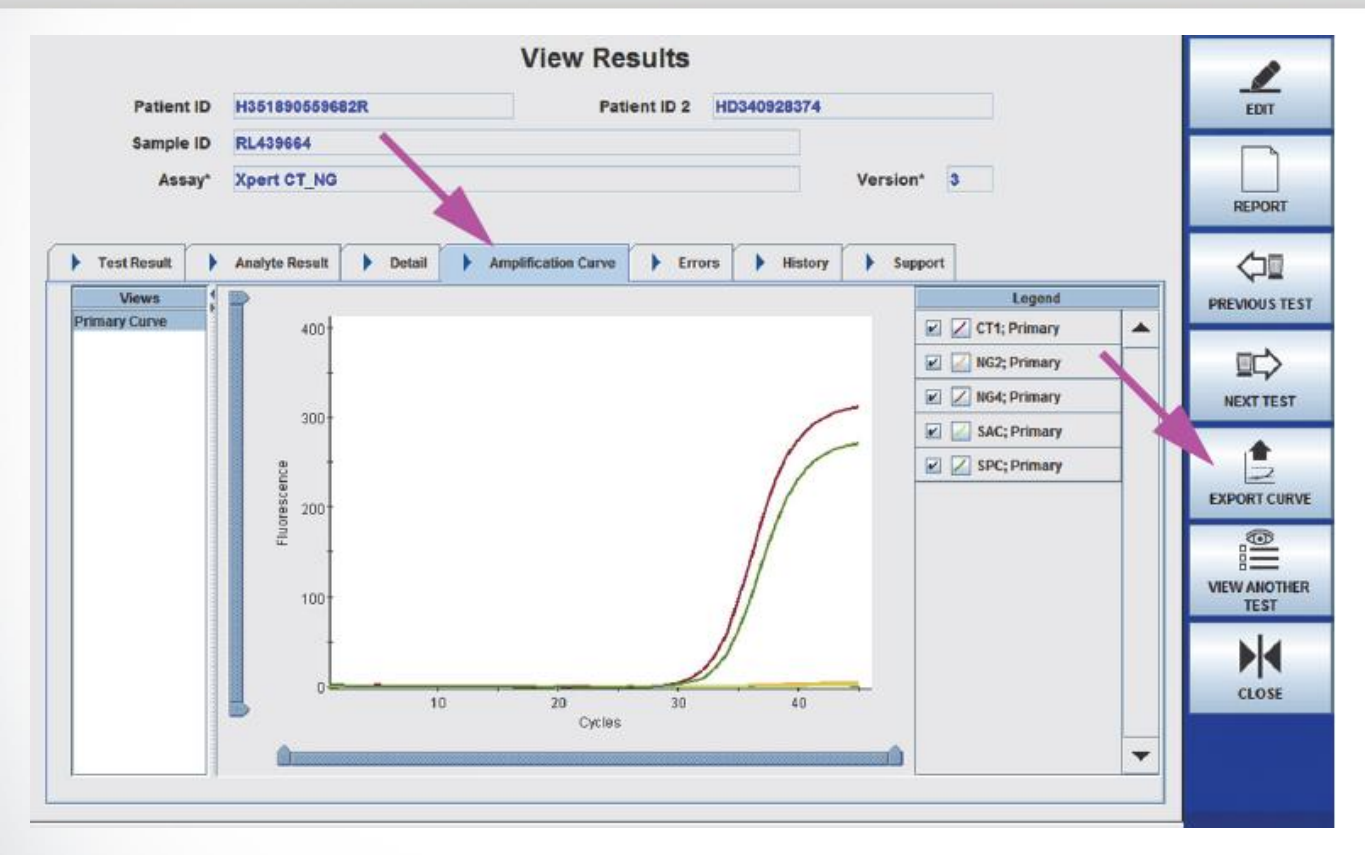

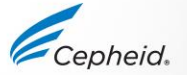

### **Amplifikationskurve exportieren**

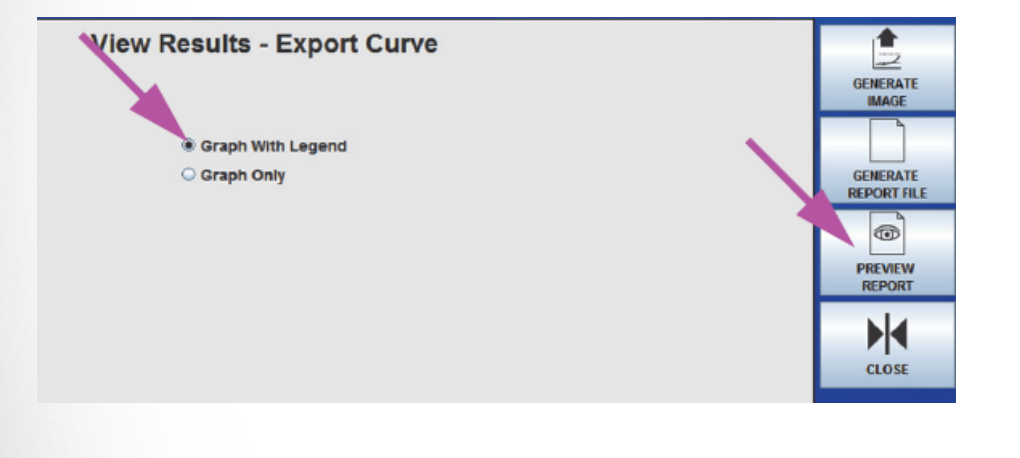

#### GeneXpert PC

Sample ID: Test Type: Assay Name: Assay Type: Assay Version: Reagent Lot ID: Status: Error Status: Notes: Order Time: Started At: User: S/W Version: Graph Name:

#### Graph Report RL439664 Specimen Xpert CT\_NG In Vitro Diagnostic 3 05814 Done OK 03/05/19 17:14:14 03/05/19 17:15:06

03/05/19 17:14:14 03/05/19 17:15:06 03/05/19 18:43:13 Detail User 6.8 Primary Curve

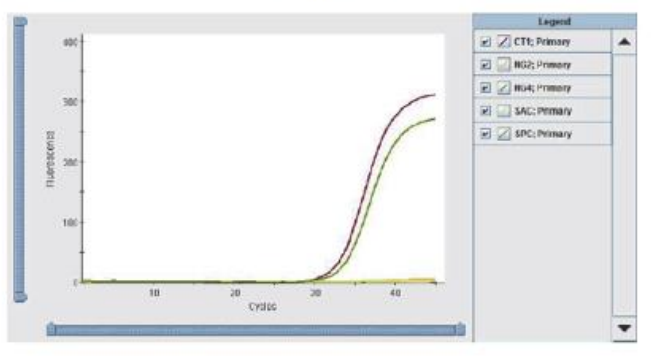

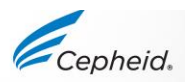

03/05/19 18:59:50

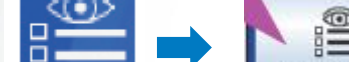

**Testbericht** 

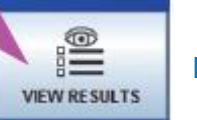

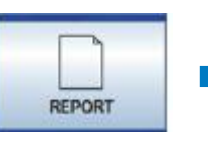

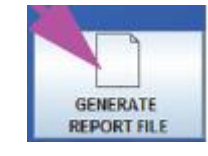

Der Inhalt der Berichtsdatei ist je nach Benutzertyp (normaler Benutzer oder Benutzer mit Administratorrechten) unterschiedlich

|              |              |             | -             | Test Re      | port       |              |         |                 |               |    |
|--------------|--------------|-------------|---------------|--------------|------------|--------------|---------|-----------------|---------------|----|
| Patient ID   | Sample<br>ID | Mod<br>Name | User          | Test<br>Type | Result     | Assay 🔺      | Status  | Error<br>Status | Start<br>Date | Γ  |
| H351827299   | UH489631     | C3          | <none></none> | Specimen     | NEGATIVE   | Xpert CDIF.  | Done    | OK              | 07/14/18 1    | ]. |
| H351890559   | RL439664     | B2          | Detail User   | Specimen     | CT DETE    | Xpert CT     | Done    | OK              | 09/15/18 1    |    |
| H351890559   | TZ637890     | A4          | Detail User   | Negative C.  | CT NOT D   | Xpert CT     | Done    | OK              | 03/21/19 1    | 1  |
| H056889055   | HA233987     | A3          | Detail User   | Specimen     | CT DETE    | Xpert CT     | Done    | OK              | 03/21/19 1    | 1  |
| H351890550   | HA245654     | A1          | Detail User   | Specimen     | CT NOT D   | Xpert CT     | Done    | OK              | 03/21/18 1    | 1  |
| H350395485   | SD934854     | B1          | Detail User   | Specimen     | NEGATIVE   | Xpert EV A   | Done    | OK              | 05/13/18 1    | 1  |
| H351890382   | SD495810     | B3          | Detail User   | Specimen     | NO RESULT  | Xpert EV A.  | Stopped | OK              | 05/01/18 1    | 1  |
| H738744925   | HG395820     | B2          | Detail User   | Specimen     | NEGATIVE   | Xpert EV A.  | Done    | OK              | 05/01/18 1    | 1  |
| H734743470   | HD304958     | B1          | Basic User    | Specimen     | NEGATIVE   | Xpert EV A.  | Done    | OK              | 05/01/18 1    | 1  |
| 738743170147 | 73874317     | A4          | Detail User   | Specimen     | NEGATIVE   | Xpert EV A.  | Done    | OK              | 05/01/18 1    | 1  |
| H738743170   | SD038576     | A3          | Detail User   | Specimen     | NEGATIVE   | Xpert EV A   | Done    | OK              | 05/01/18 1    | 1  |
| H351855982   | UJ690762     | B3          | Detail User   | Specimen     | FILHETER   | Xpert FII &  | Done    | OK              | 09/15/18 1    | 1  |
| H351890596   | UJ787933     | A3          | Detail User   | Specimen     | FII NORMA  | Xpert FII &  | Done    | OK              | 09/15/18 1    | 1  |
| H351885382   | HN237945     | A2          | Detail User   | Specimen     | FII HOMOZ. | Xpert FII &  | Done    | OK              | 09/15/18 1    | ľ  |
|              | Xpert F 01   | A1          | Detail User   | Specimen     | NEGATIVE   | Xpert Flu A. | Done    | OK              | 01/30/19 1    | 1  |
| H351890345   | CR538763     | B4          | Administra    | Specimen     | MTB NOT    | Xpert MTB    | Done    | OK              | 03/16/19 1    | 1  |
| H351877782   | GK563895     | B1          | Detail User   | Specimen     | ERROR      | Xpert MTB    | Aborted | Error           | 03/21/19 1    | 1  |
| H356129382   | TF277659     | B4          | Detail User   | Specimen     | MTB NOT    | Xpert MTB    | Done    | OK              | 03/21/19 1    | 1  |
| H395903826   | KW630987     | B3          | Administra    | Specimen     | MRSA NE    | Xpert SA N.  | Done    | OK              | 03/21/19 1    | 1  |

| e in | clude | Amplification | Curve        |             |             | Test Re      | port      |            |         |                 |            |   |
|------|-------|---------------|--------------|-------------|-------------|--------------|-----------|------------|---------|-----------------|------------|---|
|      |       | Patient ID    | Sample<br>ID | Mod<br>Name | User        | Test<br>Type | Result    | Assay 🔺    | Status  | Error<br>Status | Start      |   |
|      |       | HIV-IVD       | HIV-Factor   | A6          | Detail User | Positive Co. | HIV DETE  | HIV-Factor | Done    | ок              | 01/17/18 1 | - |
|      |       | HIV-IVD       | HIV-Factor   | A5          | Detail User | Positive Co. | HIV DETE  | HIV-Factor | Done    | ок              | 01/17/18 1 |   |
|      |       | HIV-IVD       | In Range     | A1          | Basic User  | Positive Co. | HIV DETE  | HIV-Factor | Done    | ок              | 01/16/18 1 | 1 |
|      |       | HIV-IVD       | HIV-Factor   | A1          | Basic User  | Positive Co. | HIV DETE  | HIV-Factor | Done    | ок              | 02/18/18 0 | 1 |
|      |       | HIV-IVD       | HIV-Factor   | A5          | Detail User | Positive Co. | HIV DETE  | HIV-Factor | Done    | ок              | 03/17/18 1 | 1 |
|      |       | HIV-IVD       | HIV-Factor   | A1          | Detail User | Positive Co. | HIV DETE  | HIV-Factor | Done    | OK              | 07/17/18 1 |   |
|      |       | H11287489     | SD142231     | A1          | Detail User | Specimen     | ERROR     | Xpert BCR  | Aborted | Error           | 07/30/18 1 |   |
|      |       | H11287489     | SD142231     | A1          | Detail User | Specimen     | NEGATIVE  | Xpert CDIF | Done    | OK              | 07/30/18 1 |   |
|      |       | H35182729     | UH489831     | сз          | Detail User | Specimen     | NEGATIVE  | Xpert CDIF | Done    | ок              | 08/05/18 1 |   |
|      |       | H35189037     | HA245614     | A1          | Detail User | Specimen     | ERROR     | Xpert CDIF | Done    | Error           | 08/29/18 1 |   |
|      |       | H05688905     | HA233987     | A3          | Detail User | Specimen     | CT DETEC. | Xpert CT   | Done    | ок              | 09/03/18 1 |   |
|      |       | H35189055     | HA245654     | A1          | Detail User | Specimen     | CT NOT D  | Xpert CT   | Done    | ок              | 09/03/18 1 |   |
|      |       | H35189055     | RL439664     | B2          | Detail User | Specimen     | CT DETEC. | Xpert CT   | Done    | ок              | 09/15/18 1 |   |
|      |       | H35189055     | TZ637890     | A4          | Detail User | Negative C.  | CT NOT D  | Xpert CT   | Done    | OK              | 02/15/19 1 |   |
|      |       | 738743170     | 73874317     | A4          | Detail User | Specimen     | NEGATIVE  | Xpert EV A | Done    | ок              | 03/05/19 1 |   |
|      |       | H73474347     | HD304958     | B1          | Basic User  | Specimen     | NEGATIVE  | Xpert EV A | Done    | ок              | 03/05/19 1 |   |
|      |       | H73874317     | SD038576     | A3          | Detail User | Specimen     | NEGATIVE  | Xpert EV A | Done    | OK              | 03/05/19 1 | 1 |
|      |       | H73874492     | HG395820     | B2          | Detail User | Specimen     | NEGATIVE  | Xpert EV A | Done    | ОК              | 03/05/19 1 | - |

### Benutzer mit Administratorrechten

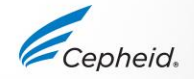

### Normale Benutzer

### **Andere Berichte**

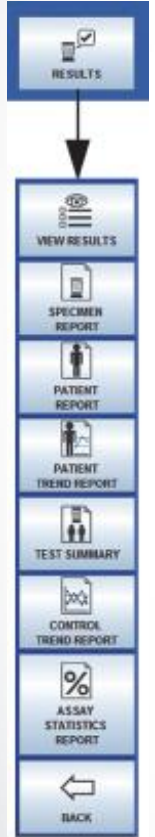

|                                   |                   |                               |                   | GeneXpert PC                       |                    |                     |                      | 0                 | 3/05/19 11:04:54 AM |
|-----------------------------------|-------------------|-------------------------------|-------------------|------------------------------------|--------------------|---------------------|----------------------|-------------------|---------------------|
|                                   |                   |                               |                   |                                    |                    | Control T           | rend Report          |                   |                     |
| GeneXpert PC                      |                   |                               | 03/05/19 17:54:33 | - Selection Criter                 | ria -              |                     |                      |                   |                     |
|                                   | Control Tr        | end Report                    |                   | Date Range:                        |                    | All                 |                      |                   |                     |
|                                   |                   |                               |                   | Assay:                             |                    | HIV-1 Viral Load    |                      |                   |                     |
| - Selection Criteria -            |                   |                               |                   | Reagent Lot Num                    | nber:              | All                 |                      |                   |                     |
| Date Range:                       | All               |                               |                   | Test Type(s):                      |                    | Positive Control 1  |                      |                   |                     |
| Accav:                            | Ynert-C difficile | 62                            |                   | LQL                                |                    | 96 (log 1.98) copie | s/mL                 |                   |                     |
| Assay Version:                    | 2                 | 02                            |                   | UQL                                |                    | 991 (log 3.00) copi | es/mL                |                   |                     |
| Assay version.                    | 2                 |                               |                   |                                    |                    |                     |                      |                   |                     |
| Reagent Lot Number:               | All               |                               |                   |                                    |                    |                     |                      |                   |                     |
| Test Type(s):                     | Negative Contro   | 11                            |                   |                                    |                    | -7 Test             | (s) Found -          |                   |                     |
| Analyte(s):                       | SPC, Toxin B      |                               |                   | Trend Log Inform                   | ation              |                     |                      |                   |                     |
| Data Type:                        | Cycle Threshold   | l, EndPt                      |                   | Date Range:                        |                    |                     | 01/01/16 - 07/01/18  |                   |                     |
|                                   |                   |                               |                   | Number Tests Gr                    | raphed:            |                     | 6                    |                   |                     |
|                                   |                   |                               |                   | Number Tests No                    | ot Graphed(*):     |                     | 1                    |                   |                     |
|                                   | - 4 Test(         | s) Found -                    |                   | Note(*): Test resu<br>trend graph. | ults that have ERR | OR, INVALID, NO R   | ESULT or no quantita | itive value are e | excluded from the   |
| Trend Log Information             |                   |                               |                   | Test Type:                         |                    |                     | Positive Control 1   |                   |                     |
| Date Range:                       |                   | 01/20/19 - 01/28/19           |                   | Target:                            |                    |                     | 200 (log 2.30) copie | as/mL             |                     |
| Number Tests Graphed              |                   | 4                             |                   | Lower Limit:                       |                    |                     | 96 (log 1.98) copies | s/mL              |                     |
| Number Tests Not Graphed()        | ·)•               | 0                             |                   | Upper Limit:                       | Gen                | eXpert PC           | 991 (log 3.00) copie | as/mL             |                     |
| Nate/*): Tests with errors ab     | /·                | with insufficient data are ov | coluded from the  |                                    |                    |                     |                      |                   |                     |
| Note(). Tests with errors, ab     | orted, or stopped | with insufficient data are ex |                   | 2.00 /                             |                    |                     |                      |                   |                     |
| trend graph.                      |                   |                               |                   | 6 3.00                             |                    | Upper Limit         |                      |                   |                     |
|                                   |                   |                               |                   | - 2.40                             |                    | Target              |                      |                   |                     |
| Test Type:                        |                   | Negative Control 1            |                   | 1.80                               |                    | Lower Limit         |                      |                   |                     |
| Test Result:                      |                   | Number of Test Results        |                   | 5 1.20                             |                    |                     |                      |                   |                     |
| Number of Test Results For (Toxig | enic C.diff       | 4                             |                   |                                    |                    |                     |                      |                   |                     |
| NEGATIVE]:                        |                   |                               |                   | 8                                  |                    |                     |                      |                   |                     |
|                                   |                   |                               |                   | 0.00                               |                    | ·····               |                      |                   |                     |
|                                   |                   |                               |                   |                                    | Jan-1-16 Jul-      | 1-16 Jan-1-17       | Jul-1-17 Jan-1-18    | Jul-1-18          |                     |
|                                   |                   |                               |                   |                                    |                    | Date                |                      |                   |                     |
|                                   |                   |                               |                   | In l                               | LQL and UQL F      | Range 🔹 Out of      | LQL and UQL Ra       | inge              |                     |
|                                   |                   |                               |                   |                                    |                    |                     |                      |                   |                     |
|                                   |                   |                               |                   | I                                  |                    |                     |                      |                   |                     |
|                                   |                   |                               |                   |                                    |                    |                     |                      |                   |                     |

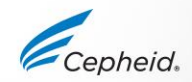

## Datenverwaltung

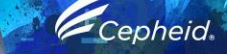

.

0

3

0

### Datenverwaltungsaufgaben

- Archivieren/Abrufen von Tests
  - Erstellen oder Abrufen einer Kopie der Daten
  - Automatische Archivierungsfunktion verfügbar
- Sichern/Wiederherstellen von Daten
  - Kopie der Benutzerprofile, Systemkonfiguration, ADF und Testdaten erstellen (verfügbar beim Start und beim Herunterfahren)
- Datenbank komprimieren
  - Nur beim Start und Herunterfahren verfügbar
- Datenbankintegrität prüfen
  - Die Integritätsprüfung wird beim Start durchgeführt
- Dienstprogramm für externe Datensicherung (befindet sich auf Windows-Desktop)
  - Sichern von Daten mit verschlüsselten Patienteninformationen

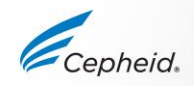

## **Kurzer LIS-Überblick**

CE-IVD. In-vitro-Diagnostikum.

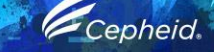

.

0

0

3

### **Host-Status**

Host

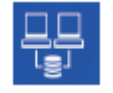

Host-Status (weiß, wenn nicht verbunden)

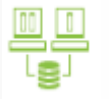

Host-Verbindung unterbrochen

| ense sonware |          |                      |                | / /                 | Detail Gan           | 222                 |
|--------------|----------|----------------------|----------------|---------------------|----------------------|---------------------|
| ۵ و 🚔        | <u> </u> |                      |                |                     | l.                   |                     |
| dule Status  |          |                      | Manage H       | of Orders           |                      |                     |
| Status       |          | Patient ID           | Patient to z   | Patient Name        | Sampe ID Asso        | Priority Host Order |
| Available    | P1344    | 120                  | H2138842       | Name4, Patient      | 81234509 apert GB    | 8 Normal 03/85/191  |
| Australia    | P3214    | 1244                 | H324902344     | Name4, Patient      | 812848322 Apert Pilu | A Normal 05/05/191  |
| Arminist     |          |                      |                |                     |                      |                     |
| Arailable    |          |                      |                |                     |                      |                     |
| Arailable    |          |                      |                |                     |                      |                     |
| Araitable    |          |                      |                |                     |                      |                     |
| Araitable    |          |                      |                |                     |                      |                     |
| Arailable    |          |                      |                |                     |                      |                     |
|              |          |                      |                |                     |                      |                     |
|              |          |                      |                |                     |                      |                     |
|              |          |                      |                |                     |                      |                     |
|              |          |                      |                |                     |                      |                     |
|              |          |                      |                |                     |                      |                     |
|              |          |                      |                |                     |                      |                     |
|              |          |                      |                |                     |                      |                     |
|              |          |                      |                |                     |                      |                     |
|              |          |                      |                |                     |                      |                     |
|              |          |                      |                |                     |                      |                     |
|              |          | 2 order(s) have been | n downikaded.  |                     |                      |                     |
|              |          | Quee completes of    | 00480131212122 |                     |                      |                     |
|              | -        | 00/05/19 12 01.4     | 5 aysten User  | Control ages        |                      |                     |
|              |          | 00/05/19 12:02:00    | 0 System User  | Detail Unit Lippins |                      |                     |
|              |          |                      | a la ci        | Participant Inc.    |                      |                     |

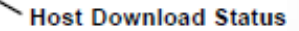

Host Test Order Table

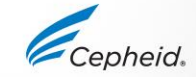

CE-IVD. In-vitro-Diagnostikum.

A1 A2 A3 A4 B1 B2 B9 B4

### Hostkommunikation aktivieren

| SE                                                                                                    | ETUP                        |                                                                                                    |                             |        |
|----------------------------------------------------------------------------------------------------|-----------------------------|----------------------------------------------------------------------------------------------------|-----------------------------|--------|
| Konne Xpertise Software                                                                                                    | 400000000 av +2 2 2         | 🖌 and a second second |                             | 22     |
| Module Status           Module Status           Name         Status           Name         Status           A1         Austatus           A2         Austatus           A3         Austatus           A3         Austatus           A3         Austatus           A4         Austatus           B4         Austatus           B5         Austatus           B6         Austatus           B7         Austatus           B6         Austatus           B7         Austatus           B7         Austatus | Host Communication Settings | Module Status                                                                                                    | Host Communication Settings | Careta |
| Ci Aveletite<br>Ci Aveletite<br>Ci Aveletite<br>Ci Aveletite<br>Ci Aveletite<br>Ci Aveletite<br>Ci Aveletite                                                                                                    | Protect                     | Ci Avelation<br>Ci Avelation<br>Ci Avelation<br>Di Avelation<br>Di Avelation<br>Di Avelation                                                                                                    |                             |        |

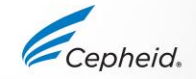

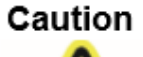

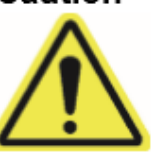

Cepheid recommends to always confirm that LIS uploaded results match GeneXpert results after any changes to the GeneXpert or host system, including, but not limited to, changes to the following:

- GeneXpert software version
- GeneXpert assay definition files and version
- GeneXpert host communication settings
- Host middleware software or configuration changes
- LIS software or configuration changes

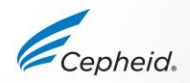

## Fehlerbehebung

-

1

0

0

6

### **Anhalten-Modus**

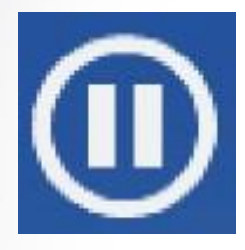

- Der Anhalten-Modus sollte nur verwendet werden, wenn eine Kartusche manuell justiert oder entfernt wird.
- Entfernen Sie keine Kartusche, ohne den Ablauf "Kartusche entfernen" zu befolgen!
- Wenn "Anhalten" aktiviert ist:
  - Die Verarbeitung von Kartuschenanforderungen STOPPT
  - Die Verarbeitung von Kartuschen in Modulen LÄUFT weiter
  - Der Roboterarm STOPPT am Ende seiner aktuellen Bewegung
  - Das Transportband STOPPT
  - Die Glastür wird ENTRIEGELT
- Wenn der normale Betrieb wieder aufgenommen wird, wird die gesamte Verarbeitung fortgesetzt.

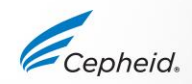

### **Not-Aus-Funktion**

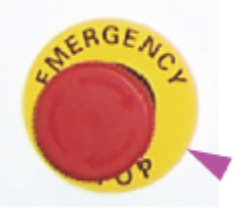

Die Not-Aus-Funktion sollte nur in Situationen verwendet werden, in denen eine sofortige Abschaltung der beweglichen Teile erforderlich ist, um Verletzungen des Benutzers oder Schäden am Gerät zu vermeiden.

Bei einem Not-Aus geschieht Folgendes:

•Alle Kartuschentransportfunktionen werden ausgesetzt.

•Alle Funktionen der Benutzeroberfläche werden ausgesetzt.

•Die Verarbeitung von Kartuschen in den Modulen wird fortgesetzt.

Zur Wiederaufnahme des Betriebs nach Not-Aus müssen Sie:

•Alle Kartuschen vom Transportband entfernen. Sie können erneut verarbeitet werden.

• Versetzen Sie unter keinen Umständen Kartuschen in andere Bereiche des Systems und fügen Sie unter keinen Umständen Kartuschen hinzu.

Hinweis: Wenn das System zu lange angehalten wird, können gegebenenfalls Kartuschen verfallen.

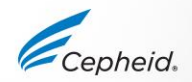

### **Not-Aus**

#### Emergency Stop

Press UNLATCH GLASS DOORS to open the Glass Doors to access the system. Warning: You must be trained to access the instrument.

If a cartridge is stuck or fallen, remove it from the system.

Remove all cartridges from the conveyor.

Do not move or add cartridges to other areas in the system under any circumstances. To resume normal operation, untwist the Emergency button.

Press RESUME to return to normal operation.

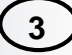

#### Emergency Stop

After completing your operation, untwist the Emergency button. Press RESUME to return to normal operation.

4

**Emergency Stop** 

Close all glass doors. And then press LATCH GLASS DOORS.

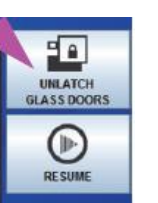

RESUME

- -

LATCH GLASS DOORS 2) Vergessen Sie nicht, den Not-Aus-Taster durch Drehen im Uhrzeigersinn wieder in die Ausgangsposition zurückzustellen!

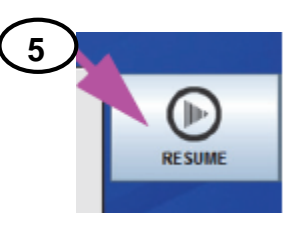

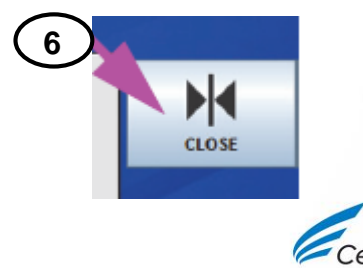

### Kartuschen aus dem Speicher entnehmen

### NUR IM AUTOMATISCHEN MODUS VERFÜGBAR!!!

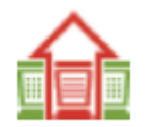

Symbol "Ausstehende Anforderung, Eingreifen erforderlich" (wird im Steuerbereich angezeigt)

|                    |                     |          |            | View         | Outstandi        | ng Orde  | ers            |                                   | ×                    | 0                    |
|--------------------|---------------------|----------|------------|--------------|------------------|----------|----------------|-----------------------------------|----------------------|----------------------|
| Needs<br>Attention | Cartridge<br>Status | Priority | Patient ID | Sample<br>ID | Assay            | Location | Order Time     | Estimated<br>Minutes<br>To Result | Minutes To<br>Expire | VIEW ORDER           |
|                    | Detected            | Normal   | 123456789  | 127856789    | Xpert C.diff-Epi | ACC 1    | 03/05/19 14:45 |                                   | 7                    | <b>*</b>             |
|                    | Ordered             | STAT     | 123456778  | 123786789    | Xpert C diff-Epi | Klosk    | 03/05/19 14:58 |                                   | 180                  | CANCEL ORDER         |
|                    |                     |          |            |              |                  |          |                |                                   |                      | REMOVE OLD<br>ORDERS |
|                    |                     |          |            |              |                  |          |                |                                   |                      | CLOSE                |

### Kartuschen aus dem Speicher entnehmen

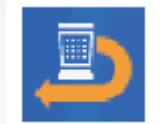

| 1 | Lasa | Shuttle             | Accumulator        |                     |          | Cartridge    | 1/0              |                |           |              |
|---|------|---------------------|--------------------|---------------------|----------|--------------|------------------|----------------|-----------|--------------|
| ſ |      | Accumulator<br>Site | Needs<br>Attention | Cartridge<br>Status | Priority | Sample<br>ID | Assay            | Order Time     | Cartridge | LITT         |
| 1 |      | 1                   | â                  | Rejected            | Normal   | 127856789    | Xpert C.diff-Epi | 03/05/19 14:45 | 10015808  | FILL SHUTTLE |
|   |      |                     |                    | Helecter            | worman   | 12/00/09     | Aperto un-epi    | 00100113 14.40 | 10010000  |              |
|   |      |                     |                    |                     |          |              |                  |                |           | SHUTTLE      |
| I |      |                     |                    |                     |          |              |                  |                |           |              |

|                 |                    |                     |          | Cartridge    | e I/O            |                |                  |              |  |
|-----------------|--------------------|---------------------|----------|--------------|------------------|----------------|------------------|--------------|--|
| LITE Shuttle    |                    | nulator             |          |              |                  |                |                  | OPEN SHUTTLE |  |
| Shuttle<br>Site | Needs<br>Attention | Cartridge<br>Status | Priority | Sample<br>ID | Assay            | Order Time     | Cartridge<br>S/N | M            |  |
| 1               |                    | Retained            | Normal   | 127856789    | Xpert C.diff-Epi | 09/05/18 14:45 | 7508105376       | CLOSE        |  |

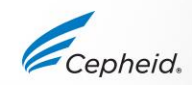

CLOSE

# Räumen von im automatischen Modus fehlgeschlagenen Positionen

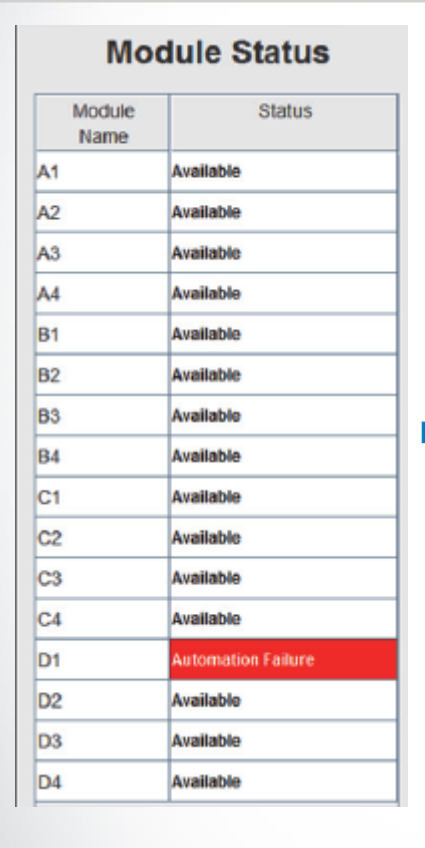

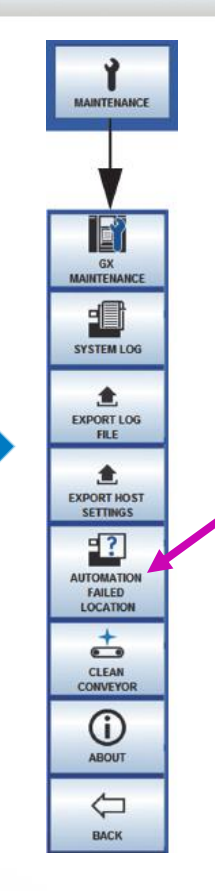

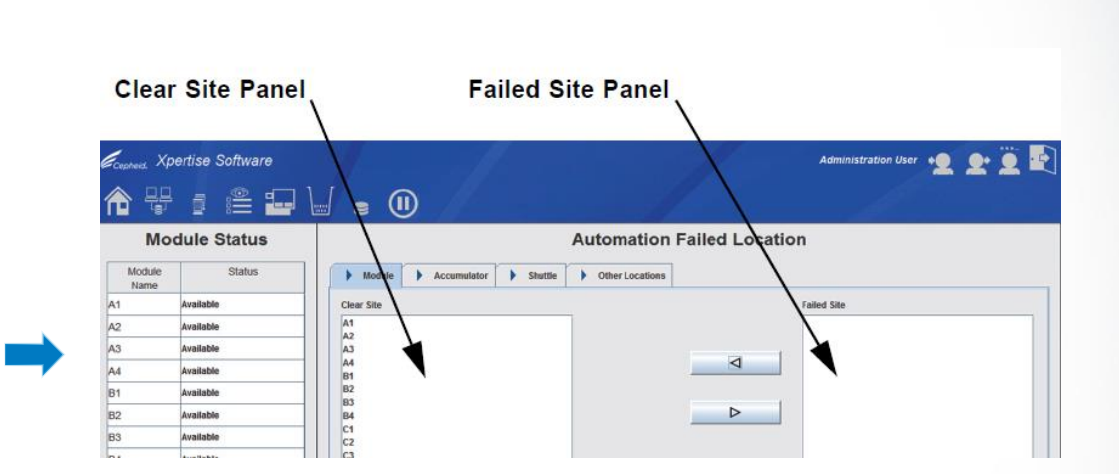

#### Prüfen Sie, an welcher Position ein Fehler aufgetreten ist:

- Offene fehlgeschlagene Position: Speicher, Wagen oder Aufnahmebereich
- Geschlossene fehlgeschlagene Position: Modul

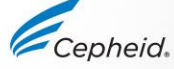

# Offene fehlgeschlagene Position (Speicher, Wagen oder Aufnahmebereich)

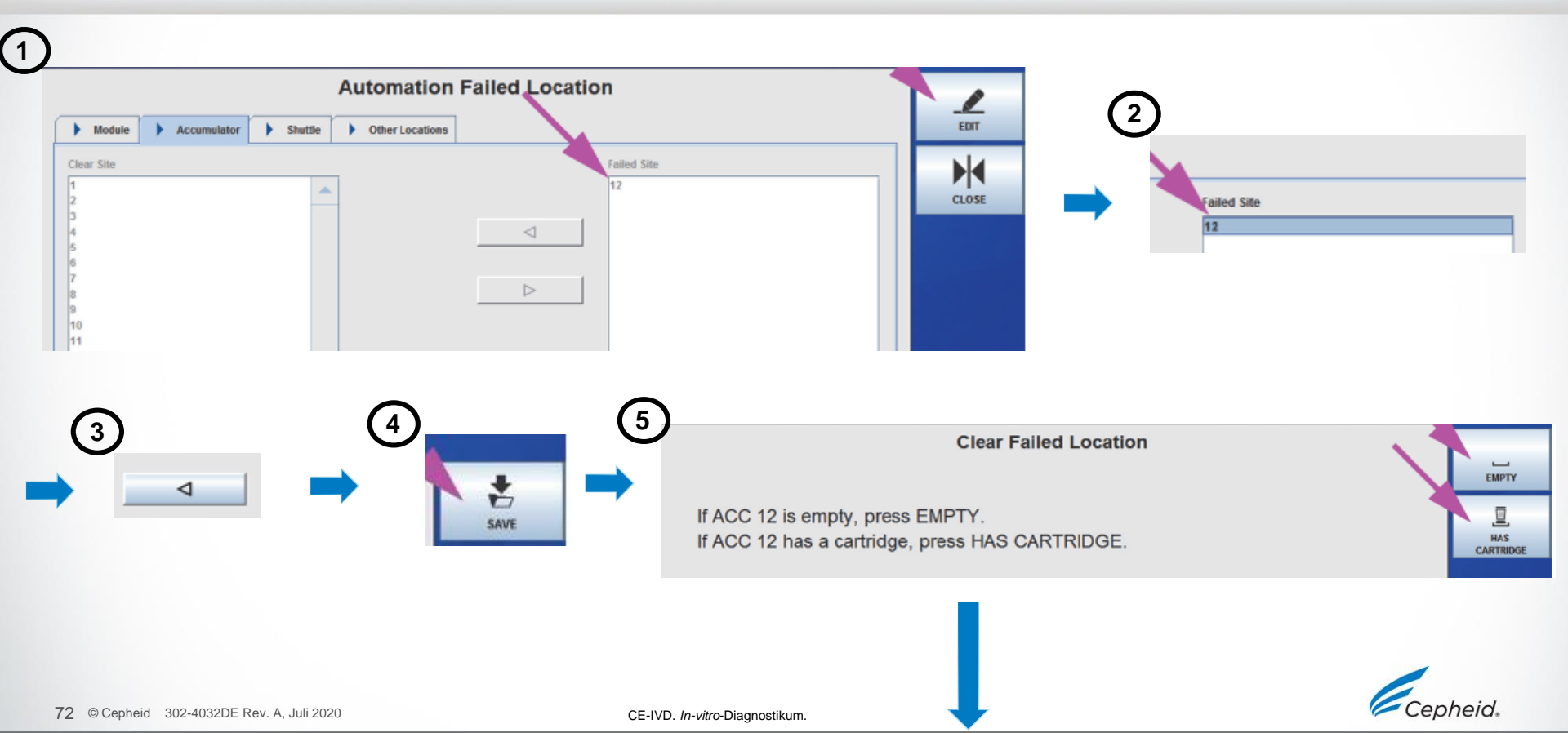
# Offene fehlgeschlagene Position (Speicher, Wagen oder Aufnahmebereich)

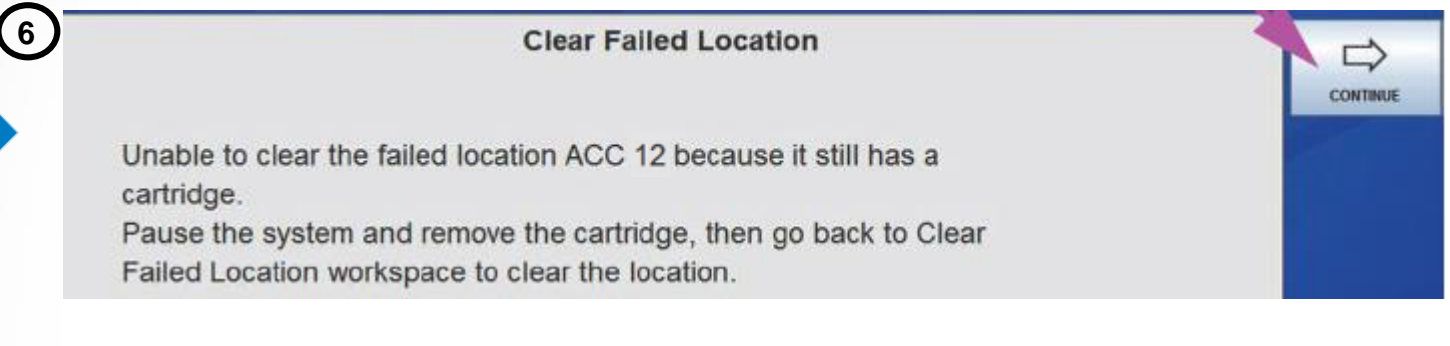

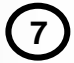

#### **Clear Failed Location**

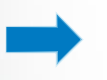

To complete clearing failed location(s), Press CONTINUE and then Pause the system to remove cartridge(s) at: ACC 12

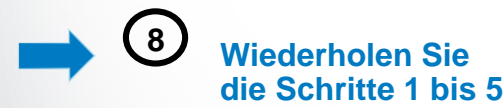

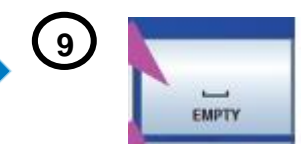

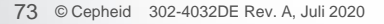

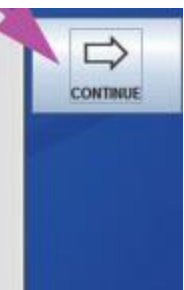

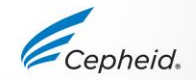

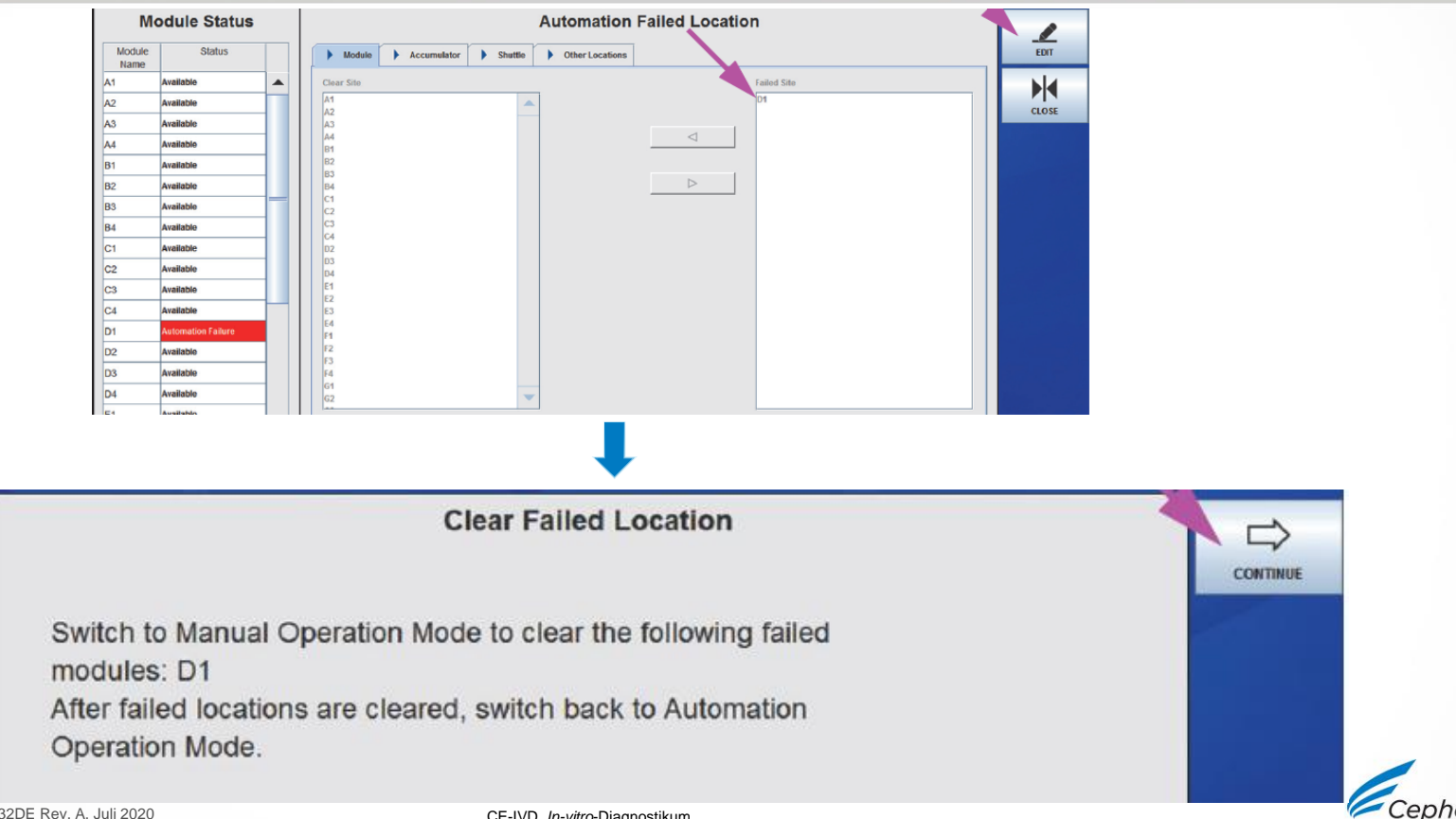

### Geschlossene fehlgeschlagene Position (Modul): Ändern des Betriebsmodus

Das System muss sich im manuellen Modus befinden, um eine fehlgeschlagene Modulposition zu räumen!

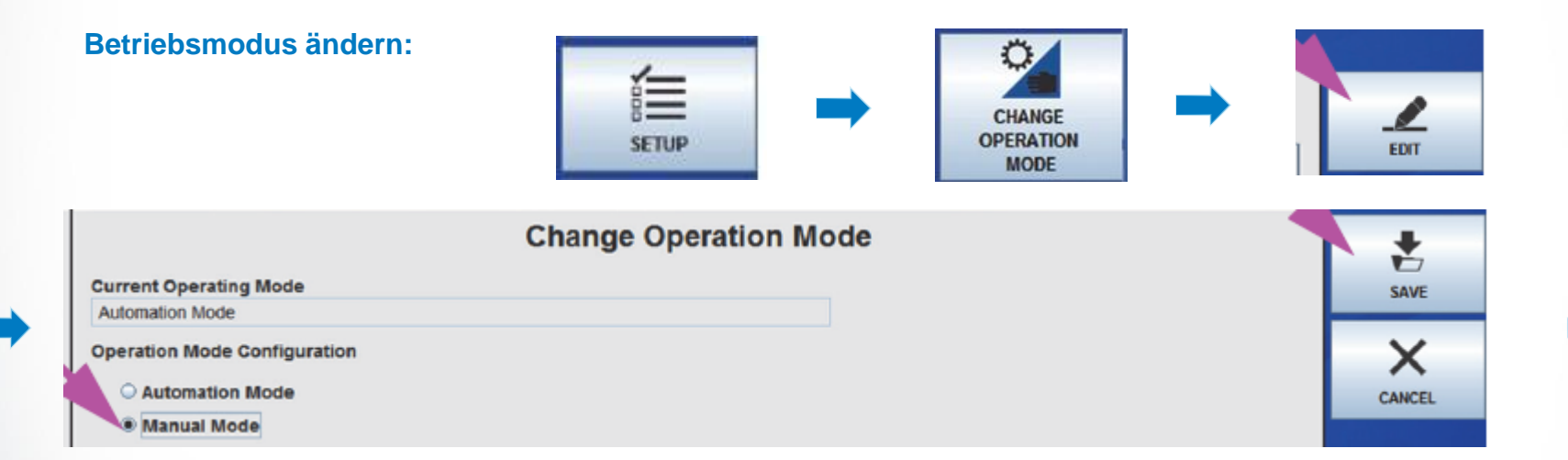

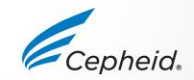

| 800          |         | -        |       |              |                |               |          |         |
|--------------|---------|----------|-------|--------------|----------------|---------------|----------|---------|
| press CA     | RTRIDGE | (S) REMO | VED.  | nulator, Shu | ttie, Conveyor | and Modules a | ind then | REMOVED |
| LEEE Shuttle | Accum   | ulator   | odule |              |                |               |          |         |

Any tests that are currently running in the GeneXpert modules will continue to run after the system switches to Manual mode. These cartridges will need to be removed manually from the GeneXpert modules after they have finished.

Any tests that have been ordered but have not yet started (outstanding orders) will be cancelled after the change to Manual mode. These tests can be ordered again in Manual mode or they can be ordered again in Automation mode if they have not expired. If there are outstanding tests that will be cancelled, the Leaving Automation Mode - Remove Cartridges workspace shown in Figure 5-95 will be modified to indicate that there are outstanding tests that will be cancelled.

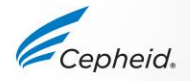

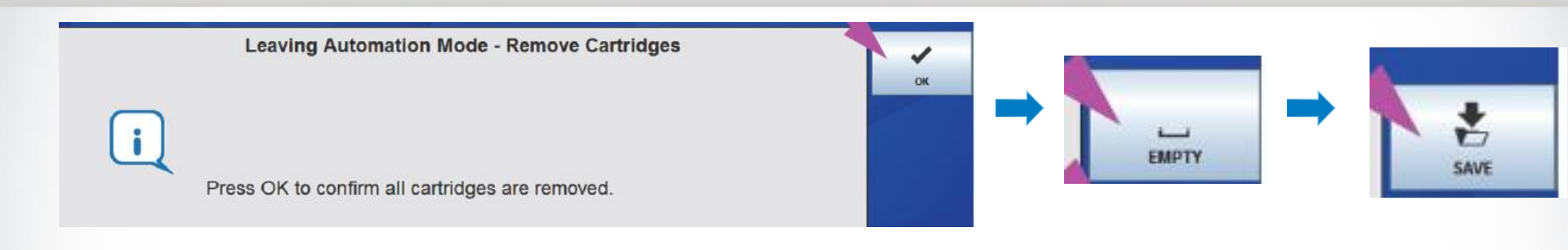

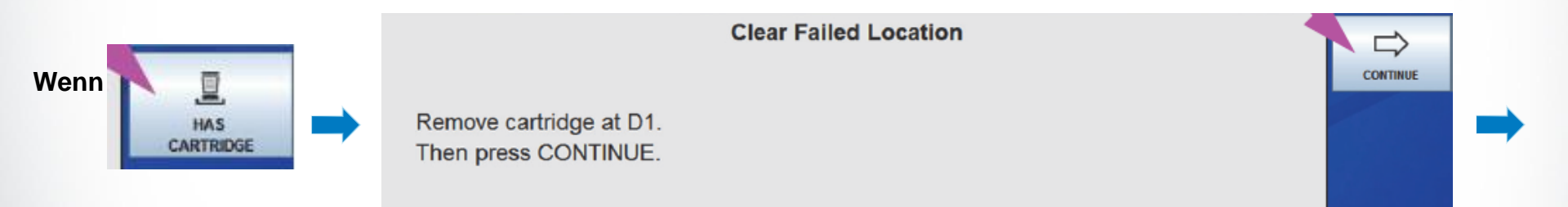

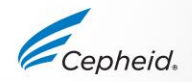

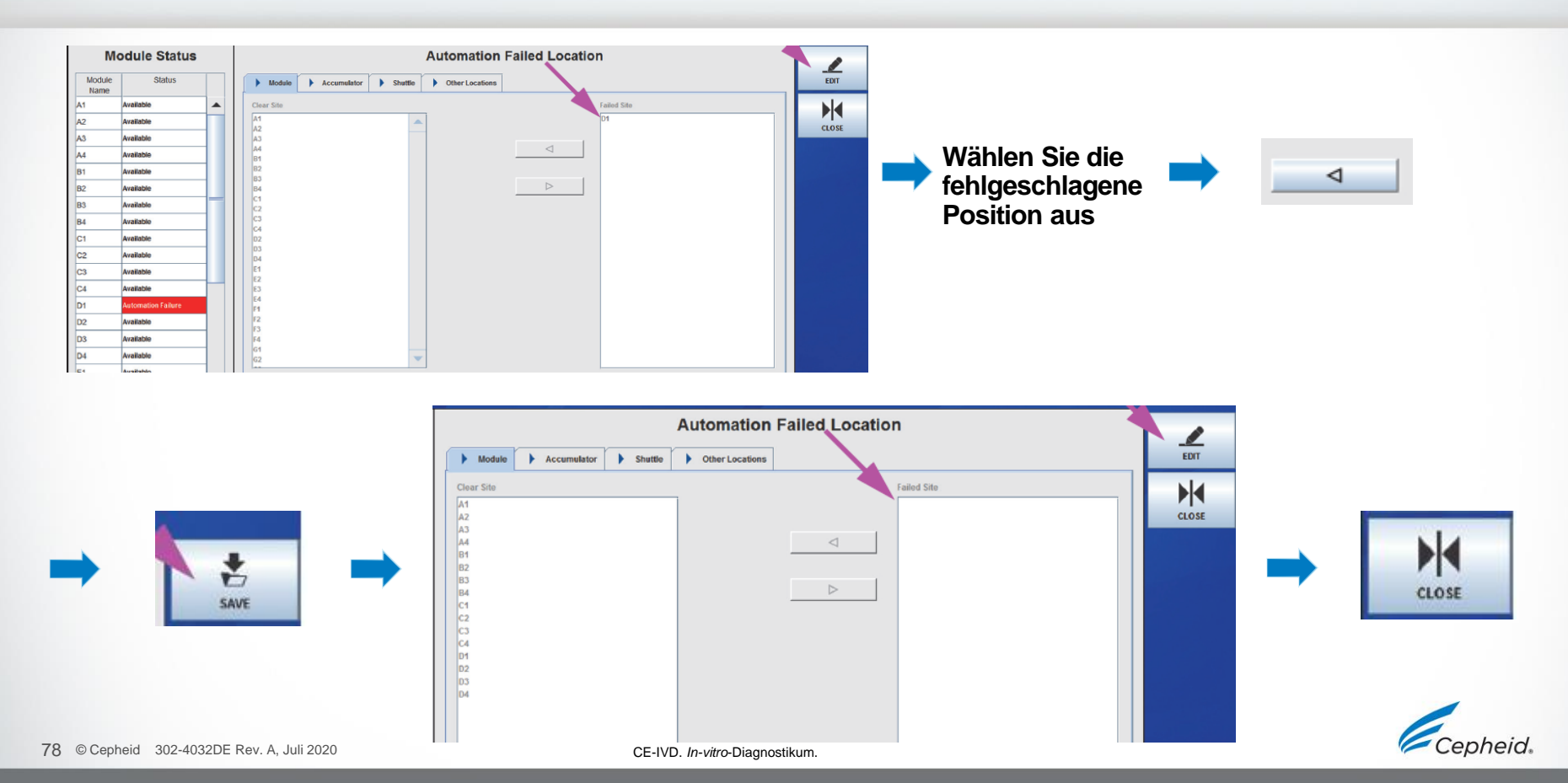

# Betriebsmodus ändern: Vom manuellen in den automatischen Modus

#### Prüfen Sie, ob alle Durchläufe beendet und alle Module leer sind!

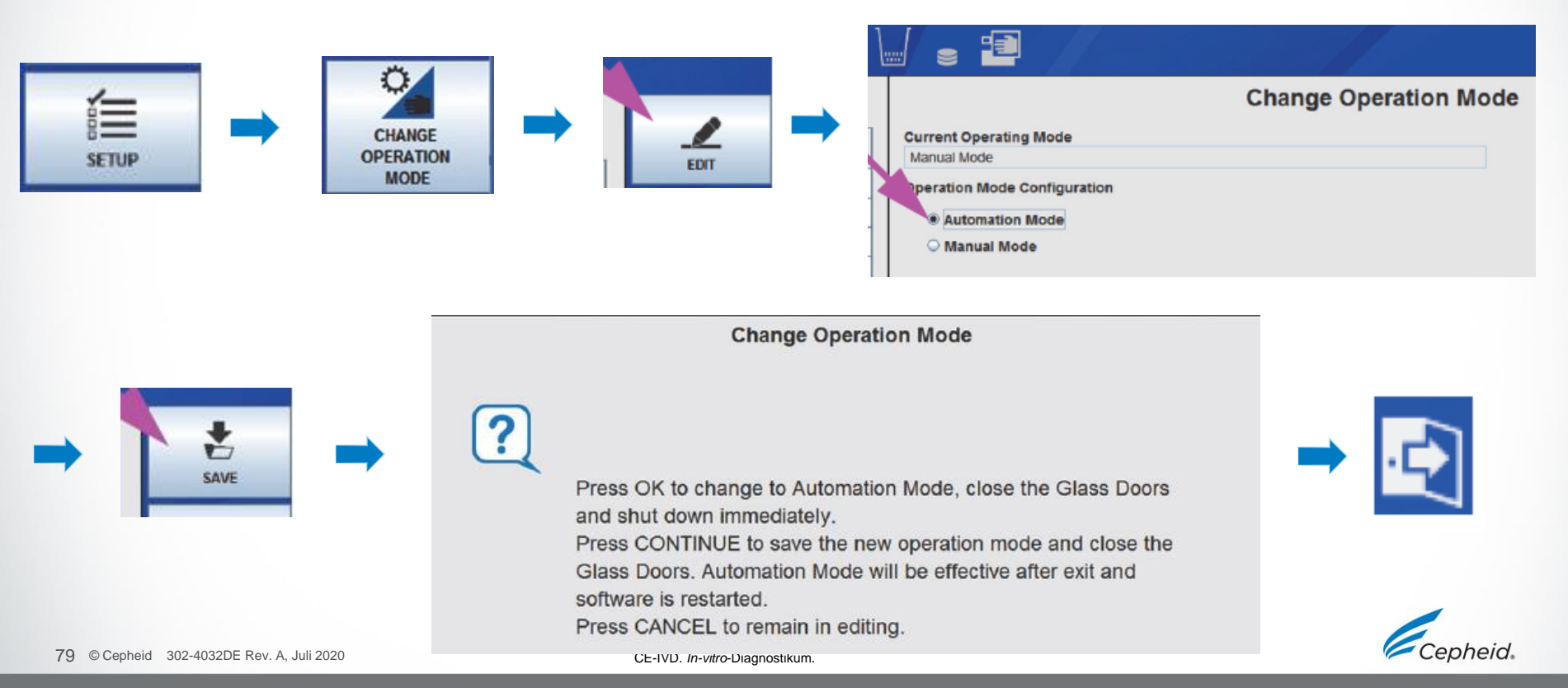

# Ablauf zum Herunterfahren des Systems

CE-IVD. In-vitro-Diagnostikum.

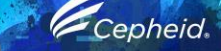

0

0

# Ablauf zum Herunterfahren des Infinity Systems

Vergewissern Sie sich vor dem Herunterfahren, dass keine Tests in Bearbeitung sind. Wenn sich Tests in Bearbeitung befinden, wird eine Warnmeldung ausgegeben!

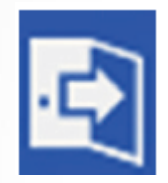

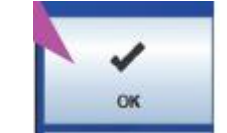

Gegebenenfalls werden Erinnerungsmeldungen zum Archivieren und zur Datenverwaltung angezeigt. Folgen Sie den angezeigten Anweisungen.

OK

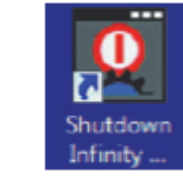

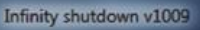

You are about to shutdown the Infinity system.

Are you sure you want to do this?

#### Reminder:

Wait 2 minutes for the Infinity system to shut down before turning the AC power switch to the OFF position.

Wait another 2 minutes before turning the AC power switch back to the ON position.

The system may not boot up correctly if it is turned off and/or turned back on in less than 2 minutes.

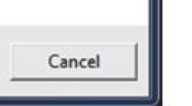

X

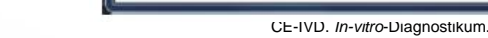

# Wartung

CE-IVD. In-vitro-Diagnostikum.

-

1

0

R

0

6

0

# Menü "GX-Wartung" (GX Maintenance)

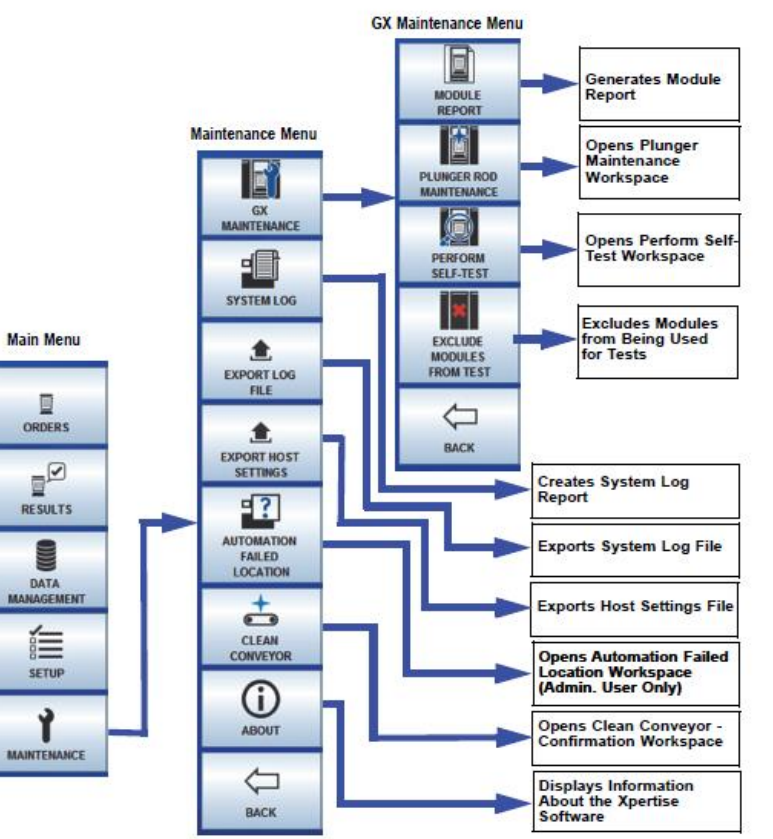

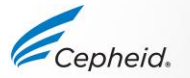

CE-IVD. III-VIIIO-DIagnoslikum.

# Wartung und Instandhaltung

| Generverte iniini                                                                                                    | ιy                                    | 1                                        | //c                                   | ur                                    | ne                                       | 31                                    | d                              |                              | e                   | L                      | .0                 | y                  |               | _                    | _             | _             |                          |                      |                           |                       | N                     | Iont          | h an | d Ye         | ear:         | _    | _   |          |    |    |    |
|----------------------------------------------------------------------------------------------------|---------------------------------------|------------------------------------------|---------------------------------------|---------------------------------------|------------------------------------------|---------------------------------------|--------------------------------|------------------------------|---------------------|------------------------|--------------------|--------------------|---------------|----------------------|---------------|---------------|--------------------------|----------------------|---------------------------|-----------------------|-----------------------|---------------|------|--------------|--------------|------|-----|----------|----|----|----|
|                                                                                                    |                                       | Infi                                     | nity :                                | Seria                                 | al Nu                                    | umb                                   | er:                            |                              |                     |                        |                    |                    |               |                      |               |               | Qua                      | rter                 | iy M                      | ainte                 | enar                  | ice f         | Perf | orme         | ed:          |      |     |          |    |    |    |
| Name of Institution                                                                                                    |                                       |                                          |                                       |                                       |                                          |                                       |                                |                              |                     |                        |                    |                    |               |                      |               |               |                          | Annu                 | ual N                     | lain                  | tena                  | ince          | Per  | form         | ned:         |      |     |          |    |    |    |
| Instructions: 1. Enter the name of your insi<br>Date, and the current Mont<br>2. For each maintenance acti<br>initials (2 characters maxin<br>3. Save the file after entering | tituti<br>h an<br>vity<br>hum)<br>the | on, (<br>nd Y<br>liste<br>) in t<br>data | Gene<br>eari<br>d be<br>he b<br>a. We | eXpe<br>n the<br>low<br>otto<br>e rec | ert Ir<br>e fiel<br>cheo<br>m ro<br>comr | nfinit<br>Ids a<br>sk th<br>w.<br>men | ty Se<br>abov<br>ie bo<br>d sa | erial<br>e.<br>ox(e:<br>ving | Nun<br>s) ur<br>one | nber<br>nder<br>e file | , An<br>the<br>eac | nual<br>day<br>h m | of ti<br>onth | inter<br>he m<br>for | ionti<br>a co | e Po<br>h tha | erfor<br>at the<br>ete r | med<br>e act<br>ecco | l Dai<br>tivitie<br>rd of | te, C<br>es w<br>acti | Quar<br>ere<br>ivitie | terly<br>perf | orm  | inte<br>ed a | nanc<br>nd e | nter | you | med<br>r | 1  |    |    |
| Weekly Maintenance                                                                                                    | 1                                     | 2                                        | 3                                     | 4                                     | 5                                        | 6                                     | 7                              | 8                            | 9                   | 10                     | 11                 | 12                 | 13            | 14                   | 15            | 16            | 17                       | 18                   | 19                        | 20                    | 21                    | 22            | 23   | 24           | 25           | 26   | 27  | 28       | 29 | 30 | 31 |
| Clean kiosk table top, keyboard and monitor <sup>1</sup>                                                                                                    |                                       |                                          |                                       |                                       |                                          |                                       |                                |                              |                     |                        |                    |                    |               |                      |               |               |                          |                      |                           |                       |                       |               |      |              |              |      |     |          |    |    |    |
| Quick Clean Conveyor belt <sup>1</sup>                                                                                                    |                                       |                                          |                                       |                                       |                                          |                                       |                                |                              |                     |                        |                    |                    |               |                      |               |               |                          |                      |                           |                       |                       |               |      |              |              |      |     |          |    |    |    |
| Perform System Shutdown <sup>2</sup>                                                                                                    |                                       |                                          |                                       |                                       |                                          |                                       |                                |                              |                     |                        |                    |                    |               |                      |               |               |                          |                      |                           |                       |                       |               |      |              |              |      |     |          |    |    |    |
| Monthly Maintenance                                                                                                    |                                       |                                          |                                       |                                       |                                          |                                       |                                |                              |                     |                        |                    |                    |               |                      |               |               |                          |                      |                           |                       |                       |               |      |              |              |      |     |          |    |    |    |
| Vacuum rear fan filters <sup>1</sup>                                                                                                    |                                       |                                          |                                       |                                       |                                          |                                       |                                |                              |                     |                        |                    |                    |               |                      |               |               |                          |                      |                           |                       |                       |               |      |              |              |      |     |          |    |    |    |
| Archive / Purge Tests 2,3                                                                                                    |                                       |                                          |                                       |                                       |                                          |                                       |                                |                              |                     |                        |                    |                    |               |                      |               |               |                          |                      |                           |                       |                       |               |      |              |              |      |     |          |    |    |    |
| Quarterly Maintenance                                                                                                    | Γ                                     |                                          |                                       |                                       |                                          |                                       |                                |                              |                     |                        |                    |                    |               |                      |               |               |                          |                      |                           |                       |                       |               |      |              |              |      |     |          |    |    |    |
| Clean Kiosk Scanner                                                                                                    |                                       |                                          |                                       |                                       |                                          |                                       |                                |                              |                     |                        |                    |                    |               |                      |               |               |                          |                      |                           |                       |                       |               |      |              |              |      |     |          |    |    |    |
| Clean Conveyor Belt <sup>1</sup>                                                                                                    |                                       |                                          |                                       |                                       |                                          |                                       |                                |                              |                     |                        |                    |                    |               |                      |               |               |                          |                      |                           |                       |                       |               |      |              |              |      |     |          |    |    |    |
| Clean Cartridge Bays and Plunger Rods <sup>1</sup>                                                                                                    |                                       |                                          |                                       |                                       |                                          |                                       |                                |                              |                     |                        |                    |                    |               |                      |               |               |                          |                      |                           |                       |                       |               |      |              |              |      |     |          |    |    |    |
| Clean Instrument Surfaces <sup>1</sup>                                                                                                    |                                       |                                          |                                       |                                       |                                          |                                       |                                |                              |                     |                        |                    |                    |               |                      |               |               |                          |                      |                           |                       |                       |               |      |              |              |      |     |          |    |    |    |
| Replace or Clean Fan Filters <sup>1</sup>                                                                                                    |                                       |                                          |                                       |                                       |                                          |                                       |                                |                              |                     |                        |                    |                    |               |                      |               |               |                          |                      |                           |                       |                       |               |      |              |              |      |     |          |    |    |    |
| Yearly Maintenance                                                                                                    |                                       |                                          |                                       |                                       |                                          |                                       |                                |                              |                     |                        |                    |                    |               |                      |               |               |                          |                      |                           |                       |                       |               |      |              |              |      |     |          |    |    |    |
| Check Instrument Calibration <sup>4</sup>                                                                                                    |                                       |                                          |                                       |                                       |                                          |                                       |                                |                              |                     |                        |                    |                    |               |                      |               |               |                          |                      |                           |                       |                       |               |      |              |              |      |     |          |    |    |    |
| As Necessary                                                                                                    |                                       |                                          |                                       |                                       |                                          |                                       |                                |                              |                     |                        |                    |                    |               |                      |               |               |                          |                      |                           |                       |                       |               |      |              |              |      |     |          |    |    |    |
| Print System Log and Module Reports <sup>1</sup>                                                                                                    |                                       |                                          |                                       |                                       |                                          |                                       |                                |                              |                     |                        |                    |                    |               |                      |               |               |                          |                      |                           |                       |                       |               |      |              |              |      |     |          |    |    |    |
| Empty / Replace Waste Container <sup>1</sup>                                                                                                    |                                       |                                          |                                       |                                       |                                          |                                       |                                |                              |                     |                        |                    |                    |               |                      |               |               |                          |                      |                           |                       |                       |               |      |              |              |      |     |          |    |    |    |
| Back up Database <sup>2</sup>                                                                                                    |                                       |                                          |                                       |                                       |                                          |                                       |                                |                              |                     |                        |                    |                    |               |                      |               |               |                          |                      |                           |                       |                       |               |      |              |              |      |     |          |    |    |    |
| Clean Instrument Surfaces <sup>1</sup>                                                                                                    |                                       |                                          |                                       |                                       |                                          |                                       |                                |                              |                     |                        |                    |                    |               |                      |               |               |                          |                      |                           |                       |                       |               |      |              |              |      |     |          |    |    |    |
| Check keyboard and mouse battery. Replace as required. <sup>1</sup>                                                                                                    |                                       |                                          |                                       |                                       |                                          |                                       |                                |                              |                     |                        |                    |                    |               |                      |               |               |                          |                      |                           |                       |                       |               |      |              |              |      |     |          |    |    | C  |
| The base of the transformer to second                                                                                                    |                                       |                                          |                                       |                                       |                                          |                                       |                                |                              |                     |                        |                    |                    |               |                      |               |               |                          |                      |                           |                       |                       |               |      |              |              |      |     |          |    |    |    |

2. Refer to Chapter 5 (Operating Instructions) in the Operator Manual for detailed procedure. 4. Calibration check to be performed by Cepheid Field Service Engineer or customer. NOTE: These are minimum recommendations for cleaning. Your institution may require that maintenance be performed on a more frequent basis. Reference: GeneXpert Infinity Operator Manual (PN 302-0785, Rev. A)

Cepheid.

| Kiosk-Arbeitsplatte,<br>Monitor, Maus und<br>Tastatur desinfizieren | Wöchentlich                                                                  |
|---------------------------------------------------------------------|------------------------------------------------------------------------------|
| Rückseitigen Gebläsefilter<br>reinigen                              | Monatlich                                                                    |
| Oberflächen des<br>Instruments reinigen                             | Einmal im Vierteljahr                                                        |
| Kartuschenfach von innen<br>desinfizieren                           | Vierteljährlich und nach<br>Bedarf                                           |
| Spritzenkolbenstange<br>desinfizieren                               | Vierteljährlich und nach<br>Bedarf                                           |
| Transportband reinigen                                              | Wöchentlich<br>(Schnellreinigung) und<br>vierteljährlich<br>(Grundreinigung) |
| Abfallbehälter entleeren                                            | Jederzeit und nach Bedarf                                                    |
| Kalibrierung des<br>Instruments prüfen                              | Jährlich                                                                     |

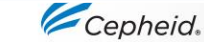

# Für die Wartung erforderliche Materialien (nicht im Lieferumfang enthalten)

- Bleichlösung (Endkonzentration von 0,5 % aktivem Chlor bzw. haushaltsübliche Chlorbleiche in einer Verdünnung von 1:10)
- 70 % Ethanol
- Entionisiertes Wasser
- Flusenfreie Wischtücher oder Papiertücher
- Einweghandschuhe
- Schutzbrille

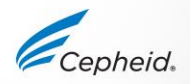

### Reinigen von Kiosk-Arbeitsplatte, Monitor, Maus und Tastatur

**Benötigte Materialien:** 

- Bleichlösung (Endkonzentration von 0,5 % aktivem Chlor bzw. haushaltsübliche Chlorbleiche in einer Verdünnung von 1:10, nicht länger als einen Tag vor Verwendung zubereitet)
- 70%iges Ethanol bzw. denaturiertes Ethanol (70%iges Ethanol mit 5 % Methanol und 5 % Isopropanol)
- Entionisiertes Wasser
- Flusenfreie Wischtücher oder Papiertücher
- Einweghandschuhe
- Schutzbrille

Remove the mouse and all other items from the kiosk table top.

Thoroughly moisten a lint-free wipe or paper towel with the bleach solution.

Wipe the table top surface thoroughly with the lint-free wipe or paper towel. Use additional lint-free wipes or paper towels, as needed, to ensure adequate coverage. Allow the bleach solution to remain on the surface a minimum of two minutes.

Discard the used lint-free wipe according to your standard laboratory procedure.

Thoroughly moisten a lint-free wipe or paper towel with the 70% ethanol solution.

Wipe the table top, keyboard, mouse and monitor thoroughly with the lint-free wipe or paper towel. Use additional lint-free wipes or paper towels, as needed.

Discard the used lint-free wipes or paper towels according to your standard laboratory procedure.

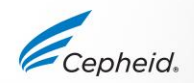

## Reinigen der rückwärtigen Lüfterfilter

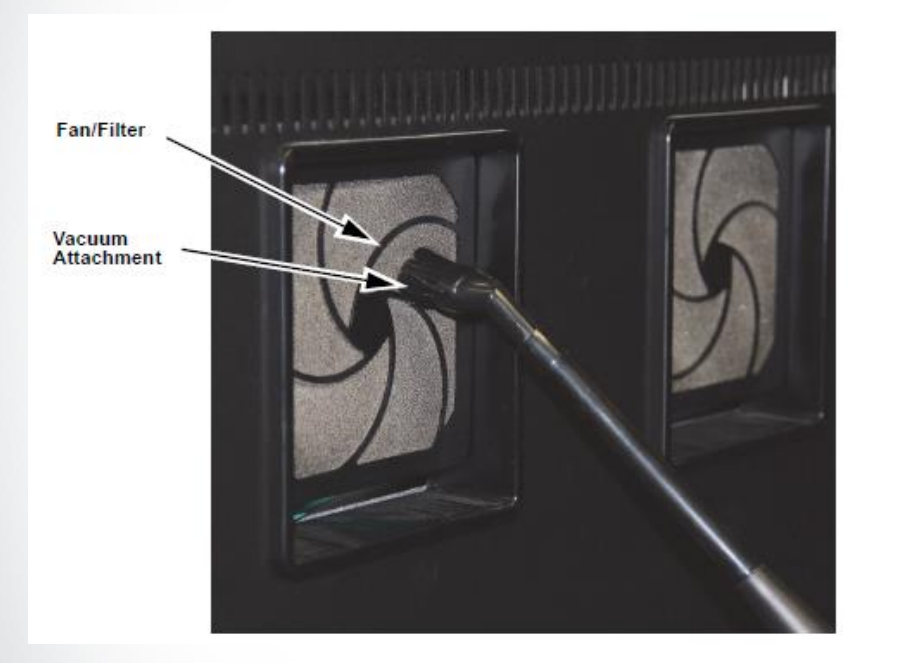

Gegebenenfalls müssen die Lüfterfilter ausgetauscht werden. Für weitere Informationen lesen Sie bitte das Benutzerhandbuch!

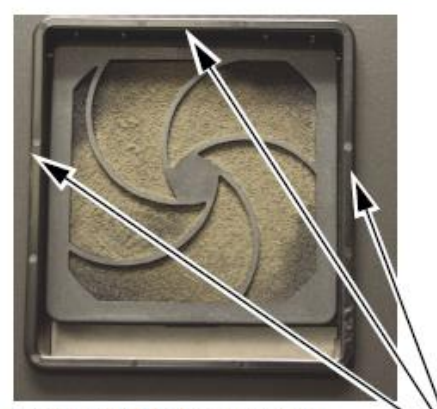

Fan Filter NOT to be Replaced by Customer

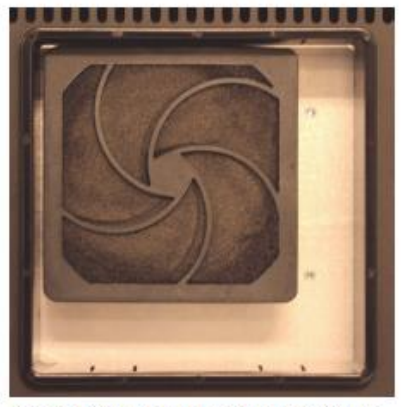

Fan Filter to be Replaced by Customer

Not Enough Space to Remove Filter

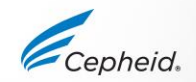

# Reinigen Sie die Instrumentenoberflächen im Rahmen der vierteljährlichen Wartung

Bevor Sie beginnen, vergewissern Sie sich, dass alle Tests beendet sind und dass sich keine Kartuschen mehr in den Modulen befinden! Führen Sie dann den Ablauf zum Herunterfahren des Systems durch!

#### Important

For the quarterly cleaning procedure, do not use a bleach solution. A bleach solution is to be used only in the event of a spill.

Benötigte Materialien:

- 70%iges Ethanol bzw. denaturiertes Ethanol (70%iges Ethanol mit 5 % Methanol und 5 % Isopropanol)
- Flusenfreie Wischtücher oder Papiertücher
- Einweghandschuhe
- Schutzbrille

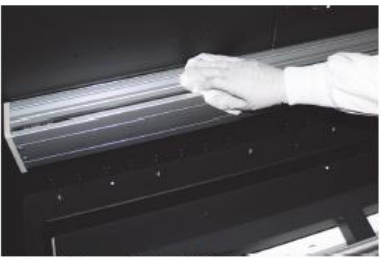

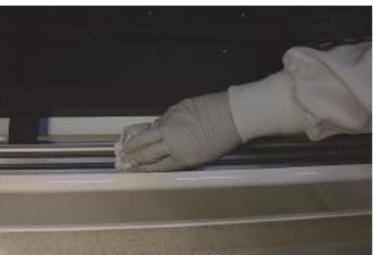

Clean Gantry Rail Covers

Clean Door Rail

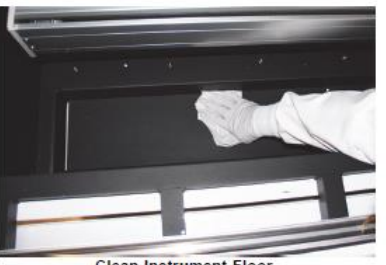

Clean Instrument Floor

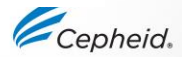

# Wenn Substanzen verschüttet werden, reinigen Sie die betroffenen Instrumentenoberflächen.

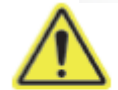

The GeneXpert Infinity system must be completely shut down when cleaning the instrument surfaces.

Important

Benötigte Materialien:

- Bleichlösung (Endkonzentration von 0,5 % aktivem Chlor bzw. haushaltsübliche Chlorbleiche in einer Verdünnung von 1:10, nicht länger als einen Tag vor Verwendung zubereitet)
- 70% iges Ethanol bzw. denaturiertes Ethanol (70% iges Ethanol mit 5 % Methanol und 5 % Isopropanol)
- Flusenfreie Wischtücher oder Papiertücher
- Einweghandschuhe
- Schutzbrille

Thoroughly moisten a lint-free wipe or paper towel with the bleach solution.

Wipe affected surfaces inside the instrument. Change lint-free wipes or paper towels frequently while wiping.

Allow the bleach solution to remain on the surfaces at least two minutes but no longer than five minutes.

Repeat Step 1 through Step 4 two more times for a total of three times.

Thoroughly moisten a lint-free wipe or paper towel with the 70% ethanol solution.

Wipe affected surfaces inside the instrument. Change lint-free wipes or paper towels frequently while wiping.

Discard the used lint-free wipe or paper towel according to your standard laboratory procedure.

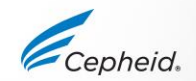

# Reinigen des Transportbands (Schnellreinigung, wöchentlich)

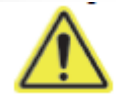

Do not use alcohol or ethanol to clean the conveyor belt. Alcohol or ethanol can damage the conveyor belt material.

Für die wöchentliche Schnellreinigung benötigte Materialien:

- Entionisiertes Wasser
- Flusenfreie Wischtücher oder Papiertücher
- Einweghandschuhe
- Schutzbrille

Thoroughly moisten a lint-free wipe or paper towel with deionized water.

Hold the lint-free wipe or paper towel tightly (to avoid it being pulled from your hand) against the exposed surface of the conveyor belt for two rotations of the belt (approximately two minutes).

Dry the belt using a new lint-free wipe or paper towel. Hold the lint-free wipe or paper towel tightly (to avoid it being pulled from your hand) against the exposed surface of the conveyor belt for two rotations of the belt (approximately two minutes). zur Entfernung von feinen Staubpartikeln

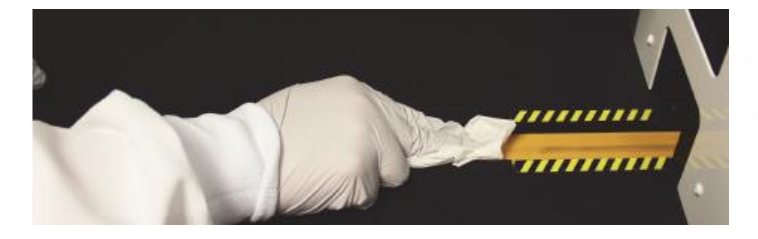

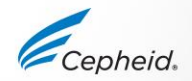

### Reinigen Sie das Transportband (vierteljährlich oder im Falle des Verschüttens von Substanzen)

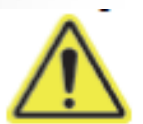

Do not use alcohol or ethanol to clean the conveyor belt. Alcohol or ethanol can damage the conveyor belt material.

Benötigte Materialien:

- Bleichlösung (Endkonzentration von 0,5 % aktivem Chlor bzw. haushaltsübliche Chlorbleiche in einer Verdünnung von 1:10, nicht länger als einen Tag vor Verwendung zubereitet)
- Entionisiertes Wasser
- Flusenfreie Wischtücher oder Papiertücher
- Einweghandschuhe
- Schutzbrille

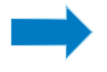

zum Reinigen und Desinfizieren oder im Falle des Verschüttens von Substanzen

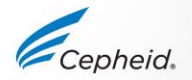

### Reinigen Sie das Transportband (vierteljährlich oder im Falle des Verschüttens von Substanzen)

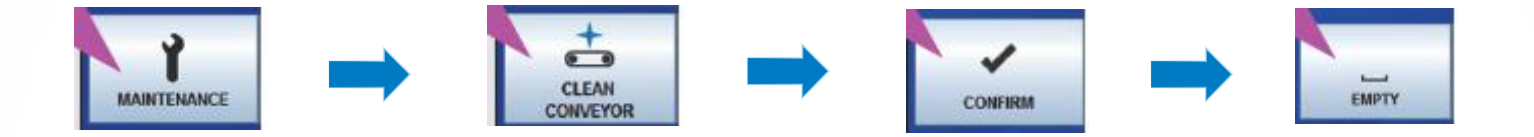

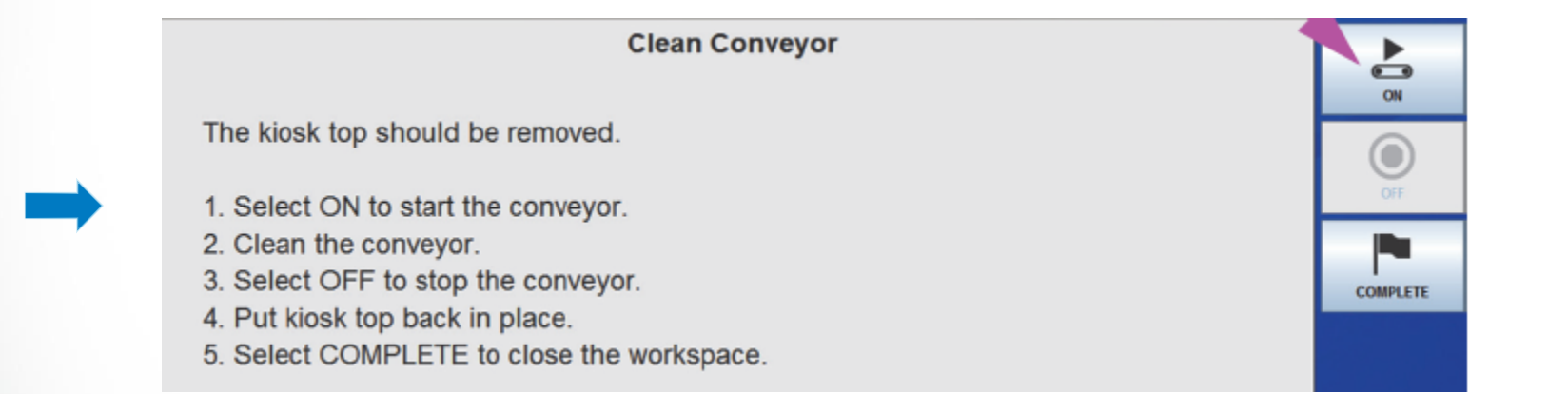

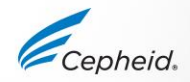

### Reinigen Sie das Transportband (vierteljährlich oder im Falle des Verschüttens von Substanzen)

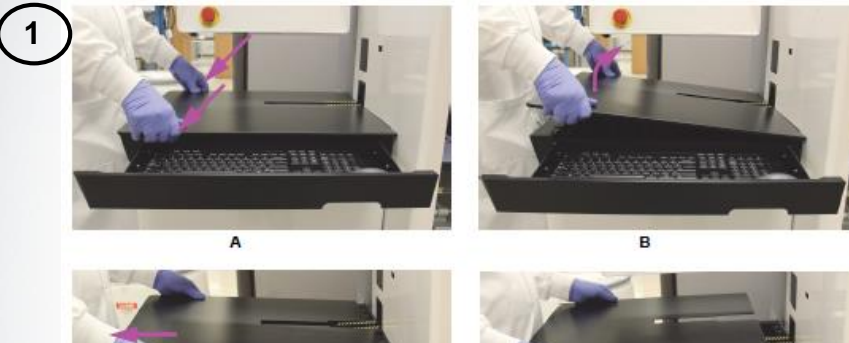

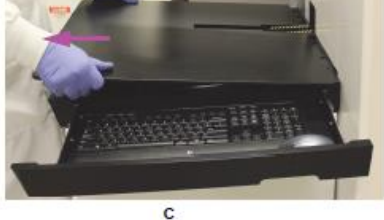

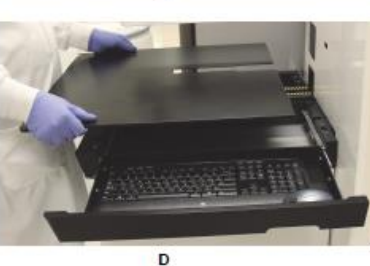

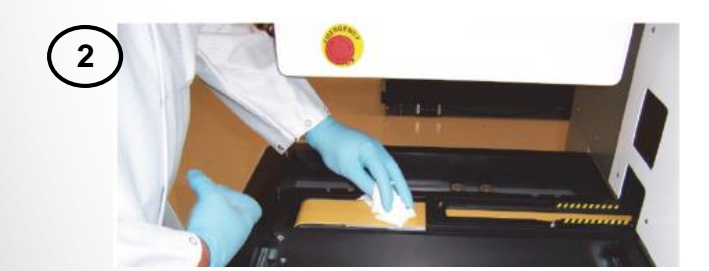

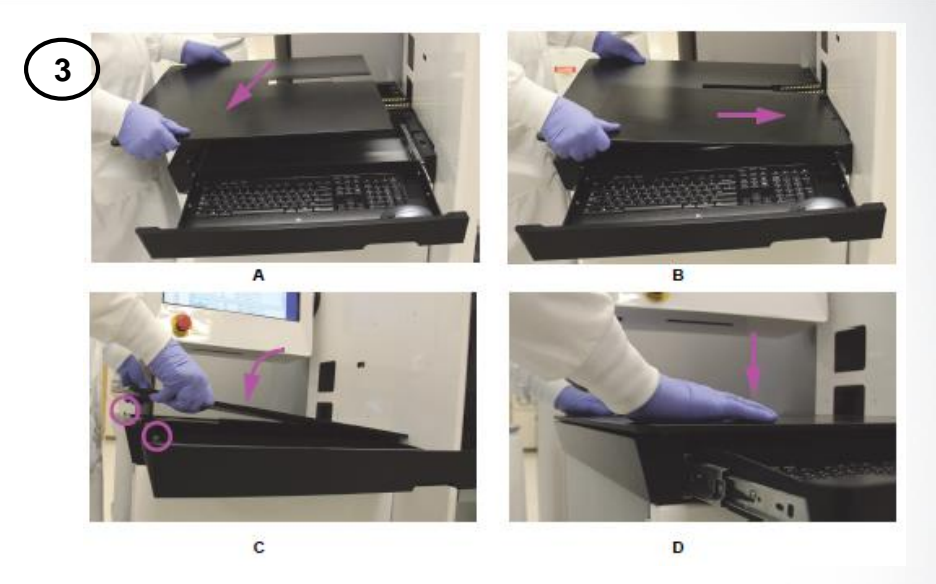

It is possible to pinch your fingers when installing the kiosk table top. To avoid pinching your fingers, perform the following steps exactly as instructed.

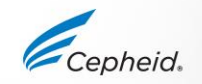

93 © Cepheid 302-4032DE Rev. A, Juli 2020

# Reinigen der Kartuschenfächer und Kolbenstäbe

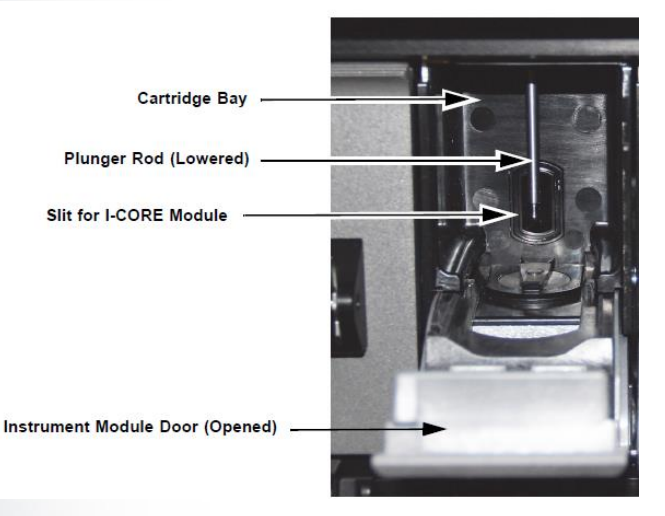

Verhindern Sie jedes Eindringen von Flüssigkeit in den Schlitz des I-Core-Moduls!

#### Bevor Sie beginnen, vergewissern Sie sich, dass alle Tests beendet sind und dass sich keine Kartuschen mehr in den Modulen befinden!

**Biological Risks** 

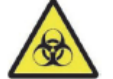

Wear disposable gloves, eye protection and other personal protective equipment mandated by your institution's safety policies while performing this cleaning procedure. Wearing personal protective equipment prevents exposure to chemical and biologically hazardous materials.

The materials required for this procedure are:

 A final concentration of 1:10 dilution of household chlorine bleach (used within 1 day of preparation)

Important

Perform the bleach wipe-down three separate times on the interior surfaces of the cartridge bay, allowing the bleach to remain on the surfaces for two minutes after each wipe. After the final two minutes, remove the bleach residue by thoroughly wiping the cartridge bay and plunger rod with ethanol.

- 70% ethanol or denatured ethanol (70% ethanol containing 5% isopropanol and 5% methanol)
- Soft lint-free wipes

#### Caution

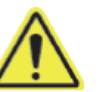

Do not use 70% isopropanol alcohol for cleaning the cartridge bay and plunger rod. Isopropanol alcohol can degrade plastics.

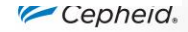

## **GX Wartungs-Arbeitsbereich**

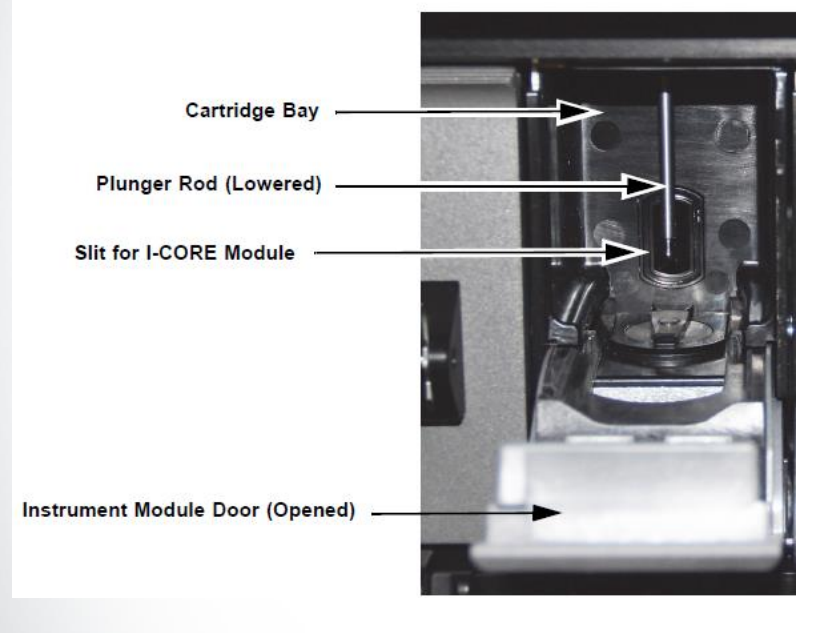

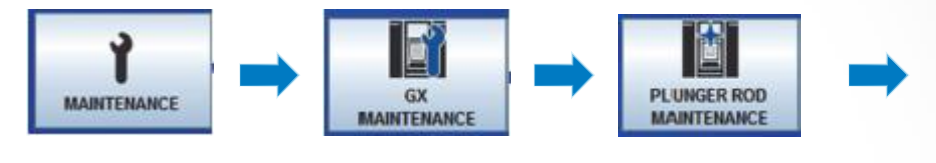

| Module<br>Name | Status    | Module S/N | Estimated Minutes<br>To Result | Tests Since<br>Last Cleaned |   |
|----------------|-----------|------------|--------------------------------|-----------------------------|---|
| A1             | Available | 642969     |                                | 54                          |   |
| A2             | Available | 642999     |                                | 48                          | 8 |
| A3             | Available | 643030     |                                | 44                          | 1 |
| A4             | Available | 642845     |                                | 48                          | 8 |
| B1             | Available | 643015     |                                | 54                          | 1 |
| B2             | Available | 642812     |                                | 52                          | 2 |
| B3             | Available | 642706     |                                | 49                          |   |
| B4             | Available | 643243     |                                | 49                          |   |
| C1             | Available | 602699     |                                | 31                          |   |
| C2             | Available | 612818     |                                | 101                         |   |
| C3             | Available | 612666     |                                | 101                         |   |
| C4             | Available | 612816     |                                | 100                         |   |
| D1             | Available | 600323     |                                | 203                         | 8 |
| D2             | Available | 612665     |                                | 97                          |   |

Cepheid

## **GX Wartungs-Arbeitsbereich – Forts.**

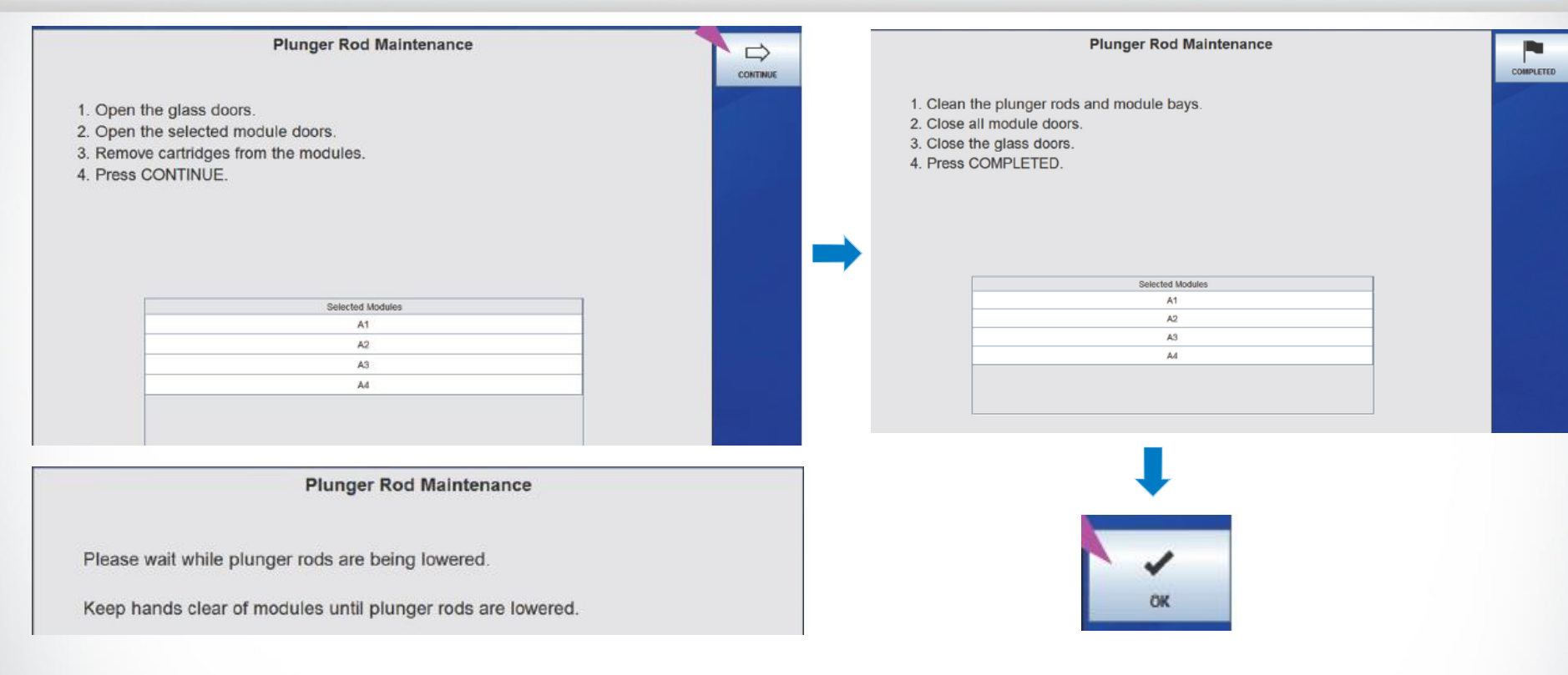

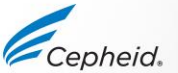

## Entleeren des Abfallbehälters

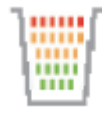

Überprüfen Sie das Symbol für den Abfallbehälter im Steuerbereich! Klicken Sie auf das Symbol und folgen Sie den Anweisungen auf dem Bildschirm!

#### **Biological Risks**

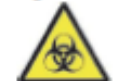

Remove the waste container bag carefully to avoid puncturing of the bag by the cartridges. If the bag punctures, liquid from the cartridges may leak.

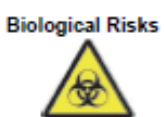

Biological specimens, transfer devices, and used cartridges should be considered capable of transmitting infectious agents requiring standard precautions. Follow your institution's environmental waste procedures for proper disposal of used cartridges and unused reagents. These materials may exhibit characteristics of chemical hazardous waste requiring specific disposal. If country or regional regulations do not provide clear direction on proper disposal, biological specimens and used cartridges should be disposed per WHO [World Health Organization] medical waste handling and disposal guidelines.

Warning

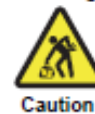

A bag filled with cartridges is very heavy (approximately 17 kg (38 lbs.)). Use proper lifting techniques when lifting the waste container and bags with cartridges.

Be careful not to damage the metal latch that protrudes from the door while removing the waste container. See Figure 9-46.

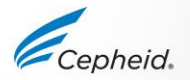

### Entleeren des Abfallbehälters

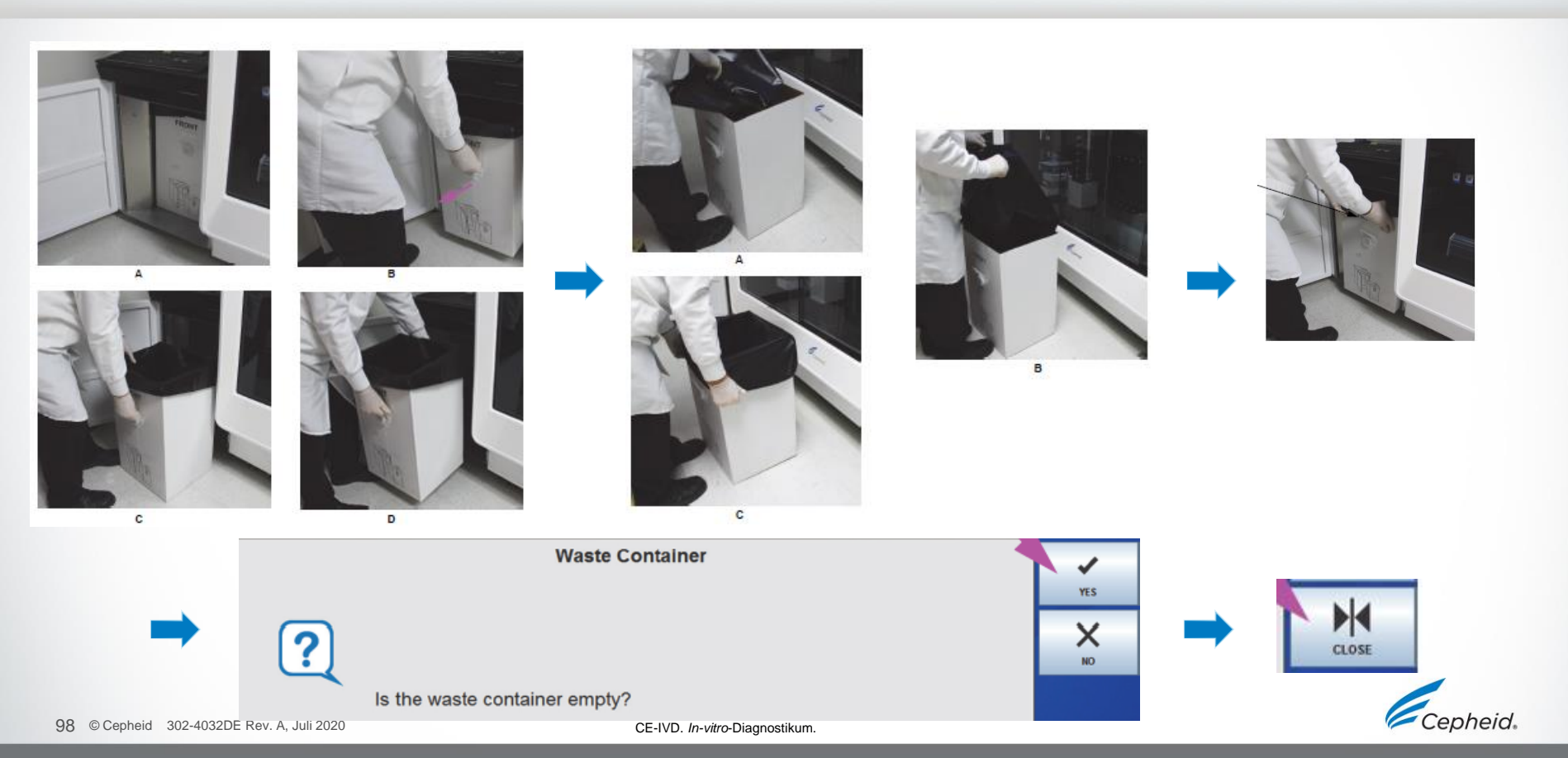

### Vielen Dank.

www.Cepheid.com

Cepheid.

Xpert

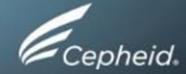